# GateOne 240B

# Secure Outdoor Ethernet Radio Link

# User's Guide

Ver 1.1 May, 2004

# Copyright

### GateOne 240B Secure Outdoor Ethernet Radio Link

Copyright © 2002 by ZyGATE Communications Corporation.

The contents of this publication may not be reproduced in any part or as a whole, transcribed, stored in a retrieval system, translated into any language, or transmitted in any form or by any means, electronic, mechanical, magnetic, optical, chemical, photocopying, manual, or otherwise, without the prior written permission of ZyGATE Communications Corporation.

Published by ZyGATE Communications Corporation. All rights reserved.

#### Disclaimer

ZyGATE does not assume any liability arising out of the application or use of any products, or software described herein. Neither does it convey any license under its patent rights nor the patent rights of others. ZyGATE further reserves the right to make changes in any products described herein without notice. This publication is subject to change without notice.

#### Trademarks

Trademarks mentioned in this publication are used for identification purposes only and may be properties of their respective owners.

# Federal Communications Commission (FCC) Interference Statement

This device complies with Part 15 of FCC rules. Operation is subject to the following two conditions:

This device may not cause harmful interference.

This device must accept any interference received, including interference that may cause undesired operations.

This equipment has been tested and found to comply with the limits for a CLASS B digital device pursuant to Part 15 of the FCC Rules. These limits are designed to provide reasonable protection against harmful interference in a commercial environment. This equipment generates, uses, and can radiate radio frequency energy, and if not installed and used in accordance with the instructions, may cause harmful interference to radio communications.

If this equipment does cause harmful interference to radio/television reception, which can be determined by turning the equipment off and on, the user is encouraged to try to correct the interference by one or more of the following measures:

Reorient or relocate the receiving antenna.

Increase the separation between the equipment and the receiver.

Connect the equipment into an outlet on a circuit different from that to which the receiver is connected.

Consult the dealer or an experienced radio/TV technician for help.

#### Notice 1

Changes or modifications not expressly approved by the party responsible for compliance could void the user's authority to operate the equipment.

#### Notice 2

This equipment must be installed and operated in accordance with provided instructions and the antenna (s) used for this transmitter must be installed to provide a separation distance of at least 20 cm from all persons and must not be co-located or operating in conjunction with any other antenna or transmitter. End-users and installers must be provide with antenna installation instructions and transmitter operating conditions for satisfying RF exposure compliance.

#### Notice 3

Shielded RS-232 cables are required to be used to ensure compliance with FCC Part 15, and it is the responsibility of the user to provide and use shielded RS-232 cables.

# Information for Canadian Users

The Industry Canada label identifies certified equipment. This certification means that the equipment meets certain telecommunications network protective, operation, and safety requirements. The Industry Canada does not guarantee that the equipment will operate to a user's satisfaction.

Before installing this equipment, users should ensure that it is permissible to be connected to the facilities of the local telecommunications company. The equipment must also be installed using an acceptable method of connection. In some cases, the company's inside wiring associated with a single line individual service may be extended by means of a certified connector assembly. The customer should be aware that the compliance with the above conditions may not prevent degradation of service in some situations.

Repairs to certified equipment should be made by an authorized Canadian maintenance facility designated by the supplier. Any repairs or alterations made by the user to this equipment, or equipment malfunctions, may give the telecommunications company cause to request the user to disconnect the equipment.

For their own protection, users should ensure that the electrical ground connections of the power utility, telephone lines, and internal metallic water pipe system, if present, are connected together. This precaution may be particularly important in rural areas.

#### Caution

Users should not attempt to make such connections themselves, but should contact the appropriate electrical inspection authority, or electrician, as appropriate.

#### Note

This digital apparatus does not exceed the class A limits for radio noise emissions from digital apparatus set out in the radio interference regulations of Industry Canada.

# Product installation requirements

1. The GateOne 240B can only be installed by a licensed installer; training and access to technical requirements will be provided through the user guide and through training done by the business partnership agreements with respective customers.

2. The installation will be done in a controlled and licensed environment; and filing of the appropriate documentation as required by local law.

3. Installation requires special training (special programming, access to keypad, field strength measurements made) by ZyGATE of the installation and maintenance teams of the ZyGATE licensed service providers and operators.

4. ZyGATE licensed service providers will be required to have their installation teams trained to do installation of the GateOne 240B and antennas on high sited areas in order to meet the performance and regulatory requirements. This will require professional installation; the installation of the GateOne 240B must be controlled and installed by licensed professionals. Specially designed antennas and mounting procedures will be required and professional installation needed to ensure the equipment works reliably and compatibly with the complete ZyGATE nfrastructure.

5. An intentional radiator shall be designed to ensure that no antenna other than that furnished by the ZyGATE . or its customer shall be used with the GateOne 240B . The use of a permanently attached antenna or of an antenna that uses a unique coupling to the intentional radiator shall be considered sufficient to comply. If the unit becomes broken, the antenna can be replaced by the user, but the use of a standard antenna jack or electrical connector is prohibited. Further, this requirement does not apply to intentional radiators that must be professionally installed, such as perimeter protection systems and some field disturbance sensors, or to other intentional radiators which must be measured at the installation site. However, the installer shall be responsible for ensuring that the proper antenna is employed so that the limits in this part are not exceeded.

6. This standard antenna may be used in a point-to-point application, and possibly may require a tower mount and/or directional antenna. Such use would be applicable in the following uses: data and control signal transmitter located in oil fields; transmitters mounted on trains and train stations; pole-mounted police and/or emergency vehicles.

7. Permanent attachment of the GateOne 240B can be achieved by various means such as factory application of a permanent cement or epoxy to a standard antenna connector. The GateOne 240B will specify the certification application type of adhesive to be used and must confirm that the adhesive will be applied at the factory – prior to shipment.

8. The installer must ensure that the GateOne 240B and antenna is properly installed so as not to exceed the limits for which it has been designed.

9. Compliance is required for special waterproofing procedures, insulation against lightening and

other weather conditions.

10. Also requires special mounting brackets for instillation in professional environments.

11. Licensees will be recruited primarily from existing service providers and manufacturers that are already successful in Internet, paging, or mobile phone service industries.

12. ZyGATE. will provide products and services through service providers, its main sales strategies will be to empower service providers and to provide on-going service and support to

service providers. Service providers will focus on local markets and offer flexible services to niche markets.

13. Multiple service providers can be started with a relatively low cost of entry. ZyGATE. Will provide licensing companies already in the service industry (such as Internet, paging, or mobile

telephone service companies), it will be possible to qualify and license service provides in a short space of time.

14. ZyGATE will provide all starter ingredients (such as prototypes) on a discounted basis to

Widenet service providers for smooth transition and integration into existing client bases, authorization, and billing. 15. All equipment will be sold only to ZyGATE qualified network operators that will be purchasing the equipment as a part of an infrastructure to provide services. The intended use and design of the GateOne 240B is for use by utility companies, large telecom corporations to build out or compliment their current infrastructure for radio frequency and telecommunications signaling.

# **ZyGATE Limited Warranty**

ZyGATE warrants to the original end user (purchaser) that this product is free from any defects in materials or workmanship for a period of up to two years from the date of purchase. During the warranty period, and upon proof of purchase, should the product have indications of failure due to faulty workmanship and/or materials, ZyGATE will, at its discretion, repair or replace the defective products or components without charge for either parts or labor, and to whatever extent it shall deem necessary to restore the product or components to proper operating condition. Any replacement will consist of a new or re-manufactured functionally equivalent product of equal value, and will be solely at the discretion of ZyGATE. This warranty shall not apply if the product is modified, misused, tampered with, damaged by an act of God, or subjected to abnormal working conditions.

#### Note

Repair or replacement, as provided under this warranty, is the exclusive remedy of the purchaser. This warranty is in lieu of all other warranties, express or implied, including any implied warranty of merchantability or fitness for a particular use or purpose. ZyGATE shall in no event be held liable for indirect or consequential damages of any kind of character to the purchaser.

To obtain the services of this warranty, contact ZyGATE's Service Center; refer to the separate Warranty Card for your Return Material Authorization number (RMA). Products must be returned Postage Prepaid. It is recommended that the unit be insured when shipped. Any returned products without proof of purchase or those with an out-dated warranty will be repaired or replaced (at the discretion of ZyGATE) and the customer will be billed for parts and labor. All repaired or replaced products will be shipped by ZyGATE to the corresponding return address, Postage Paid (USA and territories only). If the customer desires some other return destination beyond the U.S. borders, the customer shall bear the cost of the return shipment. This warranty gives you specific legal rights, and you may also have other rights that vary from state to state.

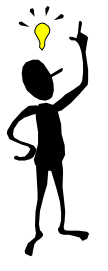

# **Customer Support**

When you contact your customer support representative please have the following information ready:

- GateOne 240B Model and serial number.
- Information in Menu 24.1 –System Information.
- Warranty Information.
- Date you received your GateOne.
- Brief description of the problem and the steps you took to solve it.

| Method<br>Location | e-mail –<br>Support/Sales                  | Telephone/Fax                                                                                                    | Web Site/FTP Site              | Regular Mail                                                                                                    |
|--------------------|--------------------------------------------|----------------------------------------------------------------------------------------------------|--------------------------------|----------------------------------------------------------------------------------------------------|
| Worldwide          | support@zygate.com.tw                      | +886-3-480-8163<br>+886-3-499-3173                                                                                | www.zygate.com.tw              | ZyGATE Communications Inc.<br>48 Lung-Chin Road, Lung-Tan,<br>Taoyuan, Taiwan.                                         |
| North<br>America   | support@zyxel.com<br>sales@zyxel.com       | +1-714-632-0882<br>800-255-4101<br>+1-714-632-0858                                                                | www.zyxel.com<br>ftp.zyxel.com | ZyXEL Communications, Inc.,<br>1650 Miraloma Avenue,<br>Placentia, CA 92870, U.S.A.                                    |
| Denmark            | support@zyxel.dk<br>sales@zyxel.dk         | +45-3955-0700<br>+45-3955-0707                                                                                    | www.zyxel.dk<br>ftp.zyxel.dk   | ZyXEL Communications A/S,<br>Columbusvej 5, 2860 Soeborg,<br>Denmark.                                                  |
| Malaysia           | support@zyxel.com.by<br>sales@zyxel.com.my | +603-795-44-688<br>+603-795-35-407                                                                                | www.zyxel.com.my               | Lot B2-06, PJ Industrial Park,<br>Section 13, Jalan Kemajuan,<br>46200 Petaling Jaya Selangor<br>Darul Ehasn, Malaysia |
| Norway             | support@zyxel.no                           | +47-22-80-6180<br>+47-22-80-6181                                                                                  | www.zyxel.no                   | ZyXEL Communications A/S<br>Nils Hansens vei 13. N-0667<br>Oslo, Norway                                                |
| Sweden             | support@zyxel.se<br>sales@zyxel.se         | +46(0)-31-744-3810<br>+46(0)-31-744-3811                                                                          | WWW.zyxel.se                   | ZyXEL Communications A/S<br>Anders Carlssons Gata 7417 55<br>Goteborg Sweden                                           |
| Shanghai           | support@zyxel.cn<br>sales@zyxel.cm         | +86-21-58873264<br>+86-21-58873316                                                                                |                                | ZyXEL(Shanghai)office<br>23/F,B Majesty Building No.138<br>Pudong Avenue Pudong Area,<br>Shanghai, China               |
| Germany            | support@zyxel.de                           | +49-2405-6909-0<br>0180-5213247<br>Tech Support hotline<br>0180-5099935<br>RMA/Repair hotline<br>+49-2405-6909-99 | www.zyxel.de                   | ZyXEL Deutschland GmbH.,<br>Adenauerstr. 20/A4<br>D-52146 Wuerselen,<br>Germany.                                       |

# Table of Contents

| Copyright<br>Federal Communications Commission (FCC) Interferen |                   |
|-----------------------------------------------------------------|-------------------|
| Product installation requirements                               | v                 |
| ZyGATE Limited Warranty                                         |                   |
| Table of Contents                                               |                   |
| List of Figures                                                 | xiii              |
| Chapter 1 Getting to Know                                       | Your GateOne      |
| 1.1 Introduction to the GateOne 24                              | ·0B1-1            |
| 1.1.1 GateOne 240B product ty                                   | /pes1-1           |
| 1.2 Physical Features of the GateO                              | ne 240B           |
| 1.3 Non-physical Features of the C                              | ateOne 240B       |
| 1.4 Benefits of the GateOne 240B.                               |                   |
| 1.5 Applications of the GateOne 24                              | 40B1-3            |
| 1.6 Specifications of the GateOne                               | 240B              |
| Chapter 2 Hardware Installa                                     | l <b>tion</b> 2-1 |
| 2.1 Hardware Description                                        |                   |
| 2.2 GateOne 240B Physical Conne                                 | ection            |
| 2.3 Installation Procedure                                      |                   |
| Chapter 3 Initial Setup                                         |                   |
| 3.1 Network Topology Planning                                   |                   |
| 3.2 Turning On GateOne                                          |                   |
| 3.2.1 Initial Screen                                            |                   |
| 3.2.2 Entering the Password                                     |                   |
| 3.3 Navigating the SMT Interface.                               |                   |
| 3.3.1 Main Menu (Routing AP)                                    | )                 |
| 3.3.2 Summaries of SMT Men                                      | J                 |
| 3.4 Changing the System Password                                | 1                 |
| Chapter 4 Menu 1 - General                                      | Setup4-1          |
| 4.1 System Name                                                 |                   |
| 4.2 General Setup                                               |                   |
| Chapter 5 LAN Setup                                             | 5-1               |
| 5.1 Introduction                                                |                   |
| 5.2 LAN Port Filter Setup                                       |                   |
| 5.3 LAN DHCP                                                    |                   |

| 5.3.1                | Factory LAN Defaults                     | 5-2  |
|----------------------|------------------------------------------|------|
| 5.3.2                | DHCP Configuration                       | 5-2  |
| 5.3.3                | IP Address and Subnet Mask               | 5-2  |
| 5.3.4                | RIP Setup                                |      |
| 5.4 LA               | N Setup Menu                             |      |
| Chapter              | 6 Wireless Setup                         | 6-1  |
| Chapter '            | 7 Network Setup                          | 7-1  |
| 7.1 Intr             | oduction                                 | 7-1  |
| 7.2 SM               | T 6.1 Menu in Router Mode                | 7-2  |
| <b>Chapter</b>       | 8 Static Route Setup                     | 8-1  |
| 8.1 Intr             | oduction                                 |      |
| 8.2 IP S             | Static Route Setup                       |      |
| Chapter 9            | 9 Filter Setup Configuration             | 9-1  |
| 9.1 Abc              | out Filtering                            | 9-1  |
| 9.1.1                | The Filter Structure of the GateOne      |      |
| 9.2 Cor              | nfiguring a Filter Set                   |      |
| 9.3 Filt             | er Rules Summary Menu                    |      |
| 9.3.1                | Configuring a Filter Rule                |      |
| 9.3.2                | TCP/IP Filter Rule                       |      |
| 9.3.3                | Generic Filter Rule                      | 9-6  |
| 9.4 App              | olying a Filter and Factory Defaults     | 9-8  |
| 9.4.1                | Ethernet traffic                         |      |
| Chapter <sup>4</sup> | 10 SNMP Configuration                    | 10-1 |
| 10.1 A               | bout SNMP                                |      |
| 10.2 Su              | upported MIBs                            |      |
| 10.3 SI              | NMP Configuration                        |      |
| 10.4 SI              | NMP Traps                                |      |
| Chapter <sup>•</sup> | 11 System Maintenance                    | 11-1 |
| 11.1 S               | ystem Status                             |      |
| 11.2 S               | ystem Information and Console Port Speed |      |
| 11.2.1               | System Information                       |      |
| 11.2.2               | Console Port Speed                       |      |
| 11.3 L               | og and Trace                             |      |
| 11.3.1               | Viewing Error Log                        |      |
| 11.3.2               | UNIX Syslog                              |      |
| 11.4 D               | iagnostic                                |      |

| 11.4.1    | WAN DHCP                                          | 11-6    |
|-----------|---------------------------------------------------|---------|
| Chapter 1 | 2 Firmware and Configuration File                 |         |
| Maintenar |                                                   |         |
| 12.1 File | ename Conventions                                 |         |
| 12.2 Bac  | ckup Configuration                                |         |
| 12.2.1    | Backup Configuration                              |         |
| 12.2.2    | Using the FTP Command from the Command Line       |         |
| 12.2.3    | Example of FTP Commands from the Command Line     |         |
| 12.2.4    | GUI-based FTP Clients                             |         |
| 12.2.5    | Backup Configuration Using TFTP                   |         |
| 12.2.6    | TFTP Command Example                              |         |
| 12.2.7    | GUI-based TFTP Clients                            |         |
| 12.2.8    | Backup Via Console Port                           |         |
| 12.3 Re   | store Configuration                               |         |
| 12.3.1    | Restore Using FTP                                 |         |
| 12.3.2    | Restore Using FTP Session Example                 |         |
| 12.3.3    | Restore Via Console Port                          |         |
| 12.4 Up   | loading Firmware and Configuration Files          |         |
| 12.4.1    | Firmware File Upload                              |         |
| 12.4.2    | Configuration File Upload                         |         |
| 12.4.3    | FTP File Upload Command from the DOS Prompt Examp | ole12-7 |
| 12.4.4    | FTP Session Example of Firmware File Upload       |         |
| 12.4.5    | TFTP File Upload                                  |         |
| 12.4.6    | TFTP Upload Command Example                       |         |
| 12.4.7    | Uploading Via Console Port                        |         |
| 12.4.8    | Uploading Firmware File Via Console Port          |         |
| 12.4.9    | Example Xmodem Firmware Upload Using HyperTermin  | al12-9  |
| 12.4.10   | Uploading Configuration File Via Console Port     |         |
| 12.4.11   | Example Xmodem Configuration Upload Using         |         |
| HyperTe   | erminal                                           |         |
| Chapter 1 | 3 System Maintenance & Information                | 13-1    |
| 13.1 Con  | nmand Interpreter Mode                            | 13-1    |
| 13.2 Tin  | ne and Date Setting                               | 13-1    |
| 13.2.1    | Resetting the Time                                |         |
| Chapter 1 | 4 Remote Management                               | 14-1    |
| 14.1 Tel  | net                                               | 14-1    |
| 14.2 FTI  | P                                                 | 14-1    |

| 14.3   | SNMP                              | 14-1 |
|--------|-----------------------------------|------|
| 14.4   | DNS                               | 14-1 |
| 14.5   | Remote Management                 | 14-1 |
| 14.    | 5.1 Remote Management Limitations |      |
| Chapte | er 15 IP Routing Policy Setup     | 15-1 |
| 15.1   | Introduction                      |      |
| 15.2   | Benefits                          |      |
| 15.3   | Routing Policy                    |      |
| 15.4   | IP Routing Policy Setup           |      |
| 15.5   | Applying an IP Policy             |      |
| 15.    | 5.1 Ethernet IP Policies          |      |
| 15.6   | IP Policy Routing Example         |      |
|        |                                   |      |

# List of Figures

| Figure 2-1 Front view of GateOne                                           | 2-1 |
|----------------------------------------------------------------------------|-----|
| Figure 2-2 Bottom view of GateOne                                          | 2-1 |
| Figure 2-3 Top view of GateOne                                             | 2-2 |
| Figure 2-4 Omni-directional Antenna                                        | 2-2 |
| Figure 2-5 Back view of Flat Panel Antenna                                 | 2-2 |
| Figure 2-6 Front view of flat panel antenna                                | 2-3 |
| Figure 2-7 HDF 400 RF cable                                                | 2-3 |
| Figure 2-8 RS-232 console cable                                            | 2-3 |
| Figure 2-9 Category 5 cable                                                | 2-3 |
| Figure 2-10 Grounding wire                                                 | 2-4 |
| Figure 2-11 The Mounting kit                                               | 2-4 |
| Figure 2-12 Network/Power Injector                                         | 2-4 |
| Figure 2-13 Antenna Alignment Kit                                          | 2-5 |
| Figure 2-14 Ethernet Cable                                                 | 2-5 |
| Figure 2-15 Switching Power Adaptor                                        | 2-5 |
| Figure 2-16 Physical Installation of GateOne with Omni-directional antenna | 2-6 |
| Figure 2-17 Physical Installation of GateOne with flat panel antenna       | 2-6 |
| Figure 2-18 The mounting kit assembly                                      | 2-7 |
| Figure 3-1 GateOne Networking Topology                                     | 3-1 |
| Figure 3-2 Network Topology in Bridge Mode                                 | 3-2 |
| Figure 3-3 Menu 1 – Bridge Mode General Setup                              | 3-2 |
| Figure 3-4 Menu 3.2 – TCP/IP and DHCP Ethernet Setup                       | 3-2 |
| Figure 3-5 Menu 5 – Wireless Setup                                         | 3-3 |
| Figure 3-6 Menu 6 – Router Mode Network Setup                              | 3-3 |
| Figure 3-7 Menu 5 – Access Client Wireless Setup                           | 3-4 |
| Figure3-8 IP Ping                                                          | 3-4 |
| Figure 3-9 Network Topology in Router Mode                                 | 3-4 |
| Figure 3-10 Router Mode General Setup                                      | 3-4 |
| Figure 3-11 TCP/IP and DHCP Ethernet Setup                                 | 3-5 |
| Figure 3-12 Wireless Setup                                                 | 3-5 |
| Figure 3-13 Router Mode Network Setup                                      | 3-5 |
| Figure 3-14 AC1 LAN DHCP Setup                                             | 3-6 |
| Figure 3-15 Menu 5 - Wireless Setup                                        | 3-6 |
| Figure 3-16 IP Ping                                                        | 3-6 |
| Figure 3-17 Initial Screen                                                 | 3-7 |
| Figure 3-18 Password Screen                                                | 3-7 |
| Figure 3-19 GateOne Main Menu                                              | 3-7 |
| Figure 3-20 Menu 23 — System Password                                      | 3-9 |
| Figure 4-1 Menu 1 — General Setup                                          | 4-1 |
| Figure 5-1 Menu 3 — LAN Setup                                              | 5-1 |
| Figure 5-2 Menu 3.1 — LAN Port Filter Setup                                | 5-1 |
| Figure 5-3 Menu 3 - LAN DHCP Setup                                         | 5-4 |
| Figure 5-4 Menu 3.2 - LAN DHCP Ethernet Setup                              | 5-4 |
| Figure 6-1 Wireless Setup                                                  | 6-1 |
| Figure 7-1 Menu 6 - Router Mode Network Setup and Status                   | 7-1 |
| Figure 7-2 AC LAN DHCP Setup                                               | 7-2 |
| Figure 8-1 Example of Static Routing Topology                              | 8-1 |
| Figure 8-2 Menu 12 — IP Static Route Setup                                 | 8-1 |
| Figure 8-3 Menu 12. 1 — Edit IP Static Route                               | 8-2 |
| Figure 9-1 Filter Rule Process                                             | 9-1 |
| Figure 9-2 Menu 21 - Filter Set Configuration                              | 9-2 |
| Figure 9-3 Menu 21.1 - Filter Rules Summary                                | 9-2 |
| Figure 9-4 Menu 21.1.1 - TCP/IP Filter Rule                                | 9-4 |
| Figure 9-5 Executing an IP Filter                                          | 9-6 |
| Figure 9-6 Menu 21.4.1 - Generic Filter Rule                               | 9-7 |

| Figure 9-7 Filtering Ethernet traffic                                    | 9-8                          |
|--------------------------------------------------------------------------|------------------------------|
| Figure 10-1 SNMP Management Model                                        | 10-1                         |
| Figure 10-2 Menu 22 — SNMP Configuration                                 |                              |
| Figure 11-1 Menu 24 — System Maintenance                                 |                              |
| Figure 11-2 Menu 24.1 - System Maintenance - Status                      |                              |
| Figure 11-3 Menu 24.2 — System Information and Console Port Speed        | 11-2                         |
| Figure 11-4 Menu 24.2.1 — System Maintenance — Information               | 11-3                         |
| Figure 11-5 Menu 24.2.2 — System Maintenance — Change Console Port Speed | 11-3                         |
| Figure 11-6 Menu 24.3 — System Maintenance — Log and Trace               | 11-4                         |
| Figure 11-7Examples of Error and Information Messages                    | 11-4                         |
| Figure 11-8 Menu 24.3.2 - System Maintenance - UNIX Syslog               | 11-4                         |
| Figure 11-9 Menu 24.4 — System Maintenance — Diagnostic                  | 11-6                         |
| Figure 11-10 WAN & LAN DHCP                                              |                              |
| Figure 12-1 Telnet into Menu 24 5                                        | 12-2                         |
| Figure 12-2 FTP Session Example                                          | 12-2                         |
| Figure 12-3 System Maintenance — Backup Configuration                    | 12-4                         |
| Figure 12-4 System Maintenance — Starting Xmodem Download Screen         | 12 4                         |
| Figure 12-5 Backup Configuration Example                                 | 12-4                         |
| Figure 12-6 Successful Backup Confirmation Screen                        | 12-4<br>12_4                 |
| Figure 12-7 Telnet into Menu 24.6                                        | 12-4                         |
| Figure 12-8 Restore Using FTP Session Example                            | 12-5                         |
| Figure 12-9 System Maintenance — Restore Configuration                   | 12-5                         |
| Figure 12-0 System Maintenance — Restore Configuration                   | 12-0                         |
| Figure 12-10 System Maintenance — Starting Anotem Download Screen        | 12-0                         |
| Figure 12-11 Restore Configuration Example                               | 12-0                         |
| Figure 12-12 Successial Nestoration Committation Screen                  | 12-0                         |
| Figure 12-13 Tellet Into Menu 24.7.1 — Opload System Timiware            | 12-7                         |
| Figure 12-14 Temet Into Menu 24.7.2 — System Maintenance                 | 12-7                         |
| Figure 12-15 FTF Session Example of Finnwale File Optodu                 | 12-0                         |
| Figure 12-10 Menu 24.7.1 as seen using the console Fort                  | 12-9                         |
| Figure 12-17 Example Amodelli Oploau                                     | 12-9                         |
| Figure 12-10 Menu 24.7.2 as seen using the console Fort                  | 12-10                        |
| Figure 12-19 Example Amouem Opload                                       | 12-10                        |
| Figure 13-1 Commande                                                     | 13-1                         |
| Figure 13-2 Value Commanus                                               | 13-1<br>12-2                 |
| Figure 13-5 Menu 24 — System Maintenance — Time and Date Sotting         | 13-2                         |
| Figure 13-4 Menu 24.10 System Maintenance — Time and Date Setting        | 13-2                         |
| Figure 14-1 Temet Configuration on a TCF/IF Network                      | 14-1<br>14 2                 |
| Figure 15-2 ID Pouting Policy Sotup                                      | 14-2                         |
| Figure 15-2 II Nouting Folicy Setup                                      | 13-2<br>15 0                 |
| Figure 15-4 metru 23.1 — Sample IF Routing FUICy Setup                   | 13-2                         |
| Figure 13-5 II Nouting Folicy                                            | 1 <i>3</i> -3<br>15 <i>1</i> |
| Figure 15-0 menu 5.2 — FOR/IF and DHOF Ethernet Setup                    | 13-4<br>15 5                 |
| Figure 15-7 Example of IF Folicy Routing                                 | 13-3<br>15 5                 |
| Figure 13-0 II Nouting Folicy Example                                    | 13-3<br>15 6                 |
| Figure 15-3 IF Nouting FUILS                                             | 13-0<br>15 6                 |
| rigure 15-10 Applying Ir Policie                                         | 13-6                         |

# List of Tables

| Table 2-1 Connectors of bottom       2-1         Table 2-2 Antena connector of the top       2-2         Table 3-1 Operation Mode Instruction of GateOne       3-1         Table 3-2 Main Menu Commands       3-7         Table 3-3 Main Menu Summary       3-7         Table 3-4 General Setup Menu Field       4-1         Table 5-1 Example Of Network Properties For LAN Servers With Fixed IP Addresses       5-2         Table 5-2 Private IP Address Ranges       5-3         Table 5-3 DHCP Ethernet Setup Menu Fields       5-4         Table 5-4 LAN TCP/IP Setup Menu Fields       5-5         Table 6-1 Wireless LAN Setup Menu Fields       6-6         Table 7-1 Network Setup Field       7-1         Table 7-2 VPN security level       7-2         Table 8-1 IP Static Route Menu Fields       8-2         Table 9-1 Abbreviations Used in the Filter Rules Summary Menu       9-2         Table 9-2 Abbreviations Used if Filter Type Is IP       9-3         Table 9-3 Abbreviations Used if Filter Type Is GEN       9-3         Table 9-4 TCP/IP Filter Rule Menu Fields       9-3         Table 9-5 Generic Filter Rule Menu Fields       9-7         Table 9-5 Generic Filter Rule Menu Fields       9-3         Table 9-5 Generic Filter Rule Menu Fields       9-3         Table 9-1 SNMP Configuration | Table 1-1 Specification of GateOne 240B                                         | 1-3  |
|----------------------------------------------------------------------------------------------------|---------------------------------------------------------------------------------|------|
| Table 2-2 Antena connector of the top       2-2         Table 3-1 Operation Mode Instruction of GateOne       3-1         Table 3-2 Main Menu Commands       3-7         Table 3-3 Main Menu Summary       3-7         Table 4-1 General Setup Menu Field       4-1         Table 5-2 Private IP Address Ranges       5-3         Table 5-3 DHCP Ethernet Setup Menu Fields       5-4         Table 5-4 LAN TCP/IP Setup Menu Fields       5-4         Table 7-2 VPN security level       6-1         Table 7-2 VPN security level       7-2         Table 7-3 AC LAN DHCP Setup Menu Fields       7-2         Table 7-4 Network Setup Field       7-2         Table 9-1 Abbreviations Used in the Filter Rules Summary Menu       9-2         Table 9-1 Abbreviations Used if Filter Type Is P       9-3         Table 9-2 Abbreviations Used If Filter Type Is GEN       9-3         Table 9-3 Configuration Menu Fields       9-4         Table 9-4 TCP/IP Filter Rule Menu Fields       9-7         Table 9-5 Generic Filter Rule Menu Fields       9-7         Table 9-5 Generic Filter Rule Menu Fields       9-7         Table 9-5 Generic Filter Rule Menu Fields       9-7         Table 11-1 System Maintenance — Information       11-2         Table 11-2 Sistem Maintenance Menu Syslog Parameters       1          | Table 2-1 Connectors of bottom                                                  | 2-1  |
| Table 3-1 Operation Mode Instruction of GateOne       3-1         Table 3-2 Main Menu Commands       3-7         Table 3-3 Main Menu Summary       3-7         Table 4-1 General Setup Menu Field       4-1         Table 5-1 Example Of Network Properties For LAN Servers With Fixed IP Addresses       5-2         Table 5-2 Private IP Address Ranges       5-3         Table 5-3 DHCP Ethernet Setup Menu Fields       5-4         Table 5-4 LAN TCP/IP Setup Menu Fields       5-5         Table 6-1 Wireless LAN Setup Menu Fields       6-1         Table 7-2 VPN security level       7-2         Table 8-1 IP Static Route Menu Fields       7-2         Table 8-1 IP Static Route Menu Fields       8-2         Table 9-1 Abbreviations Used if Filter Type Is IP       9-3         Table 9-2 Abbreviations Used if Filter Type Is GEN       9-3         Table 9-4 TCP/IP Filter Rule Menu Fields       9-4         Table 9-1 CP/IP Filter Rule Menu Fields       9-4         Table 9-1 Roberviations Used If Filter Type Is GEN       9-3         Table 9-3 Abbreviations Used If Filter Type Is GEN       9-4         Table 9-4 TCP/IP Filter Rule Menu Fields       9-4         Table 10-1 SNMP Configuration Menu Fields       10-2         Table 10-2 SNMP Traps       10-2         Table 11-1 System Maintenanc | Table 2-2 Antena connector of the top                                           | 2-2  |
| Table 3-2 Main Menu Commands3-7Table 3-3 Main Menu Summary3-7Table 3-3 Main Menu Summary3-7Table 4-1 General Setup Menu Field4-1Table 5-1 Example Of Network Properties For LAN Servers With Fixed IP Addresses5-2Table 5-2 Private IP Address Ranges5-3Table 5-3 DHCP Ethernet Setup Menu Fields5-4Table 5-4 LAN TCP/IP Setup Menu Fields5-5Table 6-1 Wireless LAN Setup Menu Fields6-1Table 7-2 VPN security Ievel7-2Table 7-3 AC LAN DHCP Setup Menu Fields7-2Table 7-3 AC LAN DHCP Setup Menu Fields8-2Table 9-1 Abbreviations Used in the Filter Rules Summary Menu9-2Table 9-2 Abbreviations Used if Filter Type Is IP9-3Table 9-3 Abbreviations Used if Filter Type Is GEN9-4Table 9-5 Generic Filter Rule Menu Fields9-4Table 10-1 SNMP Configuration Menu Fields9-4Table 10-2 SNMP Traps10-2Table 11-1 System Maintenance — Status Menu Fields11-2Table 11-2 Fields in System Maintenance — Information11-3Table 11-3 System Maintenance Menu Diagnostic11-6Table 12-2 General Commands for GUI-based FTP Clients12-2Table 13-1 Time and Date Setting Fields12-2Table 14-1 Menu 24.11 – Remote Management Control14-2Table 15-1 IP Routing Policy15-3Table 15-1 IP Routing Policy15-3                                                                                                    | Table 3-1 Operation Mode Instruction of GateOne                                 | 3-1  |
| Table 3-3 Main Menu Summary3-7Table 4-1 General Setup Menu Field4-1Table 5-1 Example Of Network Properties For LAN Servers With Fixed IP Addresses5-2Table 5-2 Private IP Address Ranges5-3Table 5-3 DHCP Ethernet Setup Menu Fields5-4Table 5-4 LAN TCP/IP Setup Menu Fields5-5Table 6-1 Wireless LAN Setup Menu Fields6-1Table 7-1 Network Setup Field7-1Table 7-2 VPN security level7-2Table 7-3 AC LAN DHCP Setup Menu Fields7-2Table 7-3 AC LAN DHCP Setup Menu Fields8-2Table 9-1 Abbreviations Used in the Filter Rules Summary Menu9-2Table 9-2 Abbreviations Used if Filter Type Is IP9-3Table 9-3 Abbreviations Used if Filter Type Is GEN9-3Table 9-4 TCP/IP Filter Rule Menu Fields9-7Table 10-1 SNMP Configuration Menu Fields9-7Table 11-2 System Maintenance — Status Menu Fields10-2Table 11-2 System Maintenance Menu Diagnostic11-3Table 11-3 System Maintenance Menu Diagnostic11-6Table 12-2 General Commands for GUI-based FTP Clients12-2Table 13-1 Time and Date Setting Fields13-2Table 14-1 Menu 24.11 – Remote Management Control14-2Table 15-2 IP Routing Policy15-3                                                                                                    | Table 3-2 Main Menu Commands                                                    | 3-7  |
| Table 4-1 General Setup Menu Field.4-1Table 5-1 Example Of Network Properties For LAN Servers With Fixed IP Addresses5-2Table 5-2 Private IP Address Ranges.5-3Table 5-3 DHCP Ethernet Setup Menu Fields5-4Table 5-4 LAN TCP/IP Setup Menu Fields5-5Table 6-1 Wireless LAN Setup Menu Fields6-1Table 7-2 VPN security level7-2Table 8-1 IP Static Route Menu Fields7-2Table 9-1 Abbreviations Used in the Filter Rules Summary Menu9-2Table 9-2 Abbreviations Used If Filter Type Is IP9-3Table 9-3 Abbreviations Used If Filter Type Is GEN9-3Table 9-4 TCP/IP Filter Rule Menu Fields9-4Table 9-5 Generic Filter Rule Menu Fields9-7Table 10-1 SNMP Configuration Menu Fields10-2Table 11-1 System Maintenance — Status Menu Fields11-2Table 11-2 Fields in System Maintenance — Information11-3Table 11-3 System Maintenance Menu Syslog Parameters11-5Table 11-4 System Maintenance Menu Syslog Parameters12-2Table 12-2 General Commands for GUI-based TFTP Clients12-2Table 13-1 Time and Date Setting Fields13-2Table 13-1 IP Routing Policy15-3Table 13-1 PR Routing Policy15-3Table 14-2 IP Routing Policy15-2Table 15-1 IP Routing Policy15-3                                                                                                    | Table 3-3 Main Menu Summary                                                     | 3-7  |
| Table 5-1 Example Of Network Properties For LAN Servers With Fixed IP Addresses5-2Table 5-2 Private IP Address Ranges5-3Table 5-3 DHCP Ethernet Setup Menu Fields5-4Table 5-4 LAN TCP/IP Setup Menu Fields5-5Table 6-1 Wireless LAN Setup Menu Fields6-1Table 7-2 VPN security level7-2Table 8-1 IP Static Route Menu Fields7-2Table 9-1 Abbreviations Used in the Filter Rules Summary Menu9-2Table 9-2 Abbreviations Used in the Filter Type Is IP9-3Table 9-3 Abbreviations Used if Filter Type Is GEN9-3Table 9-4 TCP/IP Filter Rule Menu Fields9-4Table 9-5 Generic Filter Rule Menu Fields9-7Table 10-1 SNMP Configuration Menu Fields9-7Table 10-2 SNMP Traps10-2Table 11-1 System Maintenance — Status Menu Fields11-2Table 11-2 Fields in System Maintenance — Information11-3Table 12-2 General Commands for GUI-based TFTP Clients12-2Table 12-3 General Commands for GUI-based TFTP Clients12-2Table 13-1 Time and Date Setting Fields13-2Table 14-1 P Routing Policy15-3                                                                                                    | Table 4-1 General Setup Menu Field                                              | 4-1  |
| Table 5-2 Private IP Address Ranges5-3Table 5-3 DHCP Ethernet Setup Menu Fields5-4Table 5-4 LAN TCP/IP Setup Menu Fields5-5Table 6-1 Wireless LAN Setup Menu Fields6-1Table 7-1 Network Setup Field7-1Table 7-2 VPN security level7-2Table 7-3 AC LAN DHCP Setup Menu Fields7-2Table 8-1 IP Static Route Menu Fields8-2Table 9-1 Abbreviations Used in the Filter Rules Summary Menu9-2Table 9-2 Abbreviations Used If Filter Type Is IP9-3Table 9-4 CP/IP Filter Rule Menu Fields9-3Table 9-5 Generic Filter Rule Menu Fields9-4Table 9-5 Generic Filter Rule Menu Fields10-2Table 10-1 SNMP Configuration Menu Fields10-2Table 11-1 System Maintenance — Information11-3Table 11-2 Fields in System Maintenance — Information11-3Table 11-4 System Maintenance Menu Diagnostic11-6Table 12-2 General Commands for GUI-based FTP Clients12-2Table 13-1 Time and Date Setting Fields13-2Table 14-1 Menu 24.11 – Remote Management Control14-2Table 15-1 IP Routing Policy15-3                                                                                                    | Table 5-1 Example Of Network Properties For LAN Servers With Fixed IP Addresses | 5-2  |
| Table 5-3 DHCP Ethernet Setup Menu Fields5-4Table 5-4 LAN TCP/IP Setup Menu Fields5-5Table 6-1 Wireless LAN Setup Menu Fields6-1Table 7-1 Network Setup Field7-1Table 7-2 VPN security level7-2Table 7-3 AC LAN DHCP Setup Menu Fields7-2Table 9-4 Abbreviations Used in the Filter Rules Summary Menu9-2Table 9-2 Abbreviations Used if Filter Type Is IP9-3Table 9-3 Abbreviations Used If Filter Type Is GEN9-3Table 9-4 TCP/IP Filter Rule Menu Fields9-4Table 10-1 SNMP Configuration Menu Fields9-4Table 10-2 SNMP Traps10-2Table 11-3 System Maintenance — Information11-3Table 11-4 System Maintenance Menu Siglog Parameters11-5Table 12-2 General Commands for GUI-based FTP Clients12-2Table 13-1 Time and Date Setting Fields13-2Table 13-1 IP Routing Policy15-3                                                                                                    | Table 5-2 Private IP Address Ranges                                             | 5-3  |
| Table 5-4 LAN TCP/IP Setup Menu Fields5-5Table 6-1 Wireless LAN Setup Menu Fields6-1Table 7-1 Network Setup Field7-1Table 7-2 VPN security level7-2Table 7-3 AC LAN DHCP Setup Menu Fields7-2Table 8-1 IP Static Route Menu Fields8-2Table 9-2 Abbreviations Used in the Filter Rules Summary Menu9-2Table 9-3 Abbreviations Used If Filter Type Is IP9-3Table 9-4 TCP/IP Filter Rule Menu Fields9-3Table 9-5 Generic Filter Rule Menu Fields9-7Table 10-1 SNMP Configuration Menu Fields10-2Table 11-2 Fields in System Maintenance — Status Menu Fields10-2Table 11-3 System Maintenance Menu Syslog Parameters11-5Table 12-2 General Commands for GUI-based FTP Clients12-2Table 12-3 General Commands for GUI-based FTP Clients12-2Table 13-1 Time and Date Setting Fields13-2Table 13-1 IP Routing Policy15-3                                                                                                    | Table 5-3 DHCP Ethernet Setup Menu Fields                                       | 5-4  |
| Table 6-1 Wireless LAN Setup Menu Fields6-1Table 7-1 Network Setup Field7-1Table 7-2 VPN security level7-2Table 7-3 AC LAN DHCP Setup Menu Fields7-2Table 8-1 IP Static Route Menu Fields8-2Table 9-1 Abbreviations Used in the Filter Rules Summary Menu9-2Table 9-2 Abbreviations Used if Filter Type Is IP9-3Table 9-3 Abbreviations Used If Filter Type Is GEN9-3Table 9-4 TCP/IP Filter Rule Menu Fields9-4Table 9-5 Generic Filter Rule Menu Fields9-7Table 10-1 SNMP Configuration Menu Fields10-2Table 11-1 System Maintenance — Status Menu Fields11-2Table 11-2 Fields in System Maintenance — Information11-3Table 12-2 Filends in System Maintenance Menu Diagnostic11-6Table 12-1 Filename Conventions.12-1Table 12-1 Filename Conventions12-2Table 13-1 Time and Date Setting Fields13-2Table 13-1 Time and Date Setting Fields13-2Table 14-1 Menu 24.11 – Remote Management Control14-2Table 15-1 IP Routing Policy15-3Table 15-2 IP Routing Policy15-3                                                                                                    | Table 5-4 LAN TCP/IP Setup Menu Fields                                          | 5-5  |
| Table 7-1 Network Setup Field7-1Table 7-2 VPN security level7-2Table 7-3 AC LAN DHCP Setup Menu Fields7-2Table 8-1 IP Static Route Menu Fields8-2Table 9-1 Abbreviations Used in the Filter Rules Summary Menu9-2Table 9-2 Abbreviations Used if Filter Type Is IP9-3Table 9-3 Abbreviations Used If Filter Type Is GEN9-3Table 9-4 TCP/IP Filter Rule Menu Fields9-4Table 9-5 Generic Filter Rule Menu Fields9-7Table 10-1 SNMP Configuration Menu Fields10-2Table 10-2 SNMP Traps10-2Table 11-2 Fields in System Maintenance — Information11-3Table 11-2 Fields in System Maintenance — Information11-3Table 12-1 Filename Conventions12-1Table 12-2 General Commands for GUI-based FTP Clients12-2Table 13-1 Time and Date Setting Fields13-2Table 14-1 Menu 24.11 - Remote Management Control14-2Table 15-1 IP Routing Policy Setup15-3Table 15-2 IP Routing Policy15-3                                                                                                    | Table 6-1 Wireless LAN Setup Menu Fields                                        | 6-1  |
| Table 7-2 VPN security level7-2Table 7-3 AC LAN DHCP Setup Menu Fields7-2Table 8-1 IP Static Route Menu Fields8-2Table 9-1 Abbreviations Used in the Filter Rules Summary Menu9-2Table 9-2 Abbreviations Used If Filter Type Is IP9-3Table 9-3 Abbreviations Used If Filter Type Is GEN9-3Table 9-4 TCP/IP Filter Rule Menu Fields9-4Table 9-5 Generic Filter Rule Menu Fields9-7Table 10-1 SNMP Configuration Menu Fields9-7Table 10-2 SNMP Traps10-2Table 11-1 System Maintenance — Status Menu Fields10-2Table 11-2 Fields in System Maintenance — Information11-3Table 11-3 System Maintenance Menu Diagnostic11-6Table 12-2 General Commands for GUI-based FTP Clients12-2Table 12-3 General Commands for GUI-based TFTP Clients12-2Table 13-1 Time and Date Setting Fields13-2Table 13-1 IP Routing Policy Setup15-2Table 15-2 IP Routing Policy15-3                                                                                                    | Table 7-1 Network Setup Field                                                   | 7-1  |
| Table 7-3 AC LAN DHCP Setup Menu Fields7-2Table 8-1 IP Static Route Menu Fields8-2Table 9-1 Abbreviations Used in the Filter Rules Summary Menu9-2Table 9-2 Abbreviations Used If Filter Type Is IP9-3Table 9-3 Abbreviations Used If Filter Type Is GEN9-3Table 9-4 TCP/IP Filter Rule Menu Fields9-4Table 9-5 Generic Filter Rule Menu Fields9-7Table 10-1 SNMP Configuration Menu Fields9-7Table 10-2 SNMP Traps10-2Table 11-3 System Maintenance — Status Menu Fields11-2Table 11-3 System Maintenance Menu Syslog Parameters11-5Table 11-4 System Maintenance Menu Diagnostic11-6Table 12-1 Filename Conventions12-1Table 12-2 General Commands for GUI-based FTP Clients12-2Table 13-1 Time and Date Setting Fields13-2Table 13-1 IP Routing Policy Setup15-2Table 13-2 IP Routing Policy Setup15-3                                                                                                    | Table 7-2 VPN security level                                                    | 7-2  |
| Table 8-1 IP Static Route Menu Fields8-2Table 9-1 Abbreviations Used in the Filter Rules Summary Menu9-2Table 9-2 Abbreviations Used If Filter Type Is IP9-3Table 9-3 Abbreviations Used If Filter Type Is GEN9-3Table 9-4 TCP/IP Filter Rule Menu Fields9-4Table 9-5 Generic Filter Rule Menu Fields9-7Table 10-1 SNMP Configuration Menu Fields9-7Table 10-2 SNMP Traps10-2Table 11-1 System Maintenance — Status Menu Fields11-2Table 11-2 Fields in System Maintenance — Information11-3Table 11-3 System Maintenance Menu Syslog Parameters11-6Table 12-1 Filename Conventions12-1Table 12-2 General Commands for GUI-based FTP Clients12-2Table 13-1 Time and Date Setting Fields13-2Table 13-1 IP Routing Policy15-2Table 15-1 IP Routing Policy15-3                                                                                                    | Table 7-3 AC LAN DHCP Setup Menu Fields                                         | 7-2  |
| Table 9-1 Abbreviations Used in the Filter Rules Summary Menu9-2Table 9-2 Abbreviations Used If Filter Type Is IP9-3Table 9-3Abbreviations Used If Filter Type Is GEN9-3Table 9-4 TCP/IP Filter Rule Menu Fields9-4Table 9-5 Generic Filter Rule Menu Fields9-7Table 10-1 SNMP Configuration Menu Fields10-2Table 10-2 SNMP Traps10-2Table 11-1 System Maintenance — Status Menu Fields11-2Table 11-2 Fields in System Maintenance — Information11-3Table 11-3 System Maintenance Menu Syslog Parameters11-5Table 12-1 Filename Conventions12-1Table 12-2 General Commands for GUI-based FTP Clients12-2Table 13-1 Time and Date Setting Fields13-2Table 14-1 Menu 24.11 – Remote Management Control14-2Table 15-1 IP Routing Policy15-3                                                                                                    | Table 8-1 IP Static Route Menu Fields                                           | 8-2  |
| Table 9-2 Abbreviations Used If Filter Type Is IP9-3Table 9-3Abbreviations Used If Filter Type Is GEN9-3Table 9-4 TCP/IP Filter Rule Menu Fields9-4Table 9-5 Generic Filter Rule Menu Fields9-7Table 10-1 SNMP Configuration Menu Fields10-2Table 10-2 SNMP Traps10-2Table 11-1 System Maintenance — Status Menu Fields11-2Table 11-2 Fields in System Maintenance — Information11-3Table 11-3 System Maintenance Menu Syslog Parameters11-5Table 11-4 System Maintenance Menu Diagnostic11-6Table 12-1 Filename Conventions12-1Table 12-2 General Commands for GUI-based FTP Clients12-2Table 13-1 Time and Date Setting Fields13-2Table 14-1 Menu 24.11 – Remote Management Control14-2Table 15-1 IP Routing Policy15-3                                                                                                    | Table 9-1 Abbreviations Used in the Filter Rules Summary Menu                   | 9-2  |
| Table 9-3Abbreviations Used If Filter Type Is GEN9-3Table 9-4 TCP/IP Filter Rule Menu Fields9-4Table 9-5 Generic Filter Rule Menu Fields9-7Table 10-1 SNMP Configuration Menu Fields10-2Table 10-2 SNMP Traps10-2Table 11-1 System Maintenance — Status Menu Fields11-2Table 11-2 Fields in System Maintenance — Information11-3Table 11-3 System Maintenance Menu Syslog Parameters11-5Table 11-4 System Maintenance Menu Diagnostic11-6Table 12-1 Filename Conventions12-1Table 12-2 General Commands for GUI-based FTP Clients12-2Table 13-1 Time and Date Setting Fields13-2Table 14-1 Menu 24.11 – Remote Management Control14-2Table 15-1 IP Routing Policy15-3                                                                                                    | Table 9-2 Abbreviations Used If Filter Type Is IP                               | 9-3  |
| Table 9-4 TCP/IP Filter Rule Menu Fields9-4Table 9-5 Generic Filter Rule Menu Fields9-7Table 10-1 SNMP Configuration Menu Fields10-2Table 10-2 SNMP Traps10-2Table 11-1 System Maintenance — Status Menu Fields11-2Table 11-2 Fields in System Maintenance — Information11-3Table 11-3 System Maintenance Menu Syslog Parameters11-5Table 11-4 System Maintenance Menu Diagnostic11-6Table 12-1 Filename Conventions12-1Table 12-2 General Commands for GUI-based FTP Clients12-2Table 13-1 Time and Date Setting Fields13-2Table 14-1 Menu 24.11 – Remote Management Control14-2Table 15-1 IP Routing Policy15-3                                                                                                    | Table 9-3Abbreviations Used If Filter Type Is GEN                               | 9-3  |
| Table 9-5 Generic Filter Rule Menu Fields9-7Table 10-1 SNMP Configuration Menu Fields10-2Table 10-2 SNMP Traps10-2Table 11-2 System Maintenance — Status Menu Fields11-2Table 11-2 Fields in System Maintenance — Information11-3Table 11-3 System Maintenance Menu Syslog Parameters11-5Table 11-4 System Maintenance Menu Diagnostic11-6Table 12-1 Filename Conventions12-1Table 12-2 General Commands for GUI-based FTP Clients12-2Table 13-1 Time and Date Setting Fields13-2Table 14-1 Menu 24.11 – Remote Management Control14-2Table 15-1 IP Routing Policy15-3                                                                                                    | Table 9-4 TCP/IP Filter Rule Menu Fields                                        | 9-4  |
| Table 10-1 SNMP Configuration Menu Fields10-2Table 10-2 SNMP Traps10-2Table 11-1 System Maintenance — Status Menu Fields11-2Table 11-2 Fields in System Maintenance — Information11-3Table 11-3 System Maintenance Menu Syslog Parameters11-5Table 11-4 System Maintenance Menu Diagnostic11-6Table 12-1 Filename Conventions12-1Table 12-2 General Commands for GUI-based FTP Clients12-2Table 13-1 Time and Date Setting Fields13-2Table 14-1 Menu 24.11 – Remote Management Control14-2Table 15-1 IP Routing Policy15-3                                                                                                    | Table 9-5 Generic Filter Rule Menu Fields                                       | 9-7  |
| Table 10-2 SNMP Traps10-2Table 11-1 System Maintenance — Status Menu Fields11-2Table 11-2 Fields in System Maintenance — Information11-3Table 11-3 System Maintenance Menu Syslog Parameters11-5Table 11-4 System Maintenance Menu Diagnostic11-6Table 12-1 Filename Conventions12-1Table 12-2 General Commands for GUI-based FTP Clients12-2Table 12-3 General Commands for GUI-based TFTP Clients12-3Table 13-1 Time and Date Setting Fields13-2Table 14-1 Menu 24.11 – Remote Management Control14-2Table 15-1 IP Routing Policy Setup15-3Table 15-2 IP Routing Policy15-3                                                                                                    | Table 10-1 SNMP Configuration Menu Fields                                       |      |
| Table 11-1 System Maintenance — Status Menu Fields11-2Table 11-2 Fields in System Maintenance — Information11-3Table 11-3 System Maintenance Menu Syslog Parameters11-5Table 11-4 System Maintenance Menu Diagnostic11-6Table 12-1 Filename Conventions12-1Table 12-2 General Commands for GUI-based FTP Clients12-2Table 12-3 General Commands for GUI-based TFTP Clients12-3Table 13-1 Time and Date Setting Fields13-2Table 14-1 Menu 24.11 – Remote Management Control14-2Table 15-1 IP Routing Policy Setup15-3Table 15-2 IP Routing Policy15-3                                                                                                    | Table 10-2 SNMP Traps                                                           |      |
| Table 11-2 Fields in System Maintenance — Information11-3Table 11-3 System Maintenance Menu Syslog Parameters11-5Table 11-4 System Maintenance Menu Diagnostic11-6Table 12-1 Filename Conventions12-1Table 12-2 General Commands for GUI-based FTP Clients12-2Table 12-3 General Commands for GUI-based TFTP Clients12-3Table 13-1 Time and Date Setting Fields13-2Table 14-1 Menu 24.11 – Remote Management Control14-2Table 15-1 IP Routing Policy Setup15-2Table 15-2 IP Routing Policy15-3                                                                                                    | Table 11-1 System Maintenance — Status Menu Fields                              |      |
| Table 11-3 System Maintenance Menu Syslog Parameters11-5Table 11-4 System Maintenance Menu Diagnostic11-6Table 12-1 Filename Conventions12-1Table 12-2 General Commands for GUI-based FTP Clients12-2Table 12-3 General Commands for GUI-based TFTP Clients12-3Table 13-1 Time and Date Setting Fields13-2Table 14-1 Menu 24.11 – Remote Management Control14-2Table 15-1 IP Routing Policy Setup15-2Table 15-2 IP Routing Policy15-3                                                                                                    | Table 11-2 Fields in System Maintenance — Information                           | 11-3 |
| Table 11-4 System Maintenance Menu Diagnostic11-6Table 12-1 Filename Conventions12-1Table 12-2 General Commands for GUI-based FTP Clients12-2Table 12-3 General Commands for GUI-based TFTP Clients12-3Table 13-1 Time and Date Setting Fields13-2Table 14-1 Menu 24.11 – Remote Management Control14-2Table 15-1 IP Routing Policy Setup15-2Table 15-2 IP Routing Policy15-3                                                                                                    | Table 11-3 System Maintenance Menu Syslog Parameters                            | 11-5 |
| Table 12-1 Filename Conventions12-1Table 12-2 General Commands for GUI-based FTP Clients12-2Table 12-3 General Commands for GUI-based TFTP Clients12-3Table 13-1 Time and Date Setting Fields13-2Table 14-1 Menu 24.11 – Remote Management Control14-2Table 15-1 IP Routing Policy Setup15-2Table 15-2 IP Routing Policy15-3                                                                                                    | Table 11-4 System Maintenance Menu Diagnostic                                   | 11-6 |
| Table 12-2 General Commands for GUI-based FTP Clients12-2Table 12-3 General Commands for GUI-based TFTP Clients12-3Table 13-1 Time and Date Setting Fields13-2Table 14-1 Menu 24.11 – Remote Management Control14-2Table 15-1 IP Routing Policy Setup15-2Table 15-2 IP Routing Policy15-3                                                                                                    | Table 12-1 Filename Conventions                                                 |      |
| Table 12-3 General Commands for GUI-based TFTP Clients12-3Table 13-1 Time and Date Setting Fields13-2Table 14-1 Menu 24.11 – Remote Management Control14-2Table 15-1 IP Routing Policy Setup15-2Table 15-2 IP Routing Policy15-3                                                                                                    | Table 12-2 General Commands for GUI-based FTP Clients                           |      |
| Table 13-1 Time and Date Setting Fields13-2Table 14-1 Menu 24.11 – Remote Management Control14-2Table 15-1 IP Routing Policy Setup15-2Table 15-2 IP Routing Policy15-3                                                                                                    | Table 12-3 General Commands for GUI-based TFTP Clients                          |      |
| Table 14-1 Menu 24.11 – Remote Management Control14-2Table 15-1 IP Routing Policy Setup15-2Table 15-2 IP Routing Policy15-3                                                                                                    | Table 13-1 Time and Date Setting Fields                                         | 13-2 |
| Table 15-1 IP Routing Policy Setup       15-2         Table 15-2 IP Routing Policy       15-3                                                                                                    | Table 14-1 Menu 24.11 – Remote Management Control                               | 14-2 |
| Table 15-2 IP Routing Policy   15-3                                                                                                    | Table 15-1 IP Routing Policy Setup                                              |      |
|                                                                                                    | Table 15-2 IP Routing Policy                                                    | 15-3 |

# Chapter 1 Getting to Know Your GateOne

This chapter introduces the main features and applications of the GateOne.

## 1.1 Introduction to the GateOne 240B

The ZyGATE GateOne 240B (G240B) is a Wireless Bridge/Router for Inter-building Point to Point Ethernet connection. With integrated IP routing and enhanced wireless security feature, G240B is unmatched Point to Point solution in the world today. By supporting IPSec VPN (Virtual Private Network) with 3DES engine, G240B is particularly suited for financial banks, businesses and government agencies to deploy wireless networks for most sensitive data transmission. System privacy is inherent through the MAC & 802.1x based mutual authentication functionality by preventing unauthorized intrusion to the radio link. G240B is outdoor-mounted design to minimize the RF cable loss connecting to antenna for outdoor application and thus has outstanding performance in the longer communication distance. Supplying the power and Ethernet connectivity concurrently via a single Ethernet cable, the power over Ethernet (POE) technology makes quick outdoor installation. The optional antenna alignment kit, showing relative signal strength index (RSSI) and signal to noise ratio (SNR), is uniquely designed to aid easy antenna alignment while operating in the point to point connecction. G240B achieves rapid return on investment (ROI) for inter-building connection compared to T1 leased line with high capacity and high data throughput. The wireless router feature can also be configured as point to two points architecture for multi-site connections as well as wireless relay function effectively assists to overcome the non-line of sight (NLOS) problem in the real environment.

## 1.1.1 GateOne 240B product types

GateOne 240B could be configured into two kinds of system topology. When operated in the point-to-point mode, one access point (AP) and one access client (AC) are needed. When operated in the point-to-two-points mode, one AP and two ACs are needed.

## 1.2 Physical Features of the GateOne 240B

The GateOne 240B is used for long-range wireless outdoor application. GateOne 240B equips with a robust outdoor weather-proof housing. The key physical features are listed below:

- Outdoor-mounted design minimizes RF cable loss connecting to antenna and thus has outstanding performance in the longer communication distance.
- Power over Ethernet (POE) connection & special antenna alignment kit provide fast installation and easy operation.

## 1.3 Non-physical Features of the GateOne 240B

#### > IPSec VPN Capability

Establish a Virtual Private Network (VPN) to connect with business partners and branch offices using data encryption and the Internet to provide secure communications without the expense of leased site-to-site lines. The GateOne VPN is based on the IPSec standard.

#### Packet Filtering

The packet filtering mechanism blocks unwanted traffic from entering/leaving your network.

#### IP Policy Routing

IP Policy Routing provides a mechanism to override the default routing behavior and alter packet forwarding based on the policies defined by the network administrator.

#### > <u>SNMP</u>

SNMP (Simple Network Management Protocol) is a protocol used for exchanging management information between network devices. SNMP is a member of the TCP/IP protocol suite. Your GateOne supports SNMP agent functionality, which allows a manager station to manage and monitor the GateOne through the network. The GateOne supports SNMP version one (SNMPv1).

#### > DHCP (Dynamic Host Configuration Protocol)

DHCP (Dynamic Host Configuration Protocol) allows the individual client computers to obtain the TCP/IP configuration at start-up from a centralized DHCP server. The GateOne has built-in DHCP server capability, enabled by default, which means it can assign IP addresses, an IP default gateway and DNS servers to all systems that support the DHCP client.

#### > Full Network Management

Most functions of the GateOne are also software configurable via the SMT (System Management Terminal) interface. The SMT is a menu-driven interface that you can access from a terminal emulator through the console port or over a telnet connection.

#### Logging and Tracing

Built-in message logging and packet tracing. Unix syslog facility support.

#### Upgrade GateOne Firmware via LAN

The firmware of the GateOne can be upgraded via the LAN.

#### Embedded FTP and TFTP Servers

The GateOne's embedded FTP and TFTP Servers enable fast firmware upgrades as well as configuration file backups and restoration.

### 1.4 Benefits of the GateOne 240B

- > VPN/IPSec tunnels protect sensitive data transmission on air.
- MAC & 802.1x based mutual link authentication enhance system privacy
- > Wireless relay capability overcomes NLOS and extend communication distance
- > Point to two points architecture can be configured to give you multi-site connection capability
- Outdoor-mounted design minimizes RF cable loss connecting to antenna and thus has outstanding performance in longer communication distance
- High data throughput achieves rapid return on investment for inter-building connection compared to T1 leased line.
- Graded IPSec security level through System Management Terminal (SMT) offers easy configuration and usage.
- Power over Ethernet (POE) connection & special antenna alignment kit provide fast installation and easy operation

## **1.5 Applications of the GateOne 240B**

With GateOne 240B Secure Wireless Point to Point Solution, you can extend and enhance your network virtually overnight without natural or man-made barriers to overcome. Easy installation, operation, guaranteed security and outstanding performance in communication distance allow you to quickly provide secure wireless inter-building connection and make GateOne 240B the ideal solution for:

- Internet Service Provider, Cable Operators and Telco to build up inter-building wireless backhaul connection to the point of presence (POP) without paying higher cost and fee for T1 leased line.
- > Use in the following applications:
  - Financial banks and brokerage houses sensitive data transmission
  - Government agencies data connection among buildings
  - Central office to branch office(s) connection
  - Education schools and Universities inter-building connection
  - Business companies with multiple dwelling buildings connection
  - Medical hospitals and clinics wireless connection
  - Remote wireless monitoring

### 1.6 Specifications of the GateOne 240B

Table 1-1 lists the specification of the GateOne 240B.

| System topology              |                                                                                |
|------------------------------|--------------------------------------------------------------------------------|
| Point to point (PTP)         | 1 access point (AP), 1 access client (AC)                                      |
| Point to two points (PT2P)   | 1 access point (AP), 2 access clients (AC)                                     |
| Radio                        |                                                                                |
| Frequency range              | 2.4 - 2.4835 GHz ISM band                                                      |
| RF modulation                | CCK Direct Sequence Spread Spectrum (DSSS)                                     |
| Channel width                | 22 MHz                                                                         |
| Number of channels           | 14 channels (including 3 concurrent channel, depending on locality)            |
| North america fcc            | 2.412~2.462 GHz (11 channels)                                                  |
| Europe CE/ETSI               | 2.412~2.472 GHz (13 channels)                                                  |
| Japan                        | 2.412~2.484 GHz (14 channels)                                                  |
| France                       | 2.457~2.472 GHz (4 channels)                                                   |
| Spain                        | 2.457~2.462 GHz (2 channels)                                                   |
| Transmit power               | 0 ~ 18 dBm (typical)                                                           |
| Receive sensitivity (PER 8%) | -83 dBm @ 11 Mbps                                                              |
| Processing gain              | 10 dB Nominal                                                                  |
| Antenna alignment            | Built-in diagnostics utility, optional external tool kit through console cable |
| Communication Distance       |                                                                                |
| Europe/ ETSI (EIRP 20dBm)    | 0.8 mile/1.2 km with 12 dBi flat panel antenna                                 |
|                              | 1 mile/2 km with 16 dBi flat panel antenna                                     |
| US FCC (EIRP 36dBm)          | 2 miles/3 km with 12 dBi flat panel antenna                                    |

#### Table 1-1 Specification of GateOne 240B

| 1                                           |                                                                                |  |  |
|---------------------------------------------|--------------------------------------------------------------------------------|--|--|
|                                             | 6 miles/9 km with 16 dBi flat panel antenna                                    |  |  |
| No regulation                               | 2 miles/3 km with 12 dBi flat panel antenna                                    |  |  |
|                                             | 6 miles/9 km with 16 dBi flat panel antenna                                    |  |  |
|                                             | Up to 25 miles with optional 24 dBi grid antenna                               |  |  |
| Networking Features                         |                                                                                |  |  |
| Operation mode                              | Bridge mode (PTP)<br>Router mode (PTP, PT2P, Wireless relay)                   |  |  |
| Media access control                        | CSMA/CA                                                                        |  |  |
| Network protocols                           | IP, UDP, TCP, ICMP, ARP, IGMP                                                  |  |  |
| Routing protocols (Router mode)             | RIP 1, RIP 2, Static route, IP Alias, IP policy routing                        |  |  |
| Application protocols (Bridge mode)         | SNMP, DHCP client                                                              |  |  |
| Application protocols (Router mode)         | SNMP, DNS proxy/server, Telnet, Traceroute, DHCP Client/Server                 |  |  |
| SECURITY                                    |                                                                                |  |  |
| System privacy protection                   | SSID, WEP(64/128 Bits), MAC access control, 802.1x based mutual authentication |  |  |
| Filtering (Router mode)                     | IP filter, Packet filter                                                       |  |  |
| Wireless data encryption and authentication | VPN IPSec tunnel                                                               |  |  |
| CONFIG. AND MANAGEMENT                      |                                                                                |  |  |
| Management and setup                        | SNMP/Web/Telnet based management interface                                     |  |  |
| SNMP agents                                 | MIB II, Bridge MIB                                                             |  |  |
| Local console management                    | System configuration & access control with password protection                 |  |  |
| Software upgrade                            | FTP/TFTP download                                                              |  |  |
| Mechanical & Operating Features             |                                                                                |  |  |
| Dimension                                   | 250(H) × 198(W) × 75(D) mm (not including antenna)                             |  |  |
| Weight                                      | 2050 gm                                                                        |  |  |
| Operating temperature                       | -30°C ~ +60°C                                                                  |  |  |
| Relative humidity                           | 0~ 95% (non-condensing)                                                        |  |  |
| Physical interfaces                         |                                                                                |  |  |
| Antenna connection                          | N male RF connector                                                            |  |  |
| Network & power connection                  | 8-pin female connector with special water proof                                |  |  |
| Console connection                          | 8-pin male connector with special water proof                                  |  |  |
| Antenna connection cable                    | LMR400 2m, N female/male connectors with special water proof                   |  |  |
| Console connection cable                    | DB-9 female/8-pin female connectors with special water proof, 2m               |  |  |
| Grounding cable                             | Electric wire with shielded cover, 3m                                          |  |  |
| Electrical Features                         |                                                                                |  |  |
| Power consumption (maximum)                 | 6.5 W maximum @ 48 VDC                                                         |  |  |
| Network/Power injector                      |                                                                                |  |  |
| Power adaptor                               | 100~240VAC, 50~60 Hz                                                           |  |  |
| Dimension                                   | 95.5 x 59.6 x 26 mm                                                            |  |  |
| Connectors                                  | PWR (jack), TO LAN (RJ45), TO RADIO (RJ45)                                     |  |  |
| LED                                         | PWR (Green), ACT (Orange)                                                      |  |  |
| Cat. 5 cable                                | RJ-45/ 8-pin male connectors with special water proof                          |  |  |
| Cat. 5 cable length                         | 20m default, 50m/90m option                                                    |  |  |

| Regulatory Approvals             |                                                     |
|----------------------------------|-----------------------------------------------------|
| Electromagnetic emission         | FCC Part 15, Class B                                |
| Safety approval                  | CSA C22.2 No 950, EN60950, IEC 950                  |
| Installation                     |                                                     |
| Mast mount kit                   | Stainless steel for 40~50 mm diameter mast, outdoor |
| Optional Accessories             |                                                     |
| Lightning arrestor               | 200W power rating                                   |
| 8.5 dBi omni-directional antenna | 625 mm (for Access Point in PT2P connection)        |
| 14 dBi flat panel antenna        | 165 x 165 mm                                        |
| 18 dBi flat panel antenna        | 338 x 338 mm                                        |
| Antenna alignment tool kit       |                                                     |
| Connector                        | TO RADIO (DB-9 male), TO PC (DB-9 female)           |
| Display                          | RSSI, SNR                                           |
| Dimension                        | 95.5 x 59.6 x 26 mm                                 |

# **Chapter 2 Hardware Installation**

This chapter explains the physical ports and how to connect the hardware of GateOne.

## 2.1 Hardware Description

The content of the GateOne 240B are described below.

#### 1. The outdoor unit

The outdoor unit has one antenna port, one data/power port and one console port. The antenna port is N-Type female connector used to connect to the omni-directional antenna or to the RF cable then to the flat panel antenna. The data/power port is used to link to the cable from the power injector. When the outdoor unit and the network/power injector are connected together, the outdoor unit is turned on and initialized if the network/power injector in the indoor is also installed successfully. The console port is only used at the initial setup and is used to connect to the antenna alignment kit. The physical looks of the outdoor unit are shown on Fig.2.1, 2.2 and 2.3.

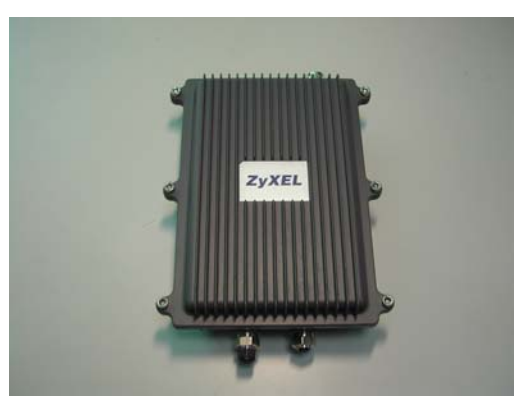

Figure 2-1 Front view of GateOne

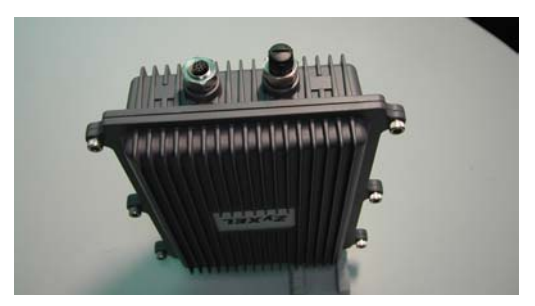

Figure 2-2 Bottom view of GateOne

The physical interfaces on the bottom of G240B are the POE (Power over Ethernet) and RS-232 port. Both ports are equiped with special water-proven connector. Table 2-1 describe the function of those connectors

| Function      | Label | Interface                                     | Description                                            |
|---------------|-------|-----------------------------------------------|--------------------------------------------------------|
| Signal &      | 7     | 8-pin female connector                        | Connecting to the indoor interface unit supplying the  |
| Power         | 드드    | with special water proof                      | power and signal                                       |
| Console (TBD) | 10101 | 8-pin male connector with special water proof | Connecting to the PC for diagnostics & troubleshooting |

#### Table 2-1 Connectors of bottom

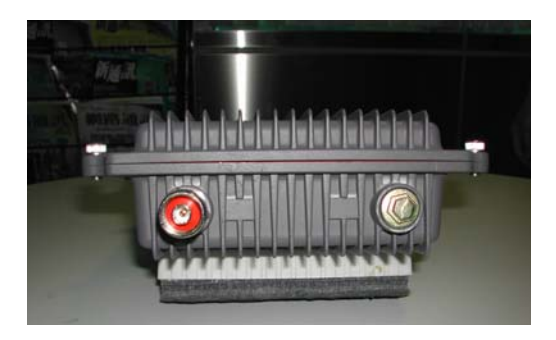

Figure 2-3 Top view of GateOne

The major interfacse on the top of G240B is the RF antenna connector with special water proof. Table 2-2 describes the antenna connector.

#### Table 2-2 Antena connector of the top

| Function | Label          | Interface                                    | Description                       |
|----------|----------------|----------------------------------------------|-----------------------------------|
| Antenna  | ۲ <sub>1</sub> | N male RF connector with special water proof | Connecting to the outdoor antenna |

#### 2. Antenna (Option)

- There are three kinds of optional antenna used for GateOne 240B.
- A. <u>Omni-directional antenna</u>: This antenna is used in the point-to-two-points (PT2P) mode. The antenna is connected directly to the outdoor unit. The RF cable is not needed.
- B. <u>12dBi flat panel antenna</u>: This antenna is used in the point-to-point (PTP) mode or PT2P mode. The antenna is connected to the outdoor unit through an RF cable.
- C. <u>16dBi flat panel antenna</u>: This antenna is used in the point-to-point (PTP) mode or PT2P mode. The antenna is connected to the outdoor unit through an RF cable.

The appearance of the antennas is shown below.

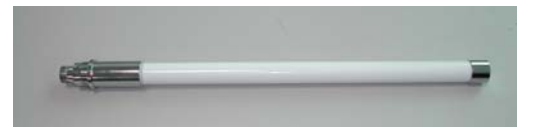

Figure 2-4 Omni-directional Antenna

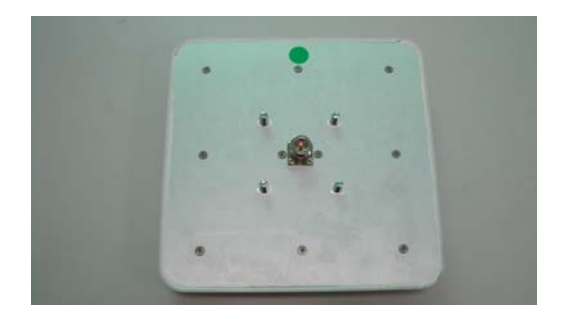

Figure 2-5 Back view of Flat Panel Antenna

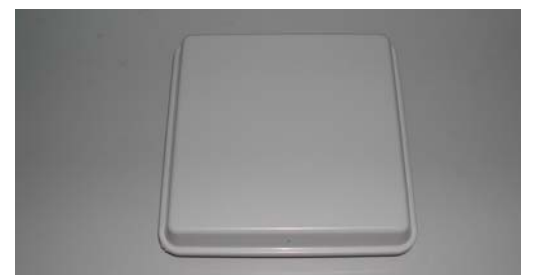

#### Figure 2-6 Front view of flat panel antenna

Besides those above antenna types, the 24 dBi parabolic grid antenna is also available which could be used for longer distance communication for those areas without regulation limitation.

#### 3. RF cable

The RF cable is used to connect the outdoor unit and the flat panel antenna. HDF 400 type RF cable with 2m length is provided. The appearance of the RF cable is shown below.

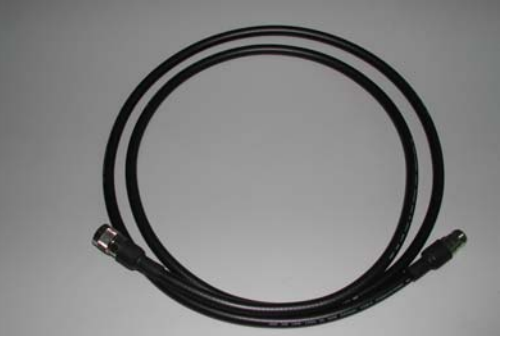

Figure 2-7 HDF 400 RF cable

#### 4. RS-232 cable

The RS-232 cable is used to connect the console port of the outdoor unit and the antenna alignment kit or the workstation. The appearance of the RS-232 cable is shown below.

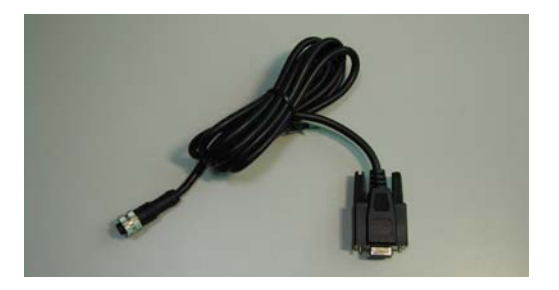

Figure 2-8 RS-232 console cable

#### 5. Cat-5 cable with special connector

The Cat-5 cable with special connector has 20m in length. It is used to provide the path to deliver power for the outdoor unit and the data communication. The optional cable length of 50m, and 90m are also available for specified application. The appearance is shown below.

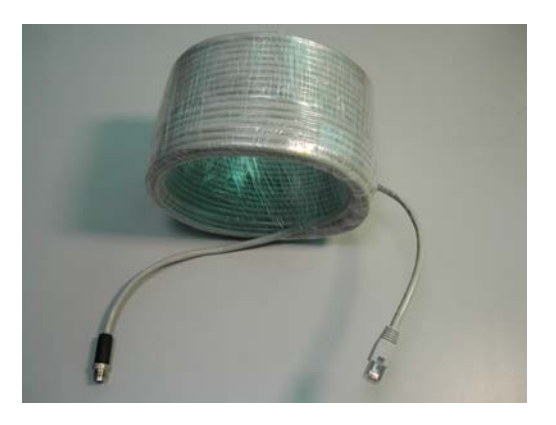

Figure 2-9 Category 5 cable

#### 6. Grounding wire

The grounding wire is used to provide the grounding path for the outdoor unit to minimize the impact of lightening and surge. The physical appearance of the grounding wire is shown below.

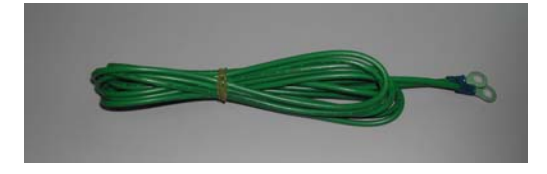

Figure 2-10 Grounding wire

#### 7. Mounting bracket

The mounting kit is used to provide a good support for the outdoor unit and the flat panel antenna. Please follow the installation procedure to mount the outdoor unit and the flat panel antenna. The contents of the mounting kit are shown below.

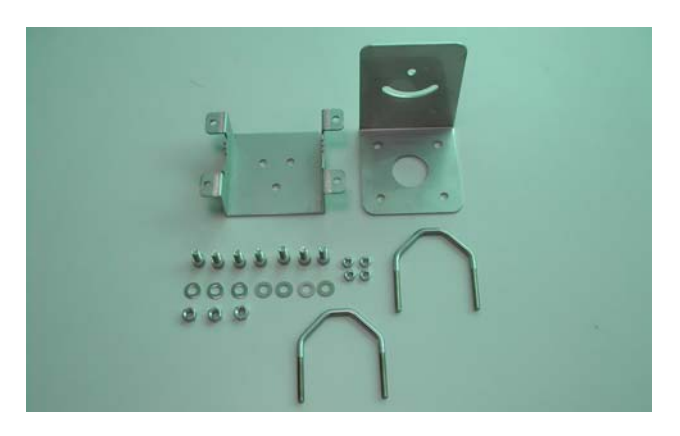

Figure 2-11 The Mounting kit

#### 8. Network/Power Injector

The network /power injector is used to combine the data stream and power into one cable. It has three ports. The port named POWER is for 48V power from the switching power adapter. The port named TO LAN is connected the customer premises equipment (CPE) by Cat-5 cable. The port named TO RADIO is connected to the outdoor unit by the cable described in item 5.

The appearance of the network/power injector is shown below.

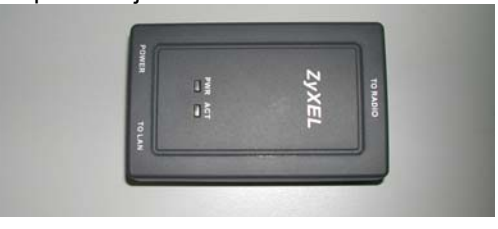

Figure 2-12 Network/Power Injector

#### 9. Antenna Alignment Kit (Option)

Two GateOne 240B with the flat panel antennas should perform antenna alignment before the normal operation. If the antenna alignment is not done well, the received signal strength will be smaller and the link quality will be not good enough to support high-speed data communication. The antenna alignment kit is connected to the outdoor unit through the RS-232 cable. You should modify the vertical and horizontal angle of the panel antenna according to the signal strength indication of the antenna alignment. The physical appearance of the antenna alignment is shown below.

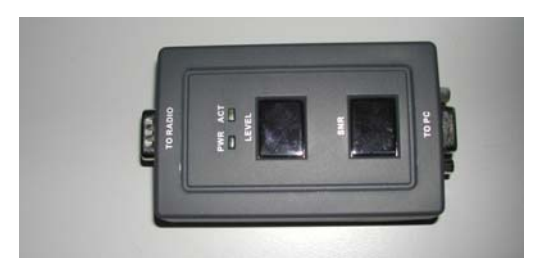

Figure 2-13 Antenna Alignment Kit

#### 10. CAT-5 Straight-through Ethernet cable

The CAT-5 cable is 2m in length. This cable is used to connect the network/power injector and the CPE. The picture of this cable is shown below.

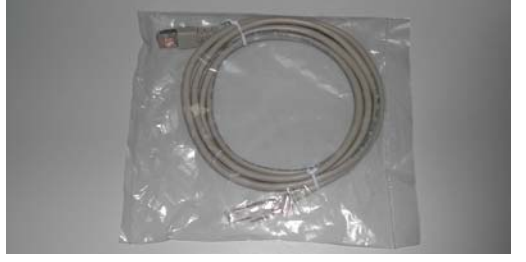

#### Figure 2-14 Ethernet Cable

#### 11. Switching Power Adapter

The switching power adapter is to supply the power for the outdoor unit. The input to this adapter is 100~240VAC and the output is 48VDC. The picture is shown below.

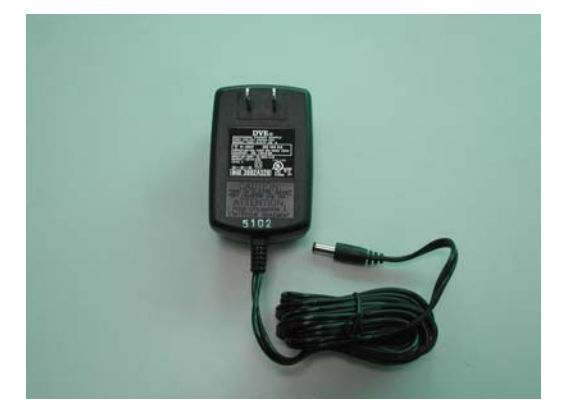

Figure 2-15 Switching Power Adaptor

## 2.2 GateOne 240B Physical Connection

The physical cable connection of the GateOne 240B will be shown by the following two pictures.

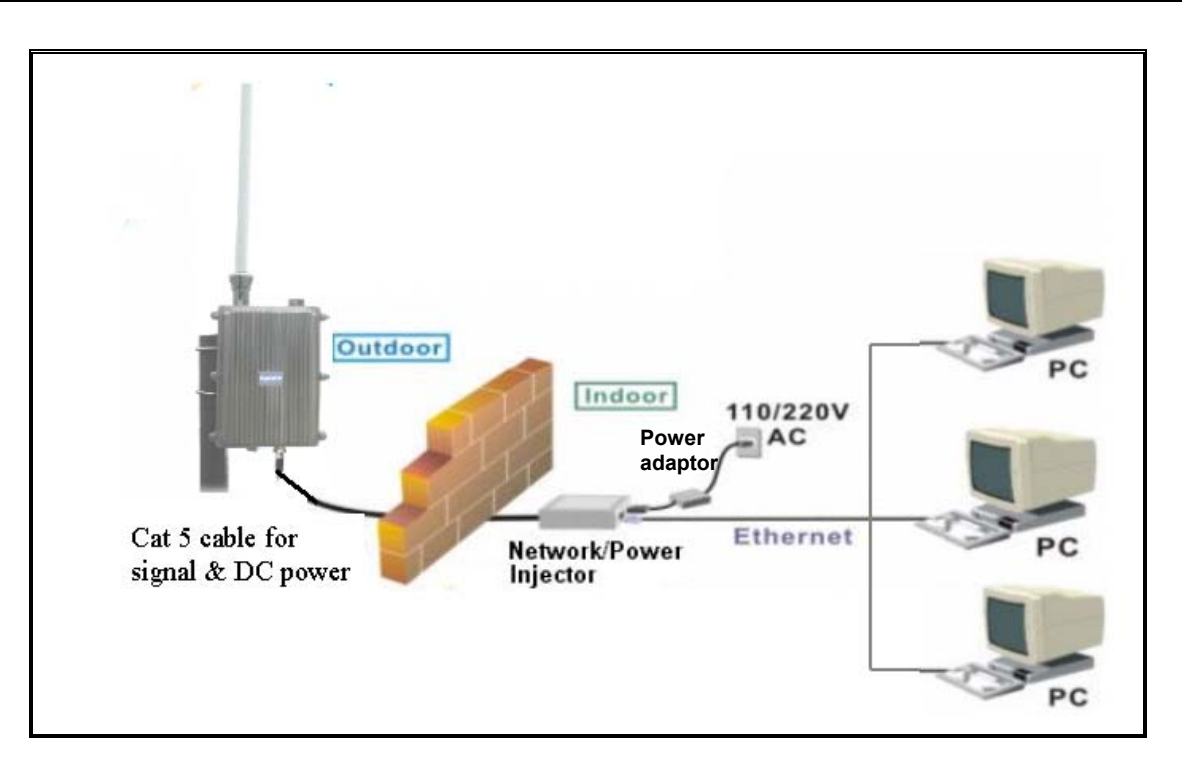

Figure 2-16 Physical Installation of GateOne with Omni-directional antenna

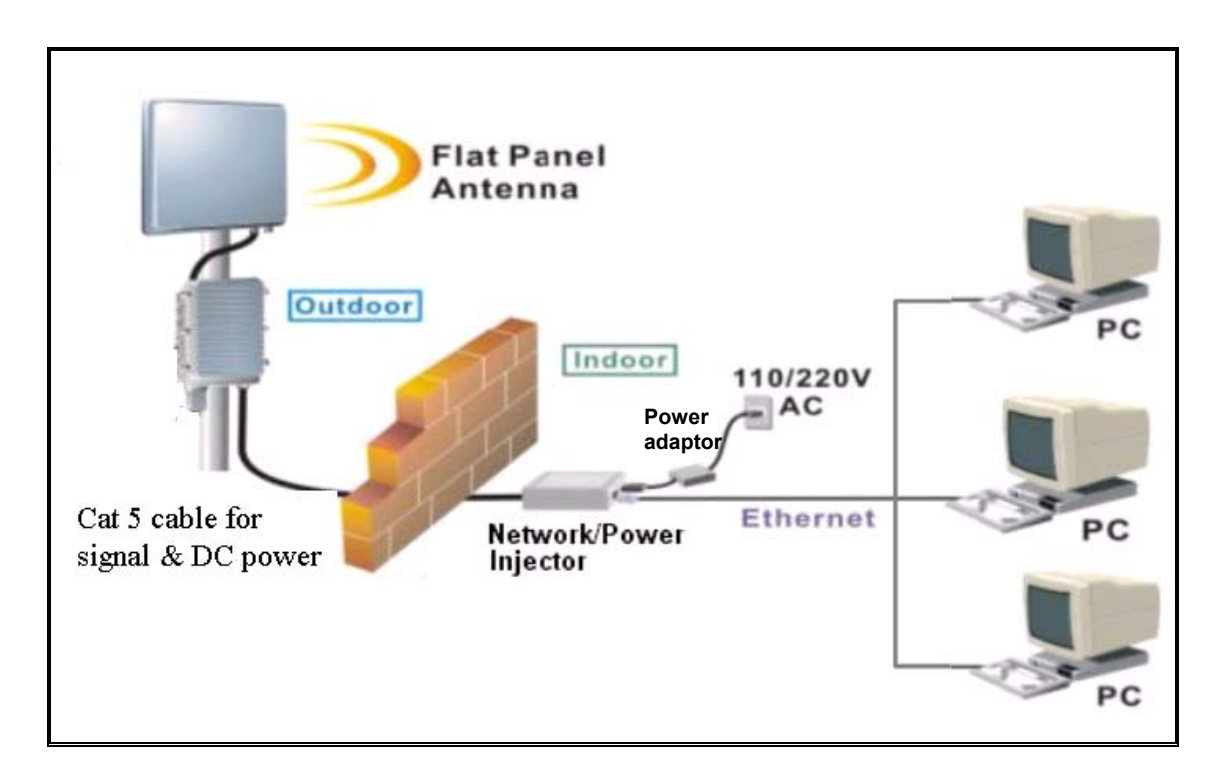

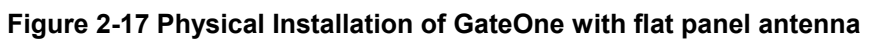

## 2.3 Installation Procedure

The installation procedure of GateOne is described as below:

- 1. The whole installation procedure begins from the indoor to the outdoor installation.
- 2. Choose an appropriate place for the network/power injector. You might hang it on the wall or just place it on the desk.
- 3. Connect the TO LAN port of network/power injector and your CPE by the Cat-5 cable (2m in length).
- 4. Plug the switching power adapter into the 110V/220V outlet. Plug the output 48V into the network/power injector *POWER* port.
- 5. Connect the <u>TO RADIO</u> port with Cat-5 cable (20m in length) and pull the special connector end of this cable to the outdoor.
- 6. When the connection is completed, the LED named <u>PWR</u> will light.
- 7. Assemble the mounting kit like the one shown in the following picture.

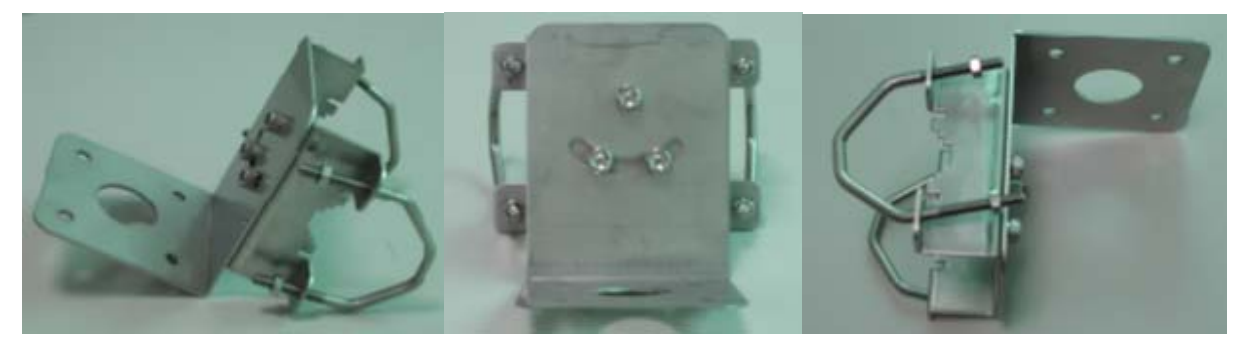

Figure 2-18 The mounting kit assembly

- 8. When the outdoor unit is accompanied with an omni-directional antenna, only one mounting is needed. When the outdoor unit is accompanied with a flat panel antenna, two mounting kit is needed.
- 9. Choose an appropriate place for the outdoor unit. The chosen sites you plan to install the GateOne 240B should have a clear light-of-sight path.

#### > Install the outdoor unit with the omni-directional antenna

- 10. Assemble the mounting kit with the outdoor unit and the grounding wire should be connected together.
- 11. Connect the omni-directional antenna to the antenna port of the outdoor unit.
- 12. Place this assembled one on a stable rod.
- 13. Connect the other end of the grounding wire to the ground position.

#### > Install the outdoor unit with the flat panel antenna

- 14. Assemble the mounting kit with the outdoor unit and the grounding wire should be connected together
- 15. Connect the RF cable to the antenna port of the outdoor unit.
- 16. Assemble the mounting kit with the flat panel antenna.
- 17. Place this flat panel antenna on a stable rod.
- 18. Place the outdoor unit on this stable rod also.
- 19. Connect the other end of the RF cable to the flat panel antenna.
- 20. Connect the other end of the grounding wire to the ground position.

#### > Use the antenna alignment kit to maximize the signal strength.

- 21. Open the cover of the console port of the access client (AC).
- 22. Connect the RS-232 cable to this console port.

- 23. Connect the other end of the RS-232 cable to the antenna alignment kit.
- 24. Modify the horizontal angle first to get the maximum reading in the <u>LEVEL</u> display section.
- 25. Modify the vertical angle to get the maximum reading.
- 26. After these steps, remove the antenna alignment kit and the RS-232 cable.
- 27. Put the cover back to the console port.

# **Chapter 3 Initial Setup**

This chapter explains how to perform the initial GateOne setup and gives an overview of SMT menus.

## 3.1 Network Topology Planning

The GateOne is designed for business companies to build up a secure Inter-building wireless communication system between offices' Ethernet connection. Your GateOne can not only be applied for Point to Point (PTP) application but also the Point to Two Points (PT2P) for multi-sites connection. The GateOne consists of access point (AP) and access client (AC). The GateOne access point can communicate with one GateOne access client for PTP connection or two GateOne access clients for PT2P connections on the air. The network topology for PTP and PT2P wireless connection is shown below.

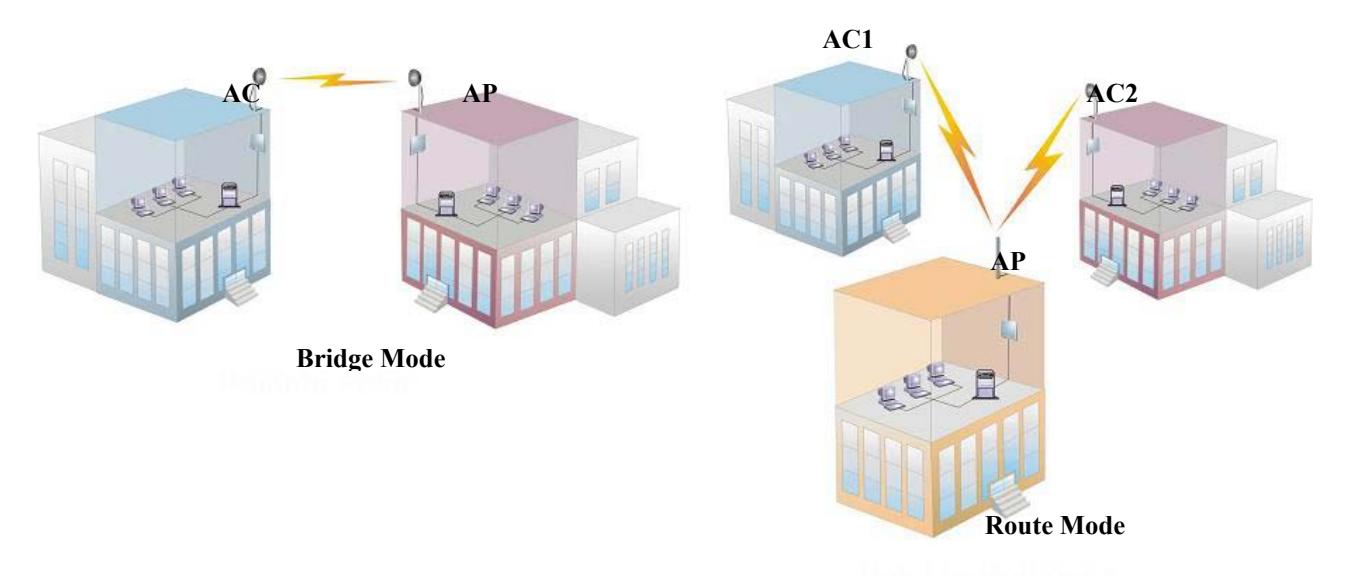

#### Figure 3-1 GateOne Networking Topology

There exist two networking operation modes of bridge mode and router mode within the GateOne. The bridge mode supports only the PTP connection and the router mode supports both PTP & PT2P connection. You have to appropriately configure your GateOne Access Point and Access Client for normal operation according to your network topology and requirements before physical installation. The operation mode and application instruction is shown in Table 3-1.

| Table 3-1 | Operation | Mode | Instruction | of | GateOne |
|-----------|-----------|------|-------------|----|---------|
|-----------|-----------|------|-------------|----|---------|

|             | Point to Point | Point to Two Points |
|-------------|----------------|---------------------|
| Bridge Mode | yes            | no                  |
| Router Mode | yes            | yes                 |

The basic configurations to both bridge mode and router mode are described in following sections.

### Bridge Mode

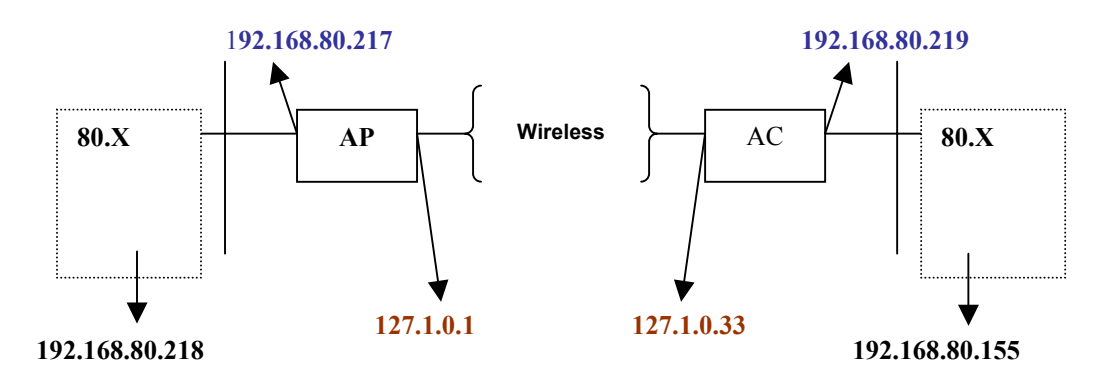

Figure 3-2 Network Topology in Bridge Mode

The basic configurations in bridge mode are described as below:

**Step 1.** First set AP to Bridge mode. In AP's Menu 1, set **IP Routing =** Bridge Mode.

| Menu 1 - General Setup                                                                |
|---------------------------------------------------------------------------------------|
| System Name= 240B-AP<br>Domain Name= ap-n.lab.zygate.com.tw<br>IP Routing Bridge Mode |
| Press ENTER to Confirm or ESC to Cancel:                                              |

Figure 3-3 Menu 1 – Bridge Mode General Setup

Step 2. In AP's Menu 3-2, set DHCP=None (if you had dhcp server in the network already), IP address=192.168.80.217, IP Subnet Mask=255.255.255.0

| Menu 3.2 - TCP/IP and DHCP Ethernet Setup                                                                                                    |
|----------------------------------------------------------------------------------------------------|
| DHCP= None<br>Configuration:<br>Client IP Pool Starting Address= N/A<br>Size of Client IP Pool= N/A<br>Primary DNS Server= N/A<br>Secondary DNS Server= N/A<br>DHCP Server Address= N/A |
| TCP/TP Setup:<br>IP Address= 192.168.80.217<br>IP Subnet Mask= 255.255.255.0<br>RIP Direction= Both<br>Version= RIP-1                                                                   |
| IP Policies=                                                                                                    |
| Press ENTER to Confirm or ESC to Cancel:                                                                                                    |

Figure 3-4 Menu 3.2 – TCP/IP and DHCP Ethernet Setup

Step 3. In AP's Menu 5, set ESSID= Wireless and choice that channel you want to use.

| Menu 5 - Wireless Setup                                                                                                    |  |
|----------------------------------------------------------------------------------------------------|--|
| ESSID= Wireless<br>Channel ID= CH07 2442 MHz<br>RTS Threshold= 2432<br>WEP= Disable<br>Default Key= N/A<br>Key1= N/A<br>Key2= N/A<br>Key3= N/A<br>Key4= N/A |  |
| Press ENTER to Confirm or ESC to Cancel:<br>Press Space Bar to Toggle.                                                                                      |  |

#### Figure 3-5 Menu

#### Setup

- 5 Wireless
- Step 4. In AP's Menu 6, set AC1 Operation mode=Enabled, Pre\_Share Key=951753258, IP=192.168.80.155, Network Mask=255.255.255.0, MAC Address=00:02:CF:13:46:79 (the same as AC1's MAC Address)

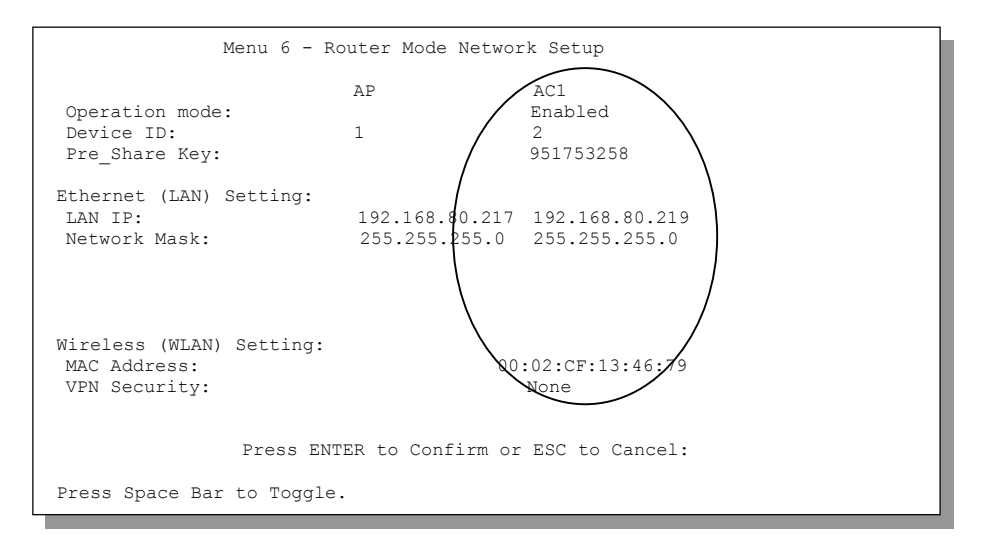

#### Figure 3-6 Menu 6 – Router Mode Network Setup

**Step 5.** Now set AC the same **ESSID=**Wireless and **Pre\_share Key=**951753258 in AC's Menu 5.When AP and AC link again and AP will send the settings to AC automatically.

| Menu 5 - Wireless Setup                                                                                                    |
|----------------------------------------------------------------------------------------------------|
| ESSID= Wireless<br>Channel ID= CH07 2442 MHz<br>RTS Threshold= 2432<br>Frag. Threshold= 2432<br>WEP= Disable<br>Default Key= N/A<br>Key1= N/A<br>Key3= N/A<br>Key3= N/A<br>Key4= N/A |
| Pre_share Key= 951753258                                                                                                    |
| Press ENTER to Confirm or ESC to Cancel:                                                                                                    |
| Press Space Bar to Toggle.                                                                                                    |

Figure 3-7 Menu 5 – Access Client Wireless Setup

Step 6. in AC, Use Menu 24-8 into CI command mode, type ip ping 192.168.80.217

| 240B-AC> ip<br>Resolving 19 | ping 19<br>2.168.8 | 2.168.<br>80.217. | 80.217<br>192. | 168.80. | .217 |     |     |      |
|-----------------------------|--------------------|-------------------|----------------|---------|------|-----|-----|------|
| sent                        | rcvd               | rate              | rtt            | avg     | mdev | max | min |      |
| 1                           | 1                  | 100               | 8              | 8       | 0    | 8   | 8   |      |
| 2                           | 2                  | 100               | 4              | 8       | 1    | 8   | 4   |      |
| 3                           | 3                  | 100               | 4              | 8       | 2    | 8   | 4   |      |
|                             |                    |                   |                |         |      |     |     |      |
|                             |                    |                   |                |         |      |     |     | <br> |
|                             |                    |                   |                |         |      |     |     |      |

Figure 3-8 IP Ping

Step 7. In the Menu 24-1, it will show the connection status between AP and AC

#### Router Mode

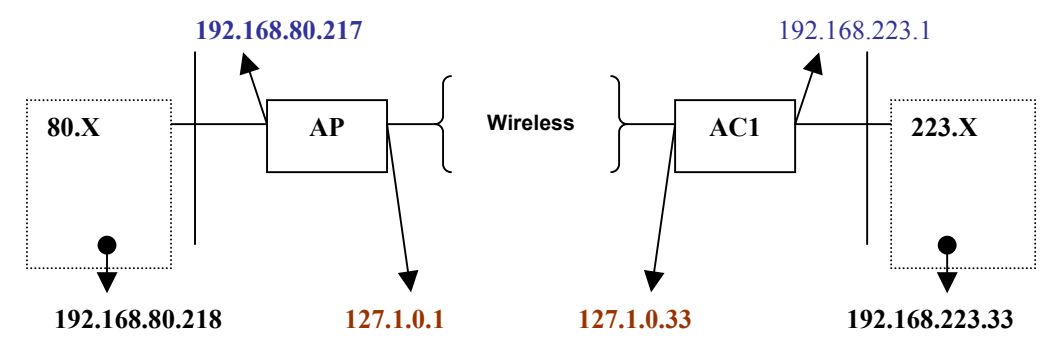

Figure 3-9 Network Topology in Router Mode

The basic configurations in router mode are described as below:

**Step 1.** First set AP to Router mode, In AP's Menu 1, set **IP Routing =** Router Mode.

| Menu 1 - General Setup                                                                  |  |
|-----------------------------------------------------------------------------------------|--|
| System Name= 240B-AP<br>Domain Name= ap-n.lab.zygate.com.tw<br>IP Routing = Router Mode |  |
| Press ENTER to Confirm or ESC to Cancel:                                                |  |

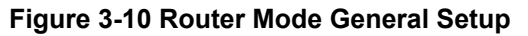

Step 2. In AP's Menu 3-2, set DHCP=None, IP address=192.168.80.217, IP Subnet Mask=255.255.255.0

| Menu 3.2 - TCP/IF and DHCP Ethernet Setup                                                                                                    |
|----------------------------------------------------------------------------------------------------|
| DHCP= None<br>Configuration:<br>Client IP Pool Starting Address= N/A<br>Size of Client IP Pool= N/A<br>Primary DNS Server= N/A<br>Secondary DNS Server= N/A<br>DHCP Server Address= N/A<br>TCP/IP Setup:<br>IP Address= 192.168.80.21/<br>IP Submet Mask= 255.255.0<br>RIP Direction= Both<br>Version= RIP-1 |
| IP Policies=                                                                                                    |
| Press ENTER to Confirm or ESC to Cancel:                                                                                                    |

#### Figure 3-11 TCP/IP and DHCP Ethernet Setup

**Step 3.** In AP's Menu 5, set **ESSID=** Wireless and Channel ID.

| Menu 5 - Wireless Setup                                                                                                    |  |
|----------------------------------------------------------------------------------------------------|--|
| ESSID= Wireless<br>Channel ID= CH07 2442 MHz<br>RTS Threshold= 2432<br>WEP= Disable<br>Default Key= N/A<br>Key1= N/A<br>Key2= N/A<br>Key3= N/A<br>Key4= N/A |  |
| Press ENTER to Confirm or ESC to Cancel:<br>Press Space Bar to Toggle.                                                                                      |  |

Figure 3-12 Wireless Setup

Step 4. In AP's Menu 6, set AC1 Operation mode=Enabled, Pre\_Share Key=951753258, IP=192.168.223.1, Network Mask=255.255.255.0, MAC Address=00:02:CF:13:46:79 (the same as AC1's MAC Address), and set DHCP Edit=YES.

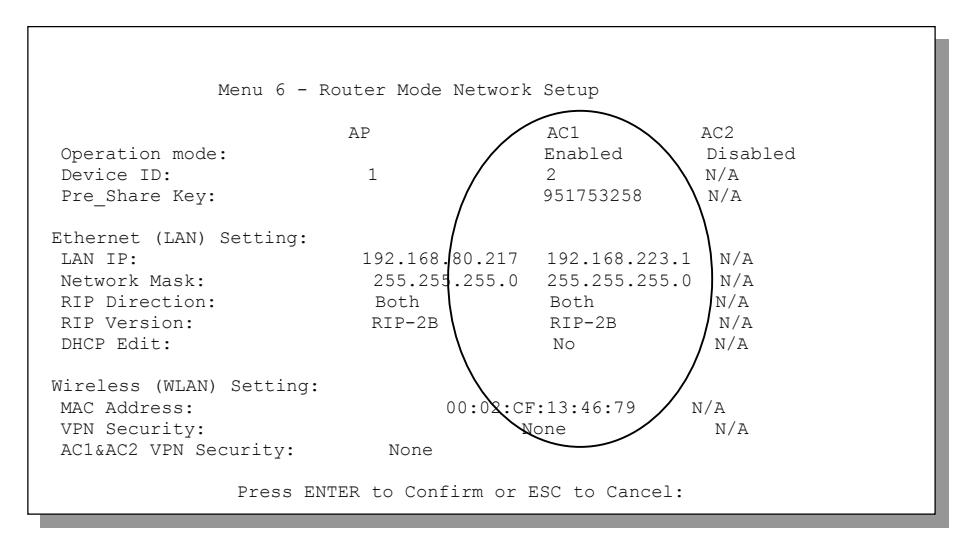

Figure 3-13 Router Mode Network Setup

**Step 5.** Set DHCP to server and Client IP Pool Starting Address like 192.168.223.33. You can also setting the Size of Client IP Pool, Primary DNS and Secondary DNS Server.

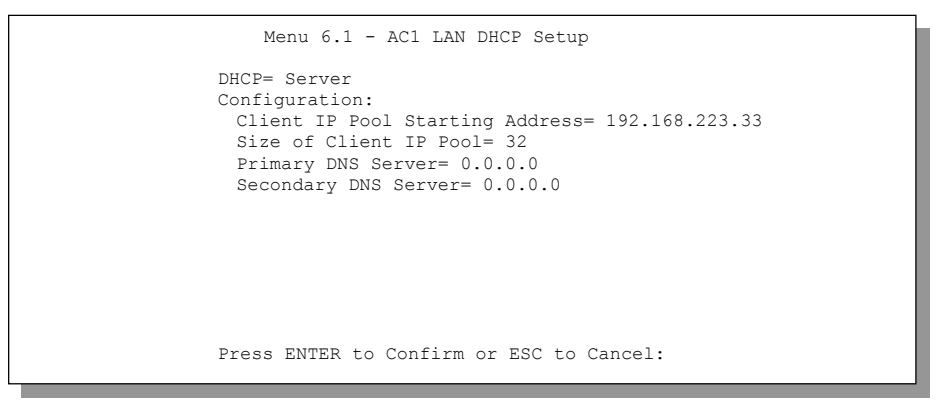

Figure 3-14 AC1 LAN DHCP Setup

**Step 6.** Now set AC with the same **ESSID=** Wireless and **Pre\_share Key=** 951753258 in AC's Menu 5. When AP and AC link again then AP will send the settings to AC automatically.

| Menu 5 - Wireless Setup                  |  |  |  |
|------------------------------------------|--|--|--|
| ESSID=Wireless                           |  |  |  |
| Channel TB- CH07 2442 MHz                |  |  |  |
| RTS Threshold= 2432                      |  |  |  |
| WEPE Disable                             |  |  |  |
| Default Kev= N/A                         |  |  |  |
| Keyl= N/A                                |  |  |  |
| Key2= N/A                                |  |  |  |
| Key3= N/A                                |  |  |  |
| Key4= N/A                                |  |  |  |
| Pre_share Key= 951753258                 |  |  |  |
| Press ENTER to Confirm or ESC to Cancel: |  |  |  |
| Press Space Bar to Toggle.               |  |  |  |

Figure 3-15 Menu 5 - Wireless Setup

Step 7. In AC, Use Menu 24-8 into CI command, type ip ping 192.168.80.217

| 240B-AC> ip p<br>Resolving 192 | ping 1<br>2.168. | 92.168. | 80.217<br>192. | 168.80. | .217 |     |     |  |  |
|--------------------------------|------------------|---------|----------------|---------|------|-----|-----|--|--|
| sent                           | rcvd             | l rate  | rtt            | avg     | mdev | max | min |  |  |
| 1                              | 1                | 100     | 8              | 8       | 0    | 8   | 8   |  |  |
| 2                              | 2                | 100     | 4              | 8       | 1    | 8   | 4   |  |  |
| 3                              | 3                | 100     | 4              | 8       | 2    | 8   | 4   |  |  |
|                                |                  |         |                |         |      |     |     |  |  |
|                                |                  |         |                |         |      |     |     |  |  |

Figure 3-16 IP Ping

**Step 8.** In the **menu 24-1**, it will show the connection status between AP and AC.

### 3.2 Turning On GateOne
At this point, you should have connected the console port, the RF (Antenna) port, the LAN port, and the power port to the appropriate devices or lines. While connecting power adaptor into outlet, the **PWR** LED of your Network/Power injector turns on. The **ACT** LED of Network/Power injector turns on while the outdoor radio unit operates well.

#### 3.2.1 Initial Screen

When you turn on your GateOne, it performs several internal tests as well as line initialization. After the tests, the GateOne display as follow, you can press [ENTER] to continue, as shown next.

| Copyright (c) 1994 - 2002 ZyXEL Communicat | tions Corp.                    |
|--------------------------------------------|--------------------------------|
| initialize ch =0, ethernet address: 00:02: | :CF:95:18:51                   |
| initialize ch =1, v2.5/3.0 card OK. ether  | net address: 00:02:CF:95:18:52 |
| adjust TCP mss on enif0 to 1400            |                                |
|                                            |                                |

Figure 3-17 Initial Screen

### 3.2.2 Entering the Password

The login screen appears after you press [ENTER], prompting you to enter the password, as shown below.

For your first login, enter the default password "1234". As you type the password, the screen displays an (X) for each character you type.

Please note that if there is no activity for longer than five minutes after you log in, your GateOne will automatically log you out and display a blank screen. If you see a blank screen, press [ENTER] to bring up the login screen again.

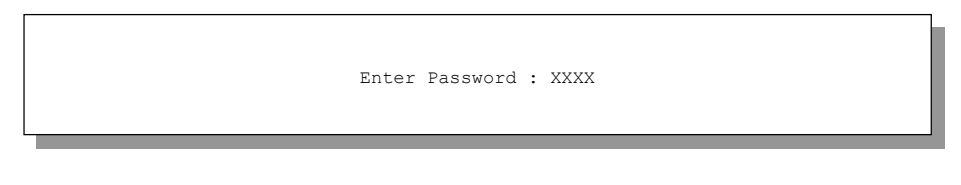

Figure 3-18 Password Screen

### 3.3 Navigating the SMT Interface

The SMT (System Management Terminal) is the interface that you use to configure your GateOne.

Several operations that you should be familiar with before you attempt to modify the configuration are listed in the table below.

| OPERATION                     | KEYSTROKES                                                                    | DESCRIPTION                                                                                                    |
|-------------------------------|-------------------------------------------------------------------------------|----------------------------------------------------------------------------------------------------|
| Move down to another menu     | [ENTER]                                                                       | To move forward to a submenu, type in the number of the desired submenu and press [ENTER].                                                                                                    |
| Move up to a<br>previous menu | [ESC]                                                                         | Press the [ESC] key to move back to the previous menu.                                                                                                    |
| Move to a<br>"hidden" menu    | Press [SPACE BAR] to<br>change <b>No</b> to <b>Yes</b> then<br>press [ENTER]. | Fields beginning with "Edit" lead to hidden menus and have a default setting of <b>No</b> . Press [SPACE BAR] to change <b>No</b> to <b>Yes</b> , then press [ENTER] to go to a "hidden" menu. |
| Move the cursor               | [ENTER] or<br>[UP]/[DOWN] arrow                                               | Within a menu, press [ENTER] to move to the next field. You can also use the [UP]/[DOWN] arrow keys to move to the previous and                                                                |

Table 3-2 Main Menu Commands

| OPERATION               | KEYSTROKES                                                                         | DESCRIPTION                                                                                                    |
|-------------------------|------------------------------------------------------------------------------------|----------------------------------------------------------------------------------------------------|
| Move the cursor         | [ENTER] or<br>[UP]/[DOWN] arrow<br>keys                                            | Within a menu, press [ENTER] to move to the next field. You can also use the [UP]/[DOWN] arrow keys to move to the previous and the next field, respectively.                                 |
| Entering<br>information | Fill in, or press<br>[SPACE BAR], then<br>press [ENTER] to<br>select from choices. | You need to fill in two types of fields. The first requires you to type in the appropriate information. The second allows you to cycle through the available choices by pressing [SPACE BAR]. |
| Required fields         |                                                                                    | All fields with the symbol must be filled in order be able to save the new configuration.                                                                                                    |
| N/A fields              | <n a=""></n>                                                                       | Some of the fields in the SMT will show a <n a="">. This symbol refers to an option that is Not Applicable.</n>                                                                               |
| Save your configuration | [ENTER]                                                                            | Save your configuration by pressing [ENTER] at the message "Press ENTER to confirm or ESC to cancel". Saving the data on the screen will take you, in most cases to the previous menu.        |
| Exit the SMT            | Type 99, then press<br>[ENTER].                                                    | Type 99 at the main menu prompt and press [ENTER] to exit the SMT interface.                                                                                                    |

## 3.3.1 Main Menu (Routing AP)

After you enter the password, the SMT displays the GateOne Main Menu, as shown next.

| Copyright (c) 1994 - 2002 ZyXEL Communications Corp.                                                                                                    |
|----------------------------------------------------------------------------------------------------|
| GateOne 240B-AP Main MenuGetting StartedAdvanced Management1. General Setup21. Filter and Firewall Setup3. LAN Setup22. SNMP Configuration5. Wireless Setup23. System Password6. Network Setup24. System Maintenance25. IP Routing Policy |
| 12. Static Routing Setup                                                                                                    |
| 99. Exit                                                                                                    |
| Enter Menu Selection Number:                                                                                                    |

Figure 3-19 GateOne Main Menu

#### 3.3.2 Summaries of SMT Menu

| Table 3-3 Ma | in Menu | Summary |
|--------------|---------|---------|
|--------------|---------|---------|

| NO. | MENU TITLE           | FUNCTION                                                                    |
|-----|----------------------|-----------------------------------------------------------------------------|
| 1   | General Setup        | Use this menu to set up dynamic DNS and administrative information.         |
| 3   | LAN Setup            | Use this menu to apply LAN filters, configure LAN DHCP and TCP/IP settings. |
| 5   | Wireless Setup       | Use this menu to configure your wireless settings                           |
| 6   | Network Setup        | Use this menu to set up the point-to-point network.                         |
| 12  | Static Routing Setup | Configure IP static routes in this menu.                                    |

| NO. | MENU TITLE              | FUNCTION                                                                                                  |
|-----|-------------------------|----------------------------------------------------------------------------------------------------|
| 21  | Filter Setup            | Configure filters.                                                                                        |
| 22  | SNMP Configuration      | Use this menu to configure SNMP-related parameters.                                                       |
| 23  | System Password         | Change your password in this menu (recommended).                                                          |
| 24  | System Maintenance      | From displaying system status to uploading firmware, this menu provides comprehensive system maintenance. |
| 25  | IP Routing Policy Setup | Use this menu to configure policies for use in IP policy routing.                                         |
| 99  | Exit                    | Use this menu to exit (necessary for remote configuration).                                               |

### 3.4 Changing the System Password

Change the default system password by following the steps shown next.

Step 1. Enter 23 in the main menu to open Menu 23 - System Password as shown next.

| Menu 23 - System Password                                  |  |
|------------------------------------------------------------|--|
| Old Password= ?<br>New Password= ?<br>Retype to confirm= ? |  |
| Enter here to CONFIRM or ESC to CANCEL:                    |  |

#### Figure 3-20 Menu 23 — System Password

- Step 2. Type your existing password and press [ENTER].
- Step 3. Type your new system password and press [ENTER].
- Step 4. Re-type your new system password for confirmation and press [ENTER].

Note that as you type a password, the screen displays an (X) for each character you type.

# Chapter 4 Menu 1 - General Setup

Menu 1 - General Setup contains administrative and system-related information.

#### 4.1 System Name

System Name is for identification purposes. ZyGATE recommends you enter your computer's "Computer name".

- In Windows 95/98 click Start -> Settings -> Control Panel and then double-click Network. Click the Identification tab, note the entry for the Computer name field and enter it in the GateOne System Name field.
- In Windows 2000 click Start->Settings->Control Panel and then double-click System. Click the Network Identification tab and then the Properties button. Note the entry for the Computer name field and enter it in the GateOne System Name field.
- In Windows XP, click start -> My Computer -> View system information and then click the Computer Name tab. Note the entry in the Full computer name field and enter it as the GateOne System Name.

The **Domain Name** entry is what is propagated to the DHCP clients on the LAN. If you leave this field blank, the domain name obtained by DHCP from the ISP is used. While you must enter the host name (**System Name**) on each individual machine, the domain name can be assigned from the GateOne via DHCP.

#### 4.2 General Setup

- Step 1. Enter 1 in the main menu to open Menu 1 General Setup.
- Step 2. The Menu 1 General Setup screen appears, as shown next. Fill in the required fields.

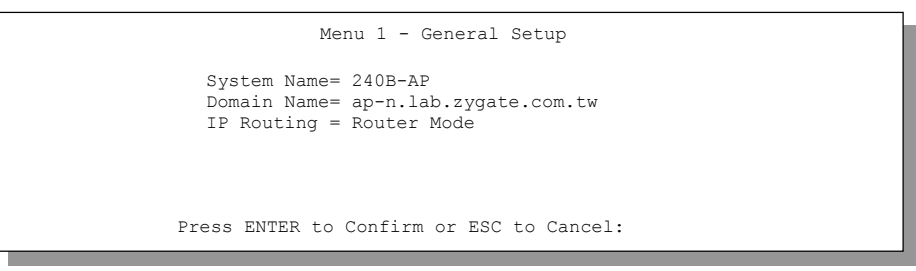

Figure 4-1 Menu 1 — General Setup

#### Table 4-1 General Setup Menu Field

| FIELD       | DESCRIPTION                                                                                                    | EXAMPLE                    |
|-------------|----------------------------------------------------------------------------------------------------|----------------------------|
| System Name | Choose a descriptive name for identification purposes. It is recommended you enter your computer's "Computer name" (see <i>section 0</i> ) in this field. This name can be up to 30 alphanumeric characters long. Spaces are not allowed, but dashes "-" and underscores "_" are accepted. | 240B-AP                    |
| Domain Name | Enter the domain name (if you know it) here. If you leave this field<br>blank, the ISP may assign a domain name via DHCP. You can go to<br>menu 24.8 and type "sys domain name" to see the current domain<br>name used by your router.                                                     | ap-n.lab.zygate.com.<br>tw |
|             | If you want to clear this field just press [SPACE BAR] and then [ENTER]. The domain name entered by you is given priority over the ISP assigned domain name.                                                                                                    |                            |
| IP Routing  | Press [SPACE BAR] and then [ENTER] to select <b>Router</b> or <b>Bridge</b> .<br>Select Bridge to set AP and AC work as bridge ,Router to set AP and                                                                                                    |                            |

| IP Routing                        | Press [SPACE BAR] and then [ENTER] to select <b>Router</b> or <b>Bridge</b> .<br>Select Bridge to set AP and AC work as bridge ,Router to set AP and<br>AC work as bridge. |                  |
|-----------------------------------|----------------------------------------------------------------------------------------------------|------------------|
| When you have<br>your configurati | completed this menu, press [ENTER] at the prompt "Press ENTER to on, or press [ESC] at any time to cancel.                                                                 | Confirm" to save |

# **Chapter 5 LAN Setup**

This chapter describes how to configure the LAN using Menu 3 — LAN Setup.

### 5.1 Introduction

From the main menu, enter 3 to open Menu 3 – LAN Setup.

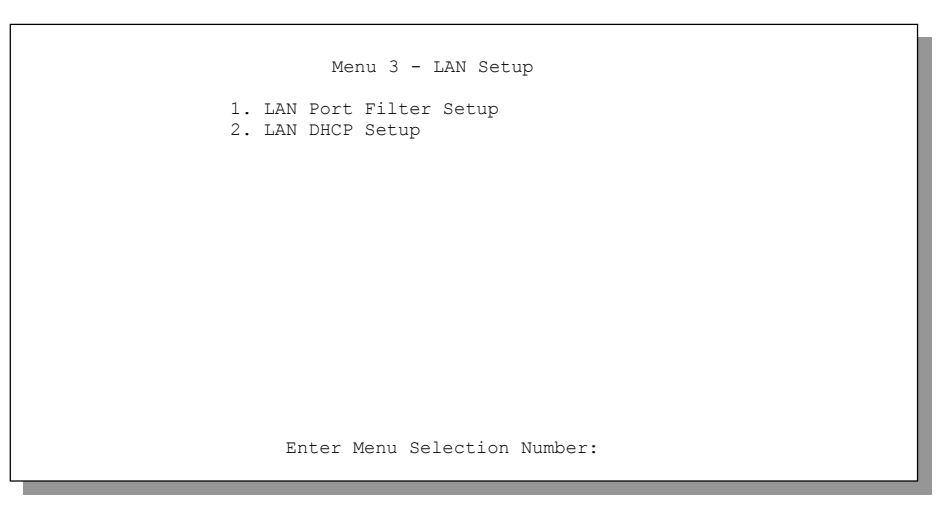

Figure 5-1 Menu 3 — LAN Setup

### 5.2 LAN Port Filter Setup

This menu allows you to specify the filter sets that you wish to apply to the LAN traffic. You seldom need to filter the LAN traffic, however, the filter sets may be useful to block certain packets, reduce traffic and prevent security breaches.

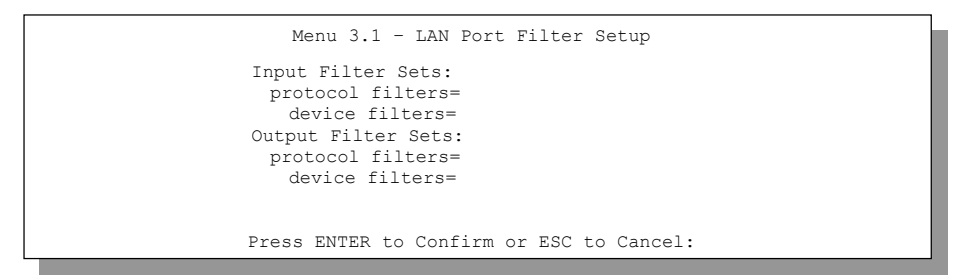

Figure 5-2 Menu 3.1 — LAN Port Filter Setup

#### 5.3 LAN DHCP

The GateOne has built-in DHCP server capability that assigns IP addresses and DNS servers to systems that support DHCP client capability.

## 5.3.1 Factory LAN Defaults

The LAN parameters of the GateOne are preset in the factory with the following values:

- 1. IP address of 192.168.1.1 with subnet mask of 255.255.255.0 (24 bits).
- 2. DHCP server enabled with 32 clients IP addresses starting from 192.168.1.33.

These parameters should work for the majority of installations. If your ISP gives you an explicit DNS server address (es), skip ahead to section xxxx to see how to enter the DNS server address(es).

### 5.3.2 DHCP Configuration

DHCP (Dynamic Host Configuration Protocol, RFC 2131 and RFC 2132) allows individual clients to obtain TCP/IP configuration at start-up from a server. You can configure the GateOne as a DHCP server or disable it. When configured as a server, the GateOne provides the TCP/IP configuration for the clients. If set to **None**, DHCP service will be disabled and you must have another DHCP server on your LAN, or else the computer must be manually configured.

#### **IP Pool Setup**

The GateOne is pre-configured with a pool of 32 IP addresses ranging from 192.168.1.33 to 192.168.1.64. This configuration leaves 31 IP addresses (excluding the GateOne itself) in the lower range for other server machines, e.g., server for mail, FTP, Telnet, web, etc., that you may have.

#### **DNS Server Address**

Use DNS to map a domain name to its corresponding IP address and vice versa, for example, the IP address of *www.zygate.com.tw* is 210.243.128.9. The DNS server is extremely important because without it, you must know the IP address of a machine before you can access it.

There are two ways that an ISP disseminates the DNS server addresses.

The first is for an ISP to tell a customer the DNS server addresses, usually in the form of an information sheet, when you sign up. If your ISP gives you DNS server addresses, enter them in the **DNS Server** fields in DHCP Setup.

The second is to leave this field blank, i.e., 0.0.0.0 — in this case, the GateOne acts as a DNS proxy.

#### Table 5-1 Example Of Network Properties For LAN Servers With Fixed IP Addresses

| Choose an IP address       | 192.168.1.2 - 192.168.1.32; 192.168.1.65 - 192.168.1.254 |
|----------------------------|----------------------------------------------------------|
| Subnet mask                | 255.255.255.0                                            |
| Gateway (or default route) | 192.168.1.1 (GateOne LAN IP Address)                     |

#### 5.3.3 IP Address and Subnet Mask

Similar to the way houses on a street share a common street name, so too do machines on a LAN share one common network number.

Where you obtain your network number depends on your particular situation. If the ISP or your network administrator assigns you a block of registered IP addresses, follow their instructions in selecting the IP addresses and the subnet mask.

If the ISP did not explicitly give you an IP network number, then most likely you have a single user account and the ISP will assign you a dynamic IP address when the connection is established. Once you have decided on the network number, pick an IP address that is easy to remember, for example192.168.1.1, for your GateOne, but make sure that no other device on your network is using that IP address.

The subnet mask specifies the network number portion of an IP address. Your GateOne will compute the subnet mask automatically based on the IP address that you entered. You don't need to change the subnet mask computed by the GateOne unless you are instructed to do otherwise.

#### Private IP Addresses

Every computer on the Internet must have a unique IP address. If your networks are isolated from the Internet, for example, only between your two branch offices, you can assign any IP addresses to the hosts without problems. However, the Internet Assigned Numbers Authority (IANA) has reserved the following three blocks of IP addresses specifically for private networks:

#### **Table 5-2 Private IP Address Ranges**

| 10.0.0.0 — 10.255.255.255     |
|-------------------------------|
| 172.16.0.0 — 172.31.255.255   |
| 192.168.0.0 — 192.168.255.255 |

You can obtain your IP address from the IANA, from an ISP or have it assigned by a private network. If you belong to a small organization and your Internet access is through an ISP, the ISP can provide you with the Internet addresses for your local networks. On the other hand, if you are part of a much larger organization, you should consult your network administrator for the appropriate IP addresses.

Regardless of your particular situation, do not create an arbitrary IP address; always follow the guidelines above. For more information on address assignment, please refer to RFC 1597, Address Allocation for Private Internets and RFC 1466, Guidelines for Management of IP Address Space.

### 5.3.4 RIP Setup

RIP (Routing Information Protocol, RFC1058 and RFC 1389) allows a router to exchange routing information with other routers. The **RIP Direction** field controls the sending and receiving of RIP packets. When set to **Both** or **Out Only**, the GateOne will broadcast its routing table periodically. When set to **Both** or **In Only**, it will incorporate the RIP information that it receives; when set to **None**, it will not send any RIP packets and will ignore any RIP packets received.

The **Version** field controls the format and the broadcasting method of the RIP packets that the GateOne sends (it recognizes both formats when receiving). **RIP-1** is universally supported; but **RIP-2** carries more information. **RIP-1** is probably adequate for most networks, unless you have an unusual network topology.

Both **RIP-2B** and **RIP-2M** sends the routing data in RIP-2 format; the difference being that **RIP-2B** uses subnet broadcasting while **RIP-2M** uses multicasting. Multicasting can reduce the load on non-router machines since they generally do not listen to the RIP multicast address and so will not receive the RIP packets. However, if one router uses multicasting, then all routers on your network must use multicasting, also.

By default, RIP Direction is set to Both and the Version set to RIP-1.

## 5.4 LAN Setup Menu

From the main menu, enter 3 to open Menu 3 - LAN Setup to configure TCP/IP (RFC 1155) and DHCP Ethernet setup.

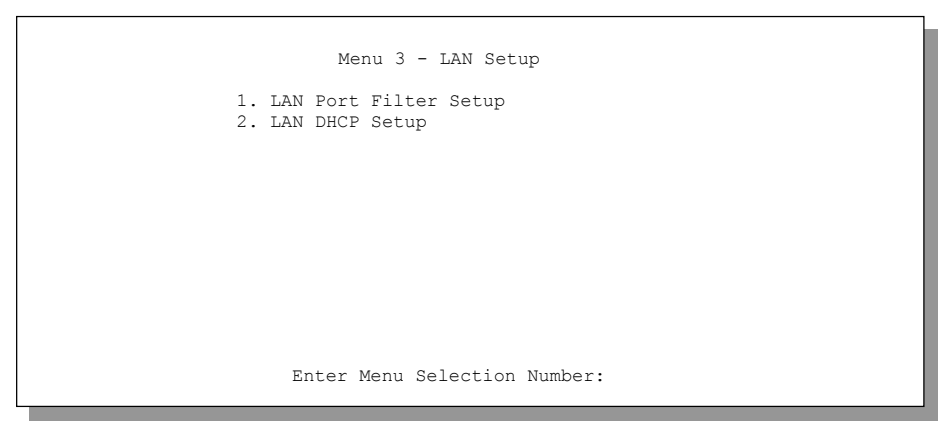

Figure 5-3 Menu 3 - LAN DHCP Setup

From menu 3, select the submenu option **TCP/IP and DHCP Setup** and press [ENTER]. The screen now displays **Menu 3.2 — TCP/IP and DHCP Ethernet Setup**, as shown next.

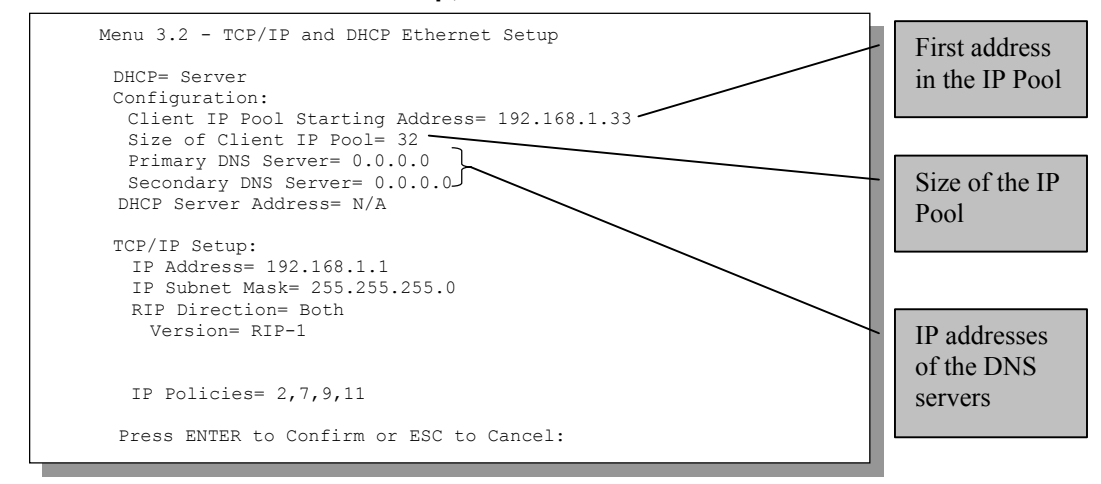

#### Figure 5-4 Menu 3.2 - LAN DHCP Ethernet Setup

Follow the instructions in the next table on how to configure the DHCP fields.

| FIELD                                 | DESCRIPTION                                                                                                    | EXAMPLE          |
|---------------------------------------|----------------------------------------------------------------------------------------------------|------------------|
| DHCP                                  | This field enables/disables the DHCP server.<br>If set to <b>Server</b> , your GateOne will act as a DHCP server.<br>If set to <b>None</b> , the DHCP server will be disabled.<br>If set to <b>Relay</b> , the GateOne acts as a surrogate DHCP server and relays<br>requests and responses between the remote server and the clients.<br>When set to <b>Server</b> , the following items need to be set: | Server           |
| Configuration:                        |                                                                                                    |                  |
| Client IP Pool<br>Starting<br>Address | This field specifies the first of the contiguous addresses in the IP address pool.                                                                                                    | 192.168.1.<br>33 |
| Size of Client<br>IP Pool             | This field specifies the size, or count of the IP address pool.                                                                                                    | 32               |
| Primary DNS<br>Server<br>Secondary    | Type the IP addresses of the DNS servers. The DNS servers are passed to the DHCP clients along with the IP address and the subnet mask.                                                                                                    |                  |

#### Table 5-3 DHCP Ethernet Setup Menu Fields

| FIELD                   | DESCRIPTION                                                                                                    | EXAMPLE |
|-------------------------|----------------------------------------------------------------------------------------------------|---------|
| Primary DNS<br>Server   | Type the IP addresses of the DNS servers. The DNS servers are passed to the DHCP clients along with the IP address and the subnet mask. |         |
| Secondary<br>DNS Server |                                                                                                    |         |
| DHCP Server<br>Address  | If <b>Relay</b> is selected in the <b>DHCP</b> field above, then type the IP address of the actual, remote DHCP server here.            |         |

Follow the instructions in the following table to configure TCP/IP parameters for the LAN port.

| FIELD                                                                                                    | DESCRIPTION                                                                                                    | EXAMPLE                   |
|----------------------------------------------------------------------------------------------------|----------------------------------------------------------------------------------------------------|---------------------------|
| TCP/IP Setup:                                                                                                    |                                                                                                    |                           |
| IP Address                                                                                                    | Enter the IP address of your GateOnein dotted decimal notation                                                                                                    | 192.168.1.1<br>(default)  |
| IP Subnet Mask                                                                                                    | Your GateOnewill automatically calculate the subnet mask based<br>on the IP address that you assign. Unless you are implementing<br>subnetting, use the subnet mask computed by the GateOne. | 255.255.255<br>.0         |
| RIP Direction                                                                                                    | Press [SPACE BAR] and then [ENTER] to select the RIP direction.<br>Options are: <b>Both</b> , <b>In Only</b> , <b>Out Only</b> or <b>None</b> .                                              | Both<br>(default)         |
| Version                                                                                                    | Press [SPACE BAR] and then [ENTER] to select the RIP version.<br>Options are:<br><b>RIP-1</b> , <b>RIP-2B</b> or <b>RIP-2M</b> .                                                             | <b>RIP-1</b><br>(default) |
| IP Policies                                                                                                    | You can apply up to four IP Policy sets (from twelve) by typing their numbers separated by commas.                                                                                           | 2,7,9,11                  |
| When you have completed this menu, press [ENTER] at the prompt [Press ENTER to Confirm] to save your configuration, or press [ESC] at any time to cancel. |                                                                                                    |                           |

#### Table 5-4 LAN TCP/IP Setup Menu Fields

# **Chapter 6 Wireless Setup**

This chapter describes how to configure the Wireless operation using Menu 5 — Wireless Setup.

From the main menu, enter 5 to open Menu 5 -Wireless Setup.

The GateOne AP forces the GateOne AC into an unauthorized state that allows the AC to send only an EAP start message. The AP returns an EAP message requesting the user's identity. The AC returns the identity, which is then forwarded by the AP to the authentication server, which uses an algorithm to authenticate the user and then returns an accept or reject message back to the AP. Assuming an accept was received, the AP changes the client's state to authorized and normal traffic can now take place.

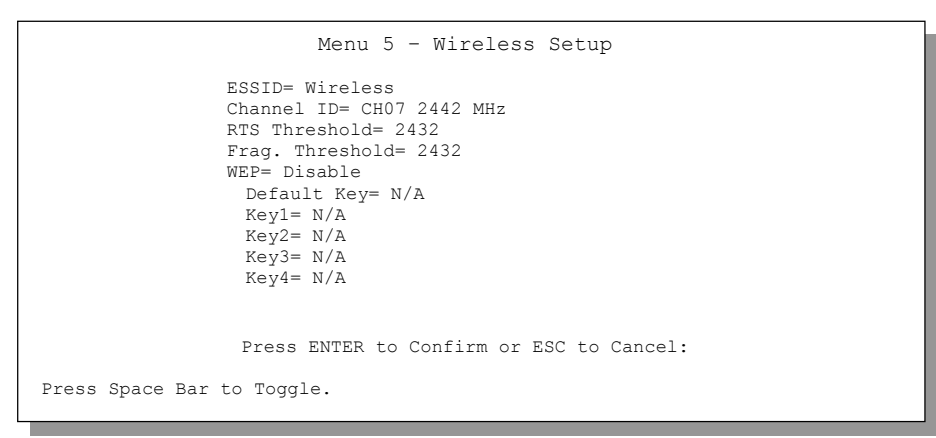

Figure 6-1 Wireless Setup

| FIELD      | DESCRIPTION                                                                               | EXAMPLE      |
|------------|-------------------------------------------------------------------------------------------|--------------|
| ESSID      | (Extended Service Set IDentification) The ESSID identifies the                            | Wireless     |
|            | Service Set the station is to connect to. Wireless clients associating                    |              |
|            | to the Access Point must have the same ESSID. Enter a descriptive                         |              |
|            | name for the wireless LAN. This field can be up to 32 characters.                         |              |
| Channel ID | This allows you to set the operating frequency/channel depending on                       | CH01 2412    |
|            | your particular region. Use [space bar] to toggle.                                        | MHz          |
|            | <ul> <li>CH01 2412 MHz / CH02 2417 MHz ~ CH11 2462 MHz (North<br/>America/FCC)</li> </ul> |              |
|            | <ul> <li>CH01 2412 MHz / CH02 2417 MHz ~ CH13 2472 MHz (Europe<br/>CE/ ETSI)</li> </ul>   |              |
|            | • CH01 2412 MHz / CH02 2417 MHz ~ Ch14 2484 MHz (Japan)                                   |              |
|            | • CH10 2457 MHz / CH11 2462 MHz (Spain)                                                   |              |
|            | • CH10 2457 MHz / CH11 2462 MHz ~ CH13 2472 MHz (France)                                  |              |
| RTS        | (Request To Send) The threshold (number of bytes) for enabling                            | 2432         |
| Threshold  | RTS/CTS handshake. Data with its frame size larger than this value                        | (default)    |
|            | will perform the RTS/CTS handshake. Setting this attribute to be                          |              |
|            | larger than the maximum MSDU (MAC service data unit) size shall                           |              |
|            | have the effect of turning off the RTS/CTS handshake. Setting this                        |              |
|            | attribute to zero shall have the effect of turning on the RTS/CTS                         |              |
| _          | handshake. Enter a value between <b>0</b> and <b>2432</b> .                               |              |
| Frag.      | The threshold (number of bytes) for the fragmentation boundary for                        | 2432         |
| Threshold  | directed messages. Data will be transmitted in fragments with its size                    | (default)    |
|            | not exceeding this value. Enter a value between 256 and 2432. The                         |              |
|            | value of this attribute shall never be less than <b>256</b> .                             | <b></b>      |
| WEP        | (Wired Equivalent Privacy) To prevent unauthorized wireless stations                      | Disable /    |
|            | trom accessing data transmitted over the network, the GateOne 316                         | 64-DIT WEP / |
|            | offers a data encryption, known as WEP to help encrypt wireless data                      | 128-DIT WEP  |
|            | transmitted via wireless medium. <b>Disable</b> allows wireless adapters to               |              |

| Table 6-1 Wire | eless LAN | Setup | Menu | Fields |
|----------------|-----------|-------|------|--------|
|----------------|-----------|-------|------|--------|

| FIELD           | DESCRIPTION                                                                      | EXAMPLE       |
|-----------------|----------------------------------------------------------------------------------|---------------|
| WEP             | (Wired Equivalent Privacy) To prevent unauthorized wireless stations             | Disable /     |
|                 | from accessing data transmitted over the network, the GateOne 316                | 64-bit WEP /  |
|                 | offers a data encryption, known as WEP to help encrypt wireless data             | 128-bit WEP   |
|                 | transmitted via wireless medium. Disable allows wireless adapters to             |               |
|                 | communicate with the Access Points without any data encryption.                  |               |
|                 | Select 64-bit WEP <sup>1</sup> or 128-bit WEP to allow data encryption. Although |               |
|                 | WEP is functional at 5.5 and 11 Mbps, there is significant performance           |               |
|                 | degradation when using WEP at these rates.                                       |               |
| Default Kev     | This allows you to select one WEP key as an active key to encrypt                | N/A / 1/2/3/4 |
| 2010/01/11/09   | wireless data transmission.                                                      |               |
| Kev1 to Kev4    | If you choose <b>64-bit WEP</b> then enter any 5 characters (ASCII string)       | ******        |
|                 | or 10 hexadecimals digits ("0-9" "A-F") preceded by 0x for each Key              |               |
|                 |                                                                                  |               |
|                 | If you choose <b>128-bit WEP</b> then enter any 13 characters (ASCII             |               |
|                 | string) or 26 hexadecimals digits ("0-9" "A-F") preceded by 0x for               |               |
|                 | each Key (1-4)                                                                   |               |
|                 | There are four data encryption keys to secure your data from being               |               |
|                 | apposition and by unauthorized wireless users. The values must be                |               |
|                 | sot up exactly the same on the Access Points as they are on the                  |               |
|                 | vireless plient stations. The same value must be assigned to Key 1               |               |
|                 | where so the first and the align tend the align tend the assigned to Key i       |               |
|                 | on both the Access Point and the client adapters, the same value                 |               |
|                 | must be assigned to Key 2 on both the Access Point and the client                |               |
|                 | stations and so on, for all four WEP keys.                                       |               |
| When you hav    | e completed this menu, press [Enter] at the prompt [Press ENTER to Conf          | irm] to save  |
| your configurat | tion, or press [Esc] at any time to cancel.                                      |               |
|                 |                                                                                  |               |

# **Chapter 7 Network Setup**

This chapter describes how to configure the Network Setup using Menu 6 - Network Setup.

### 7.1 Introduction

From the main menu, enter 6 to open Menu 6 – Network Setup.

| Menu 6 - R                                                                                          | outer Mode Netwo                                  | rk Setup                                               |                               |
|----------------------------------------------------------------------------------------------------|---------------------------------------------------|--------------------------------------------------------|-------------------------------|
| Operation mode:<br>Device ID:<br>Pre_Share Key:                                                     | AP<br>1                                           | AC1<br>Enabled<br>2<br>951753258                       | AC2<br>Disabled<br>N/A<br>N/A |
| Ethernet (LAN) Setting:<br>LAN IP:<br>Network Mask:<br>RIP Direction:<br>RIP Version:<br>DHCP Edit: | 192.168.80.217<br>255.255.255.0<br>Both<br>RIP-2B | 192.168.223.1<br>255.255.255.0<br>Both<br>RIP-2B<br>No | N/A<br>N/A<br>N/A<br>N/A      |
| Wireless (WLAN) Setting:<br>MAC Address:<br>VPN Security:<br>AC1&AC2 VPN Security:                  | 00:02:<br>High                                    | CF:13:46:79<br>None                                    | N/A<br>N/A                    |
| Press EN<br>Press Space Bar to Toggle                                                               | TER to Confirm or                                 | ESC to Cancel                                          | :                             |

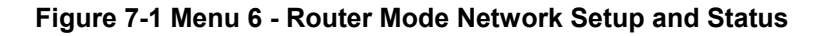

| FIELD                     | DESCRIPTION                                                                                                    |
|---------------------------|----------------------------------------------------------------------------------------------------|
| Operation Mode            | Set AC Enable or Disable.                                                                                                    |
| Device ID                 | AP set to 1, AC1 set to 2, AC2 set to 3.                                                                                                    |
| Pre_Share Key             | Set the key for AP to AC make authentication.                                                                                                    |
| Ethernet (LAN) Setting    |                                                                                                    |
| LAN IP                    | Enter the IP address of device lan port in dotted decimal notation.                                                                                                    |
| Network Mask              | Device will automatically calculate the subnet mask based on the IP address that you assign. Unless you are implementing subnetting, use the subnet mask computed by the Devie. |
| RIP Directio              | Press the [SPACE BAR] to select the RIP direction from <b>Both/In</b><br>Only/Out Only/None.                                                                                    |
| RIP Version               | Press the [SPACE BAR] to select the RIP version from <b>RIP-1/RIP-2B/RIP-2M</b> .                                                                                               |
| DHCP Edit                 | Type space bar change <b>Yes</b> or <b>No</b> , if select Yes and enter SMT6.1.                                                                                                 |
| Wireless (WLAN) Setting   |                                                                                                    |
| MAC Address               | Indicate the station with the same mac address will only be accepted to join in.                                                                                                |
| VPN Security              | Set security level (None, Low , $\ensuremath{\textit{Medium}}$ , $\ensuremath{\textit{High}})$ for AP and AC conection                                                          |
| AC1 & AC2 VPN<br>Security | Set security level (None, Low , Medium , High) for AC1 and AC2 connection                                                                                                    |

#### Table 7-1 Network Setup Field

The VPN security level parameters of authentication & encryption are described in Table 7-2:

| VPN Level | Authentication | Encryption |
|-----------|----------------|------------|
| None      | None           | None       |
| Low       | MD5            | None       |
| Medium    | MD5            | DES        |
| High      | MD5            | 3DES       |

#### Table 7-2 VPN security level

#### 7.2 SMT 6.1 Menu in Router Mode

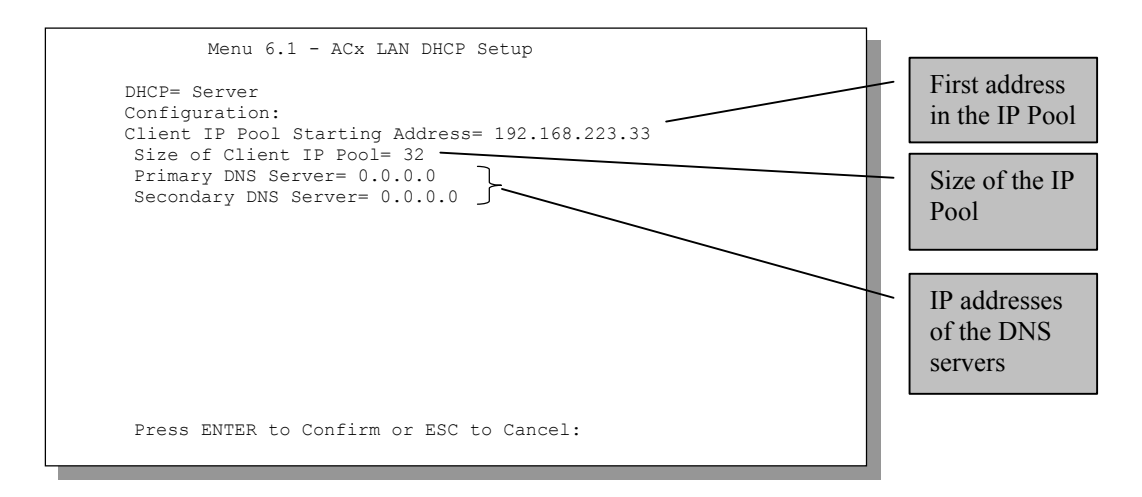

Figure 7-2 AC LAN DHCP Setup

| FIELD                                         | DESCRIPTION                                                                                                    | EXAMPLE                    |
|-----------------------------------------------|----------------------------------------------------------------------------------------------------|----------------------------|
| DHCP                                          | This field enables/disables the DHCP server.<br>If set to <b>Server</b> , your GateOne will act as a DHCP server.<br>If set to <b>None</b> , the DHCP server will be disabled.<br>When set to <b>Server</b> , the following items need to be set: | <b>Server</b><br>(default) |
| Client IP Pool<br>Starting Address            | This field specifies the first of the contiguous addresses in the IP address pool.                                                                                                    | 192.168.1.33               |
| Size of Client IP<br>Pool                     | This field specifies the size, or count, of the IP address pool.                                                                                                    | 32                         |
| Primary DNS Server<br>Secondary DNS<br>Server | Enter the IP addresses of the DNS servers. The DNS servers<br>are passed to the DHCP clients along with the IP address and<br>the subnet mask. Leave these entries at 0.0.0.0 if they are<br>provided by an Internet DHCP server.                 |                            |

#### Table 7-3 AC LAN DHCP Setup Menu Fields

٦

## **Chapter 8 Static Route Setup**

This chapter shows you how to configure static routes with your GateOne.

### 8.1 Introduction

Static routes tell the GateOne routing information that it cannot learn automatically through other means. This can arise in cases where RIP is disabled on the LAN.

Each remote node specifies only the network to which the gateway is directly connected, and the GateOne has no knowledge of the networks beyond. For instance, the GateOne knows about network N2 in the following diagram through remote node Router 1. However, the GateOne is unable to route a packet to network N3 because it doesn't know that there is a route through the same remote node Router 1 (via gateway Router 2). The static routes are for you to tell the GateOne about the networks beyond the remote nodes.

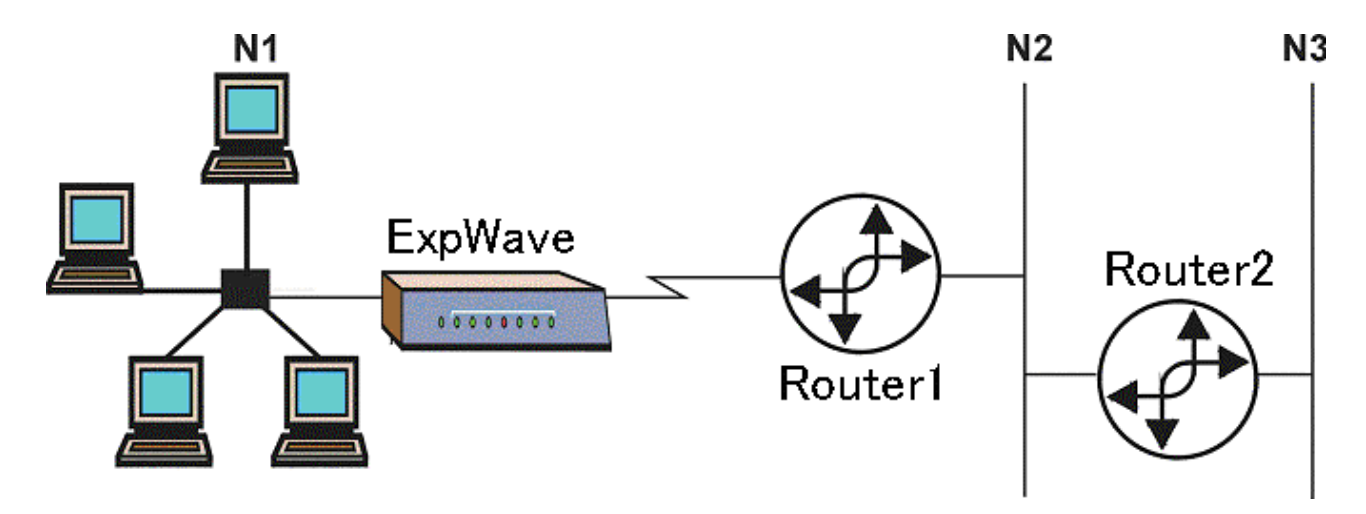

Figure 8-1 Example of Static Routing Topology

#### 8.2 IP Static Route Setup

You configure IP static routes in menu 12. 1, by selecting one of the IP static routes as shown below. Enter 12 from the main menu.

| Menu 12 -                        | IP Static Route Setup |
|----------------------------------|-----------------------|
| 1.<br>2.<br>3.<br>4.<br>5.<br>6. |                       |
| 78                               |                       |
|                                  |                       |
| Enter                            | selection number:     |

Figure 8-2 Menu 12 — IP Static Route Setup

Now, enter the index number of one of the static routes you want to configure.

| Menu 12.1 - Edit IP Static Route                                                                                                    |
|----------------------------------------------------------------------------------------------------|
| Route #: 1<br>Route Name= ?<br>Active= No<br>Destination IP Address= ?<br>IP Subnet Mask= ?<br>Gateway IP Address= ?<br>Metric= 2<br>Private= No |
| Press ENTER to CONFIRM or ESC to CANCEL:                                                                                                    |

Figure 8-3 Menu 12. 1 — Edit IP Static Route

The following table describes the IP Static Route Menu fields.

| FIELD                                                                                                    | DESCRIPTION                                                                                                    |  |
|----------------------------------------------------------------------------------------------------|----------------------------------------------------------------------------------------------------|--|
| Route #                                                                                                    | This is the index number of the static route that you chose in menu 12.                                                                                                    |  |
| Route Name                                                                                                    | Enter a descriptive name for this route. This is for identification purposes only.                                                                                                    |  |
| Active                                                                                                    | This field allows you to activate/deactivate this static route.                                                                                                    |  |
| Destination IP<br>Address                                                                                                    | This parameter specifies the IP network address of the final destination. Routing is always based on network number. If you need to specify a route to a single host, use a subnet mask of 255.255.255.255 in the subnet mask field to force the network number to be identical to the host ID.                                                       |  |
| IP Subnet Mask                                                                                                    | Enter the IP subnet mask for this destination.                                                                                                    |  |
| Gateway IP<br>Address                                                                                                    | Enter the IP address of the gateway. The gateway is an immediate neighbor of your GateOne that will forward the packet to the destination. On the LAN, the gateway must be a router on the same segment as your GateOne; over the WAN, the gateway must be the IP address of one of the remote nodes.                                                 |  |
| Metric                                                                                                    | Metric represents the "cost" of transmission for routing purposes. IP routing uses hop count as the measurement of cost, with a minimum of 1 for directly connected networks. Enter a number that approximates the cost for this link. The number need not be precise, but it must be between 1 and 15. In practice, 2 or 3 is usually a good number. |  |
| Private                                                                                                    | Private This parameter determines if the GateOne will include the route to this remote node in its RIP broadcasts. If set to <b>Yes</b> , this route is kept private and not included in RIP broadcast. If <b>No</b> , the route to this remote node will be propagated to other hosts through RIP broadcasts.                                        |  |
| Once you have completed filling in this menu, press [ENTER] at the message "Press ENTER to Confirm" to save your configuration, or press [ESC] to cancel. |                                                                                                    |  |

#### Table 8-1 IP Static Route Menu Fields

# **Chapter 9 Filter Setup Configuration**

This chapter shows you how to create and apply filters.

### 9.1 About Filtering

Your GateOne uses filters to decide whether to allow passage of a data packet and/or to make a call. There are two types of filter applications: data filtering and call filtering. Filters are subdivided into device and protocol filters, which are discussed later.

Data filtering screens the data to determine if the packet should be allowed to pass. Data filters are divided into incoming and outgoing filters, depending on the direction of the packet relative to a port. Data filtering can be applied on either the WAN side or the LAN side. For incoming packets, your GateOne applies data filters. Packets are processed depending upon whether a match is found. The following sections describe how to configure filter sets.

### 9.1.1 The Filter Structure of the GateOne

A filter set consists of one or more filter rules. Usually, you would group related rules, e.g., all the rules for NetBIOS, into a single set and give it a descriptive name. The GateOne allows you to configure up to twelve filter sets with six rules in each set, for a total of 72 filter rules in the system. You <u>cannot</u> mix device filter rules and protocol filter rules within the same set. You can apply up to four filter sets to a particular port to block multiple types of packets. With each filter set having up to six rules, you can have a maximum of 24 rules active for a single port. See Figure 9-1 Filter Rule Process for the logic flow when executing an IP filter.

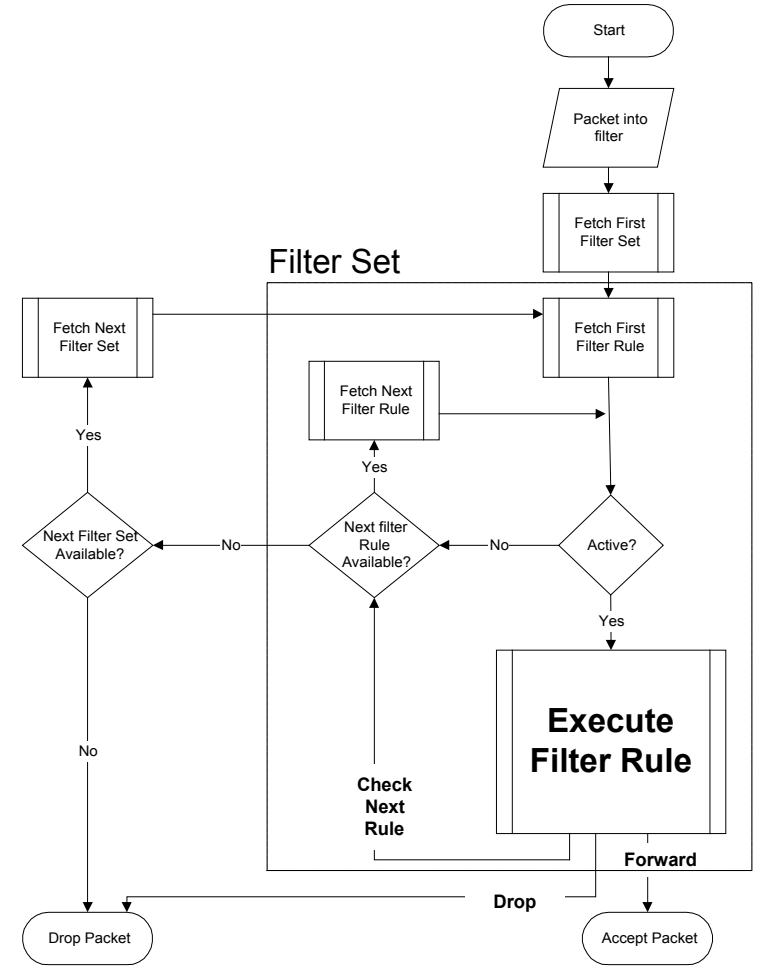

Figure 9-1 Filter Rule Process

## 9.2 Configuring a Filter Set

To configure a filter sets, follow the procedure below:

Step 1. Select option 21. Filter Set Configuration from the Main Menu to open Menu 21.

|                            | Menu 21 - Filter Set Confi                                                          | guration              |
|----------------------------|-------------------------------------------------------------------------------------|-----------------------|
| Filter<br>Set #            | Comments Filter                                                                     | Comments              |
| 1<br>2<br>3<br>4<br>5<br>6 | 7         8         9         10         11         12                              |                       |
|                            | Enter Filter Set Number to Confi<br>Edit Comments=<br>Press ENTER to CONFIRM or ESC | gure= 0<br>to CANCEL: |

#### Figure 9-2 Menu 21 - Filter Set Configuration

Step 2. Select the filter set you wish to configure (no. 1-12) and press [Enter].

Step 3. Enter a descriptive name or comment in the Edit Comments field and press Enter.

Press [Enter] at the message: [Press ENTER to confirm] to open Menu 21.1 - Filter Rules Summary.

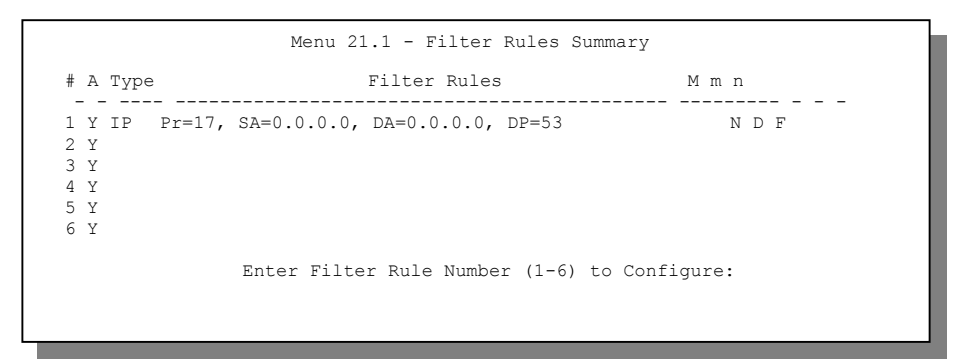

Figure 9-3 Menu 21.1 - Filter Rules Summary

### 9.3 Filter Rules Summary Menu

This screen shows the summary of the existing rules in the filter set. The following tables contain a brief description of the abbreviations used in **Menu 21.1**.

| Abbreviations | Description                                                                        | Display                                                                        |
|---------------|------------------------------------------------------------------------------------|--------------------------------------------------------------------------------|
| #             | Refers to the filter rule number (1-6).                                            |                                                                                |
| A             | Refers to Active.                                                                  | [Y] means the filter rule is active.<br>[N] means the filter rule is inactive. |
| Туре          | Refers to the type of filter rule.<br>This shows GEN for generic, IP for<br>TCP/IP | [GEN] for Generic<br>[IP] for TCP/IP                                           |
| Filter Rules  | The filter rule parameters will be<br>displayed here (see below).                  |                                                                                |
| М             | Refers to More.                                                                    | [Y] means there are more rules to check.                                       |

Table 9-1 Abbreviations Used in the Filter Rules Summary Menu

|   | -                            |                                             |
|---|------------------------------|---------------------------------------------|
| M | Refers to More.              | [Y] means there are more rules to check.    |
|   |                              | [N] means there are no more rules to check. |
| m | Refers to Action Matched.    | [F] means to forward the packet.            |
|   |                              | [D] means to drop the packet.               |
|   |                              | [N] means check the next rule.              |
| n | Refers to Action Not Matched | [F] means to forward the packet.            |
|   |                              | [D] means to drop the packet.               |
|   |                              | [N] means check the next rule.              |

The protocol dependent filter rules abbreviation are listed as follows:

• If the filter type is IP, the following abbreviations listed in the following table will be used.

| Table 9-2 Abbreviations Used If Filter Type Is IP | Table 9-2 | Abbreviations | Used If | Filter T | vpe is IP |
|---------------------------------------------------|-----------|---------------|---------|----------|-----------|
|---------------------------------------------------|-----------|---------------|---------|----------|-----------|

| Abbreviation | Description             |
|--------------|-------------------------|
| Pr           | Protocol                |
| SA           | Source Address          |
| SP           | Source Port number      |
| DA           | Destination Address     |
| DP           | Destination Port number |

• If the filter type is GEN (generic), the following abbreviations listed in the following table will be used.

#### Table 9-3Abbreviations Used If Filter Type Is GEN

| Abbreviation | Description |
|--------------|-------------|
| Off          | Offset      |
| Len          | Length      |

Refer to the next section for information on configuring the filter rules.

### 9.3.1 Configuring a Filter Rule

To configure a filter rule, type its number in **Menu 21.1 - Filter Rules Summary** and press [ENTER] to open **Menu 21.1.1** for the rule.

To speed up filtering, all rules in a filter set must be of the same class, i.e., protocol filters or generic filters. The class of a filter set is determined by the first rule that you create. When applying the filter sets to a port, separate menu fields are provided for protocol and device filter sets. If you include a protocol filter set in a device filter field or vice versa, the GateOne will warn you and will not allow you to save.

#### 9.3.2 TCP/IP Filter Rule

This section shows you how to configure a TCP/IP filter rule. TCP/IP rules allow you to base the rule on the fields in the IP and the upper layer protocol, e.g., UDP and TCP, headers.

To configure a TCP/IP rules, select TCP/IP Filter Rule from the Filter Type field and press Enter to open **Menu 21.1.1** - **TCP/IP Filter Rule**, as shown below.

```
Menu 21.1.1 - TCP/IP Filter Rule

Filter #: 1,1

Filter Type= TCP/IP Filter Rule

Active= Yes

IP Protocol= 6 IP Source Route= No

Destination: IP Addr= 0.0.0.0

IP Mask= 0.0.0.0

Port #= 137

Port # Comp= Equal

Source: IP Addr= 0.0.0.0

IP Mask= 0.0.0.0

Port #=

Port # Comp= None

TCP Estab= No

More= No Log= None

Action Matched= Drop

Action Not Matched= Check Next Rule

Press ENTER to Confirm or ESC to Cancel:

Press Space Bar to Toggle.
```

#### Figure 9-4 Menu 21.1.1 - TCP/IP Filter Rule

The following table describes how to configure your TCP/IP filter rule.

Table 9-4 TCP/IP Filter Rule Menu Fields

| Field                       | Description                                                                                                    | Option                                 |
|-----------------------------|----------------------------------------------------------------------------------------------------|----------------------------------------|
| Active                      | This field activates/deactivates the filter rule.                                                                                                    | Yes/No                                 |
| IP Protocol                 | Protocol refers to the upper layer protocol, e.g., TCP is 6, UDP is 17 and ICMP is 1. This value must be between 0 and 255                                                    | 0-255                                  |
| IP Source Route             | If Yes, the rule applies to packet with IP source route<br>option; else the packet must not have source route option.<br>The majority of IP packets do not have source route. | Yes/No                                 |
| Destination: IP<br>Address  | Enter the destination IP Address of the packet you wish to filter. This field is a don't-care if it is 0.0.0.0.                                                               | IP address                             |
| Destination: IP<br>Mask     | Enter the IP subnet mask to apply to the Destination: IP Addr.                                                                                                    | Subnet mask                            |
| Destination: Port #         | Enter the destination port of the packets that you wish to filter. The range of this field is 0 to 65535. This field is a don't-care if it is 0.                              | 0-65535                                |
| Destination: Port #<br>Comp | Select the comparison to apply to the destination port in the packet against the value given in Destination: Port #.                                                          | None/Less/Greater/<br>Equal/Not Equal] |
| Source: IP Address          | Enter the source IP Address of the packet you wish to filter.<br>This field is a don't-care if it is 0.0.0.0.                                                                 | IP Address                             |
| Source: IP Mask             | Enter the IP subnet mask to apply to the Source: IP Addr.                                                                                                    | IP Mask                                |
| Source: Port #              | Enter the source port of the packets that you wish to filter.<br>The range of this field is 0 to 65535. This field is a<br>don't-care if it is 0.                             | 0-65535                                |
| Source: Port #<br>Comp      | Select the comparison to apply to the source port in the packet against the value given in Source: Port #.                                                                    | None/Less/Greater/<br>Equal/Not Equal  |
| TCP Estab                   | This field is applicable only when IP Protocol field is 6,<br>TCP. If yes, the rule matches only established TCP<br>connections; else the rule matches all TCP packets.       | Yes/No                                 |
| More                        | If yes, a matching packet is passed to the next filter rule<br>before an action is taken; else the packet is disposed of<br>according to the action fields.                   | Yes / N/A                              |
|                             | If More is <b>Yes</b> , then Action Matched and Action Not                                                                                                    |                                        |

| Field                                                                | Description                                                                                                    | Option                                               |
|----------------------------------------------------------------------|----------------------------------------------------------------------------------------------------|------------------------------------------------------|
| More                                                                 | If yes, a matching packet is passed to the next filter rule<br>before an action is taken; else the packet is disposed of<br>according to the action fields.                                                                                                    | Yes / N/A                                            |
|                                                                      | If More is <b>Yes</b> , then Action Matched and Action Not Matched will be <b>N/A</b> .                                                                                                    |                                                      |
| Log                                                                  | Select the logging option from the following:<br><b>None</b> – No packets will be logged.<br><b>Action Matched</b> - Only packets that match the rule<br>parameters will be logged.<br><b>Action Not Matched</b> - Only packets that do not match the<br>rule parameters will be logged.<br><b>Both</b> – All packets will be logged. | None<br>Action Matched<br>Action Not Matched<br>Both |
| Action Matched                                                       | Select the action for a matching packet.                                                                                                    | Check Next Rule<br>Forward<br>Drop                   |
| Action Not Matched                                                   | Select the action for a packet not matching the rule.                                                                                                    | Check Next Rule<br>Forward<br>Drop                   |
| Once you have comp<br>Enter to Confirm] to s<br>Menu 21.1 - Filter R | bleted filling in <b>Menu 21.1.1 - TCP/IP Filter Rule</b> , press [Enter]<br>save your configuration, or press [Esc] to cancel. This data will<br>ules Summary.                                                                                                    | at the message [Press<br>now be displayed on         |

The next diagram illustrates the logic flow of an IP filter.

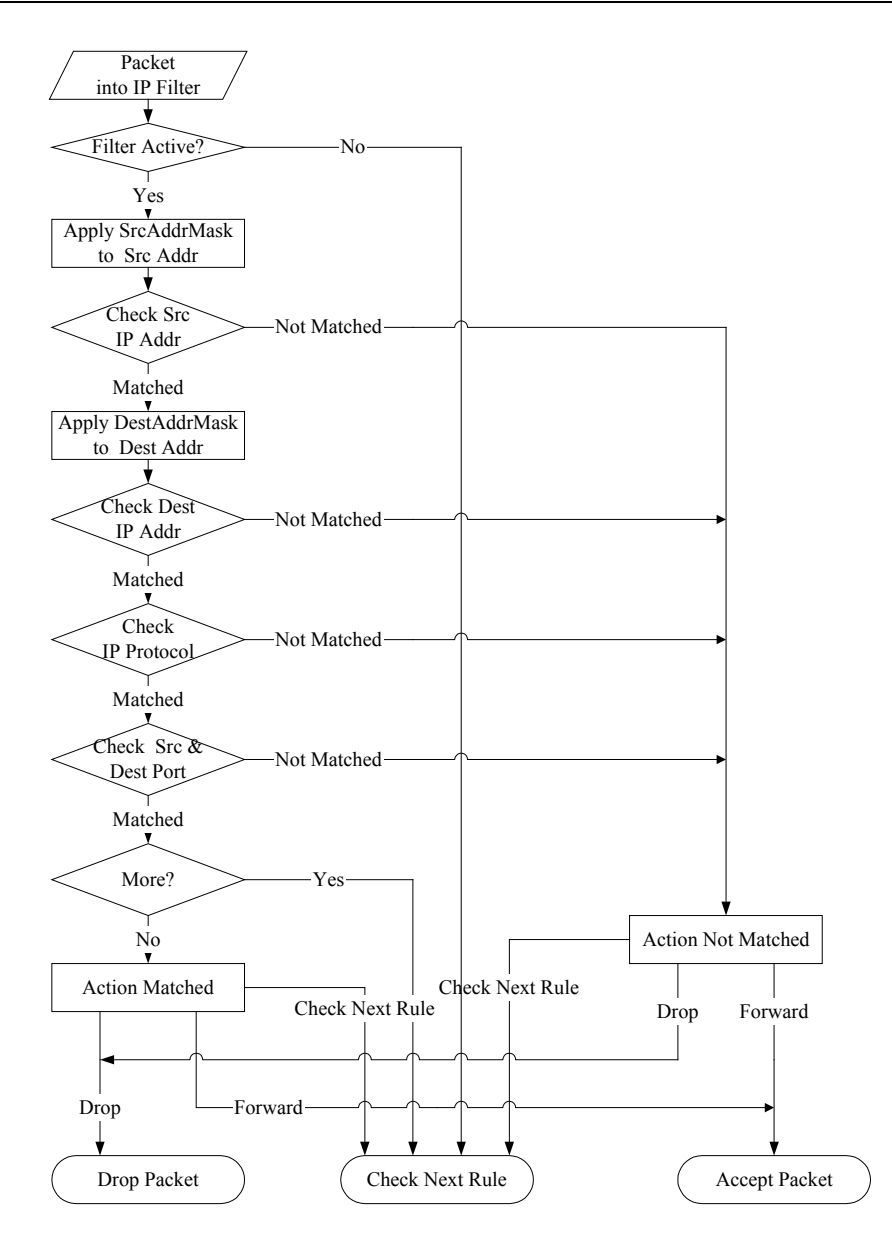

Figure 9-5 Executing an IP Filter

### 9.3.3 Generic Filter Rule

This section shows you how to configure a generic filter rule. The purpose of generic rules is to allow you to filter non-IP packets. For IP, it is generally easier to use the IP rules directly.

For generic rules, the GateOne treats a packet as a byte stream as opposed to an IP or IPX packet. You specify the portion of the packet to check with the Offset (from 0) and the Length fields, both in bytes. The GateOne applies the Mask (bit-wise ANDing) to the data portion before comparing the result against the Value to determine a match. The Mask and Value are specified in hexadecimal numbers. Note that it takes two hexadecimal digits to represent a byte, so if the length is 4, the value in either field will take 8 digits, e.g., FFFFFFF.

To configure a generic rule, select Generic Filter Rule in the Filter Type field in the **Menu 21.1.1** and press Enter to open Generic Filter Rule, as shown below.

| Menu 21.1.1 - Generic Filter Rule                                                                                                    |  |
|----------------------------------------------------------------------------------------------------|--|
| Filter #: 4,1<br>Filter Type= Generic Filter Rule<br>Active= No<br>Offset= 0<br>Length= 0<br>Mask= N/A<br>Value= N/A<br>More= No<br>Action Matched= Check Next Rule<br>Action Not Matched= Check Next Rule |  |
| Press ENTER to Confirm or ESC to Cancel:<br>Press Space Bar to Toggle.                                                                                                    |  |

#### Figure 9-6 Menu 21.4.1 - Generic Filter Rule

The following table describes the fields in the Generic Filter Rule Menu.

#### Table 9-5 Generic Filter Rule Menu Fields

| Field                                                                                                    | Description                                                                                                    | Option                                        |
|----------------------------------------------------------------------------------------------------|----------------------------------------------------------------------------------------------------|-----------------------------------------------|
| Filter #                                                                                                    | This is the filter set, filter rule co-ordinates, i.e., 2,3 refers to the second filter set and the third rule of that set.                                                                                                    |                                               |
| Filter Type                                                                                                    | Use the space bar to toggle between both types of rules. Parameters displayed below each type will be different.                                                                                                    | Generic Filter<br>Rule/ TCP/IP<br>Filter Rule |
| Active                                                                                                    | Select <b>Yes</b> to turn on the filter rule.                                                                                                    | Yes/No                                        |
| Offset                                                                                                    | Enter the starting byte of the data portion in the packet that you wish to compare. The range for this field is from 0 to 255.                                                                                                    | Default = 0                                   |
| Length                                                                                                    | Enter the byte count of the data portion in the packet that you wish to compare. The range for this field is 0 to 8.                                                                                                    | Default = 0                                   |
| Mask                                                                                                    | Enter the mask (in Hexadecimal) to apply to the data portion before comparison.                                                                                                    |                                               |
| Value                                                                                                    | Enter the value (in Hexadecimal) to compare with the data portion.                                                                                                    |                                               |
| More                                                                                                    | If yes, a matching packet is passed to the next filter rule before an action is taken; else the packet is disposed of according to the action fields.                                                                                                    | Yes / N/A                                     |
|                                                                                                    | If More is <b>Yes</b> , then Action Matched and Action Not Matched will be <b>N/A</b> .                                                                                                    |                                               |
| Log                                                                                                    | Select the logging option from the following:<br><b>None</b> – No packets will be logged.<br><b>Action Matched</b> - Only packets that match the rule parameters will be<br>logged.<br><b>Action Not Matched</b> - Only packets that do not match the rule parameters | None<br>Action<br>Matched                     |
|                                                                                                    | will be logged.<br>Both – All packets will be logged.                                                                                                    | Action Not<br>Matched                         |
| Action<br>Matched                                                                                                    | Select the action for a matching packet.                                                                                                    | Check Next<br>Rule<br>Forward<br>Drop         |
| Action Not<br>Matched                                                                                                    | Select the action for a packet not matching the rule.                                                                                                    | Check Next<br>Rule<br>Forward<br>Drop         |
| Once you have completed filling in <b>Menu 21.4.1 - Generic Filter Rule</b> , press [Enter] at the message [Press Enter to Confirm] to save your configuration, or press [Esc] to cancel. This data will now be displayed on <b>Menu 21.1 - Filter Rules Summary</b> . |                                                                                                    |                                               |

## 9.4 Applying a Filter and Factory Defaults

This section shows you where to apply the filter(s) after you design it (them). The GateOne already has filters to prevent NetBIOS traffic from triggering calls.

## 9.4.1 Ethernet traffic

You seldom need to filter Ethernet traffic; however, the filter sets may be useful to block certain packets, reduce traffic and prevent security breaches. Go to **Menu 3.1** (shown below) and enter the number(s) of the filter set(s) that you want to apply as appropriate. You can choose up to four filter sets (from twelve) by entering their numbers separated by commas, e.g., 3, 4, 6, 11. Input filter sets filter incoming traffic to the GateOne and Output filter sets filter outgoing traffic from the GateOne.

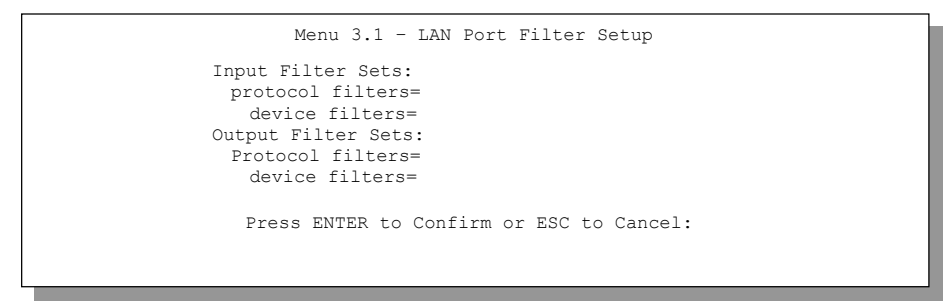

Figure 9-7 Filtering Ethernet traffic

# **Chapter 10 SNMP Configuration**

This chapter explains SNMP configuration menu 22.

#### SNMP is only available if TCP/IP is configured.

#### 10.1 About SNMP

Simple Network Management Protocol is a protocol used for exchanging management information between network devices. SNMP is a member of the TCP/IP protocol suite. Your GateOne supports SNMP agent functionality, which allows a manager station to manage and monitor the GateOne through the network. The GateOne supports SNMP version one (SNMPv1). The next figure illustrates an SNMP management operation. SNMP is only available if TCP/IP is configured.

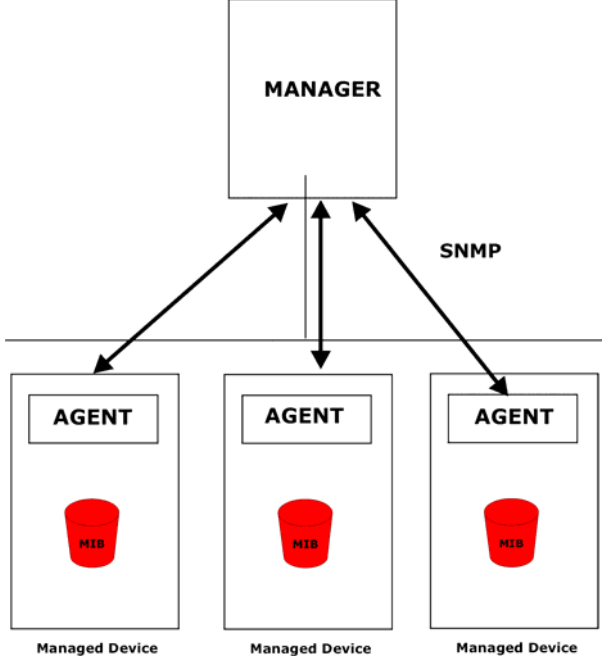

Figure 10-1 SNMP Management Model

An SNMP managed network consists of two main types of component: agents and a manager.

An agent is a management software module that resides in a managed device (the GateOne). An agent translates the local management information from the managed device into a form compatible with SNMP. The manager is the console through which network administrators perform network management functions. It executes applications that control and monitor managed devices.

The managed devices contain object variables/managed objects that define each piece of information to be collected about a device. Examples of variables include such as number of packets received, node port status etc. A Management Information Base (MIB) is a collection of managed objects. SNMP allows a manager and agents to communicate for the purpose of accessing these objects.

SNMP itself is a simple request/response protocol based on the manager/agent model. The manager issues a request and the agent returns responses using the following protocol operations:

- Get Allows the manager to retrieve an object variable from the agent.
- GetNext Allows the manager to retrieve the next object variable from a table or list within an agent. In SNMPv1, when a manager wants to retrieve all elements of a table from an agent, it initiates a Get operation, followed by a series of GetNext operations.

- Set Allows the manager to set values for object variables within an agent.
- Trap Used by the agent to inform the manager of some events.

### **10.2 Supported MIBs**

The GateOne supports MIB II that is defined in RFC-1213 and RFC-1215. The focus of the MIBs is to let administrators collect statistical data and monitor status and performance.

### **10.3 SNMP Configuration**

To configure SNMP, enter 22 from the main menu to display **Menu 22 - SNMP Configuration** as shown next. The "community" for **Get**, **Set** and **Trap** fields is SNMP terminology for password.

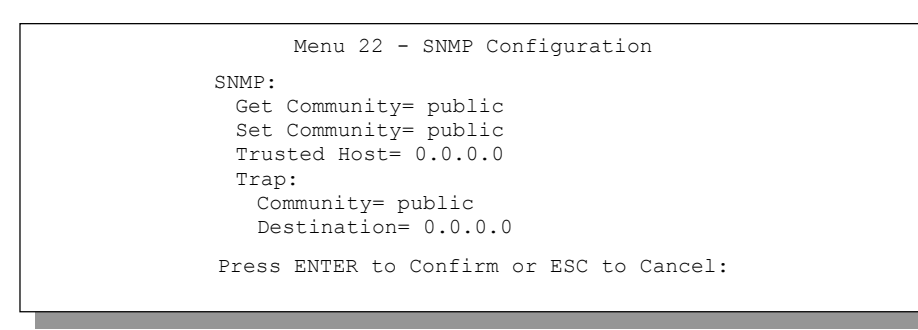

#### Figure 10-2 Menu 22 — SNMP Configuration

The following table describes the SNMP configuration parameters.

| Table 10-1 SNMP Configuration Menu Fields |
|-------------------------------------------|
|-------------------------------------------|

| FIELD                                                                                                    | DESCRIPTION                                                                                                    | EXAMPLE |  |  |  |
|----------------------------------------------------------------------------------------------------|----------------------------------------------------------------------------------------------------|---------|--|--|--|
| Get Community                                                                                                    | Type the Get community, which is the password for the incoming Get- and GetNext requests from the management station.                                                                                           | Public  |  |  |  |
| Set Community                                                                                                    | Type the Set community, which is the password for incoming Set requests from the management station.                                                                                                    | Public  |  |  |  |
| Trusted Host                                                                                                    | If you enter a trusted host, your GateOne will only respond to SNMP messages from this address. A blank (default) field means your GateOne will respond to all SNMP messages it receives, regardless of source. | 0.0.0.0 |  |  |  |
| Trap<br>Community                                                                                                    | Type the Trap community, which is the password sent with each trap to the SNMP manager.                                                                                                    | Public  |  |  |  |
| Destination                                                                                                    | Type the IP address of the station to send your SNMP traps to.                                                                                                    | 0.0.0.0 |  |  |  |
| When you have completed this menu, press [ENTER] at the prompt "Press [ENTER] to confirm or [ESC] to cancel" to save your configuration or press [ESC] to cancel and go back to the previous screen. |                                                                                                    |         |  |  |  |

#### 10.4 SNMP Traps

The GateOne will send traps to the SNMP manager when any one of the following events occurs:

#### Table 10-2 SNMP Traps

| TRAP # | TRAP NAME                       | DESCRIPTION                              |
|--------|---------------------------------|------------------------------------------|
| 0      | coldStart (defined in RFC-1215) | A trap is sent after booting (power on). |

| 1  | warmStart (defined in RFC-1215)                     | A trap is sent after booting (software reboot).                                                                                                    |
|----|-----------------------------------------------------|----------------------------------------------------------------------------------------------------|
| 4  | authenticationFailure (defined in <i>RFC-1215</i> ) | A trap is sent to the manager when receiving any SNMP get or set requirements with wrong community (password).                                                    |
| 6  | whyReboot (defined in<br>ZYGATE-MIB)                | A trap is sent with the reason of restart before rebooting when the system is going to restart (warmstart).                                                       |
| 6a | For intentional reboot :                            | A trap is sent with the message "System reboot by user!" if<br>reboot is done intentionally, (for example, download new<br>files, CI command "sys reboot", etc.). |
| 6b | For fatal error :                                   | A trap is sent with the message of the fatal code if the system reboots because of fatal errors.                                                                  |

# **Chapter 11 System Maintenance**

This chapter covers SMT menus 24.1 to 24.4.

This chapter covers the diagnostic tools that help you to maintain your GateOne. These tools include updates on system status, port status and log and trace capabilities.

Select menu 24 in the main menu to open Menu 24 - System Maintenance, as shown below.

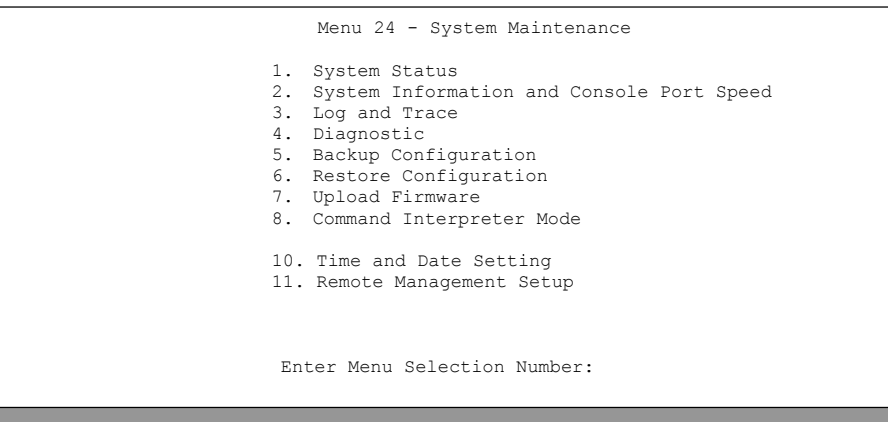

Figure 11-1 Menu 24 — System Maintenance

#### 11.1 System Status

The first selection, System Status, gives you information on the version of your system firmware and the status and statistics of the ports, as shown in the next Figure 11-2. System Status is a tool that can be used to monitor your GateOne. Specifically, it gives you information on your system firmware version, number of packets sent and number of packets received.

To get to the System Status:

- Step 1. Enter number 24 to go to Menu 24 System Maintenance.
- Step 2. In this menu, enter 1 to open System Maintenance Status.
- Step 3. There are three commands in Menu 24.1 System Maintenance Status. Entering 1 drops the WAN connection, 9 resets the counters and [ESC] takes you back to the previous screen.

|                                                     | Menu 24.1 -                        | Router Mod                          | e Syste             | m Mainten                         | ance - Si        | tatus                         |
|-----------------------------------------------------|------------------------------------|-------------------------------------|---------------------|-----------------------------------|------------------|-------------------------------|
| Port Status<br>LAN Down<br>WAN 11M                  | TxPkts<br>31421<br>46054           | RxPkts<br>27241<br>64321            | Cols<br>0<br>0      | Tx B/s<br>0<br>0                  | Rx B/s<br>0<br>0 | Up Time<br>0:00:00<br>8:29:46 |
| Port Ethernet A<br>LAN 00:02:CF:9<br>WAN 00:02:CF:9 | Address<br>95:18:51 19<br>95:18:52 | IP Addres<br>92.168.80.2<br>127.1.0 | s<br>217 2<br>.1 23 | IP Mas<br>255.255.25<br>55.255.25 | k<br>55.0<br>5.0 | DHCP<br>None<br>None          |
| Station AC1<br>Active                               | A0<br>Di                           | 22<br>sable                         |                     |                                   |                  |                               |
| CPU Load: 1.13                                      | 0:32:30                            |                                     |                     |                                   |                  |                               |
| COM                                                 | E<br>MANDS: 1-Drc                  | ress Comma<br>pp WAN 9-Re           | nd:<br>set Cou      | nters ES                          | SC-Exit          |                               |

Figure 11-2 Menu 24.1 - System Maintenance - Status

The following table describes the fields present in **Menu 24.1 - System Maintenance - Status**. These fields are READ-ONLY and are meant to be used for diagnostic purposes. The upper right corner of the screen shows the time and date according to the format you set in menu 24.10.

| FIELD                                                                | DESCRIPTION                                                                                                    |  |  |  |
|----------------------------------------------------------------------|----------------------------------------------------------------------------------------------------|--|--|--|
| Port                                                                 | Identifies a port (Wireless or LAN ) on the GateOne.                                                                                                |  |  |  |
| Status                                                               | Shows the port speed and duplex setting if you're using <b>Ethernet Encapsulation</b> and <b>Down</b> (line is down), 100M or 10M and Full or Half. |  |  |  |
| TxPkts                                                               | The number of transmitted packets on this port.                                                                                                    |  |  |  |
| RxPkts                                                               | The number of received packets on this port.                                                                                                    |  |  |  |
| Cols                                                                 | The number of collisions on this port.                                                                                                    |  |  |  |
| Tx B/s                                                               | Shows the transmission speed in Bytes per second on this port.                                                                                      |  |  |  |
| Rx B/s                                                               | Shows the reception speed in Bytes per second on this port.                                                                                         |  |  |  |
| Up Time                                                              | Total amount of time the line has been up.                                                                                                    |  |  |  |
| Ethernet Address                                                     | The Ethernet address of the port listed on the left.                                                                                                |  |  |  |
| IP Address                                                           | The IP address of the port listed on the left.                                                                                                    |  |  |  |
| IP Mask                                                              | The IP mask of the port listed on the left.                                                                                                    |  |  |  |
| DHCP                                                                 | The DHCP setting of the port listed on the left.                                                                                                    |  |  |  |
| System up Time                                                       | The total time the GateOne has been on.                                                                                                    |  |  |  |
| CPU Load                                                             | Specifies the percentage of CPU utilization.                                                                                                    |  |  |  |
| You may enter 9 to reset the counters or [ESC] to return to menu 24. |                                                                                                    |  |  |  |

| Table 11-1 System Maintenance — S | Status Menu Fields |
|-----------------------------------|--------------------|
|-----------------------------------|--------------------|

#### **11.2 System Information and Console Port Speed**

This section describes your system and allows you to choose different console port speeds. To get to the System Information and Console Port Speed:

- Step 1. Enter 24 to go to Menu 24 System Maintenance.
- Step 2. Enter 2 to open Menu 24.2 System Information and Console Port Speed.
- Step 3. From this menu you have two choices as shown in the next figure:

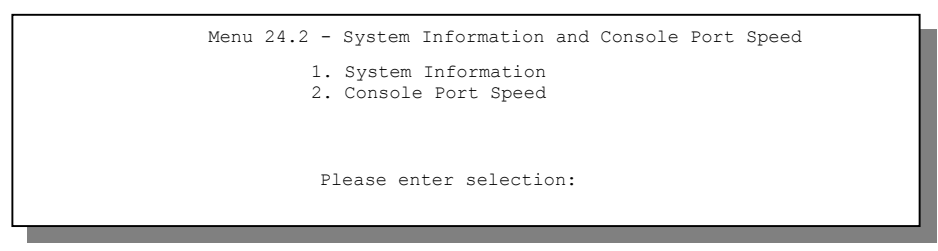

Figure 11-3 Menu 24.2 — System Information and Console Port Speed

#### 11.2.1 System Information

System Information gives you information about your system as shown below. More specifically, it gives you information on your routing protocol, Ethernet address, IP address, etc.

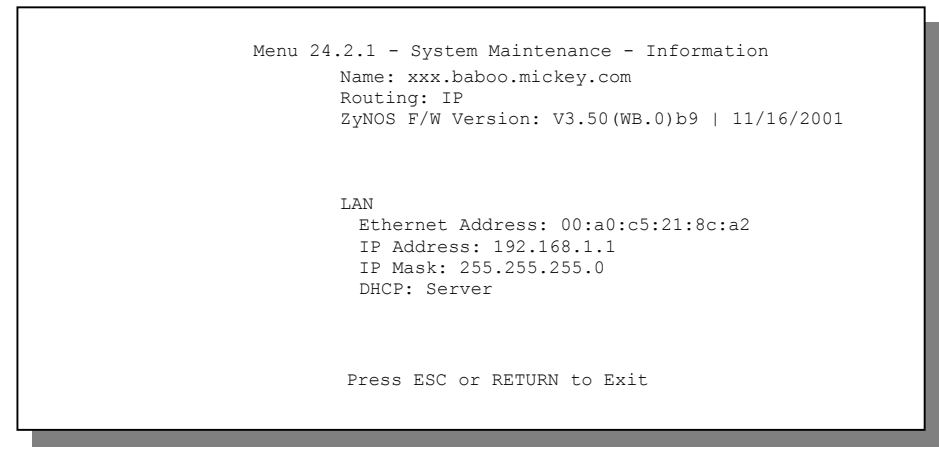

Figure 11-4 Menu 24.2.1 — System Maintenance — Information

| FIELD                                                  | DESCRIPTION                                                                                                    |  |  |  |
|--------------------------------------------------------|----------------------------------------------------------------------------------------------------|--|--|--|
| Name                                                   | This is the GateOne's system name + domain name assigned in menu<br>1. For example, System Name= xxx; Domain Name=<br>baboo.mickey.com<br>Name= xxx.baboo.mickey.com |  |  |  |
| Routing                                                | Refers to the routing protocol used.                                                                                                    |  |  |  |
| ZyNOS F/W Version                                      | Refers to the version of ZyXEL's Network Operating System software.                                                                                                  |  |  |  |
| Ethernet Address                                       | Refers to the Ethernet MAC (Media Access Control) address of your GateOne.                                                                                           |  |  |  |
| IP Address                                             | This is the IP address of the GateOne in dotted decimal notation.                                                                                                    |  |  |  |
| IP Mask                                                | This shows the IP mask of the GateOne.                                                                                                    |  |  |  |
| DHCP                                                   | This field shows the DHCP setting of the GateOne.                                                                                                    |  |  |  |
| When finished viewing, press [ESC] or [ENTER] to exit. |                                                                                                    |  |  |  |

| Table 11-2 Fields in Sy | stem Maintenance — | Information |
|-------------------------|--------------------|-------------|
|-------------------------|--------------------|-------------|

### 11.2.2 Console Port Speed

You can change the speed of the console port through **Menu 24.2.2** – **Console Port Speed**. Your GateOne supports 9600 (default), 19200, 38400, 57600, and 115200 bps for the console port. Press [SPACE BAR] and then [ENTER] to select the desired speed in menu 24.2.2, as shown below.

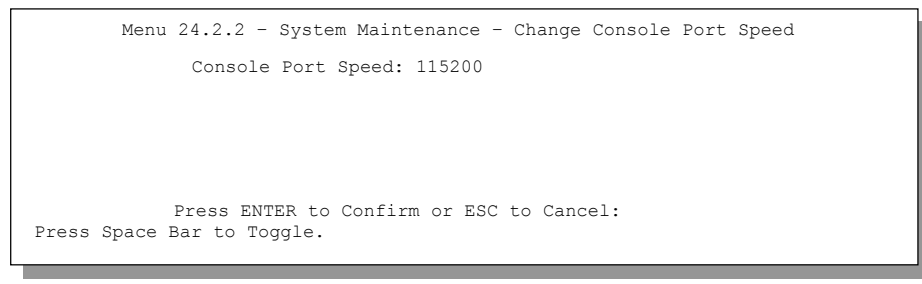

Figure 11-5 Menu 24.2.2 — System Maintenance — Change Console Port Speed

## 11.3 Log and Trace

There are two logging facilities in the GateOne. The first is the error logs and trace records that are stored locally. The second is the UNIX syslog facility for message logging.

## 11.3.1 Viewing Error Log

The first place you should look for clues when something goes wrong is the error/trace log. Follow the procedure below to view the local error/trace log:

- Step 1. Select option 24 from the main menu to open Menu 24 System Maintenance.
- Step 2. From menu 24, select option 3 to open Menu 24.3 System Maintenance Log and Trace.
- Step 3. Select the first option from Menu 24.3 System Maintenance Log and Trace to display the error log in the system.

After the GateOne finishes displaying, you will have the option to clear the error log.

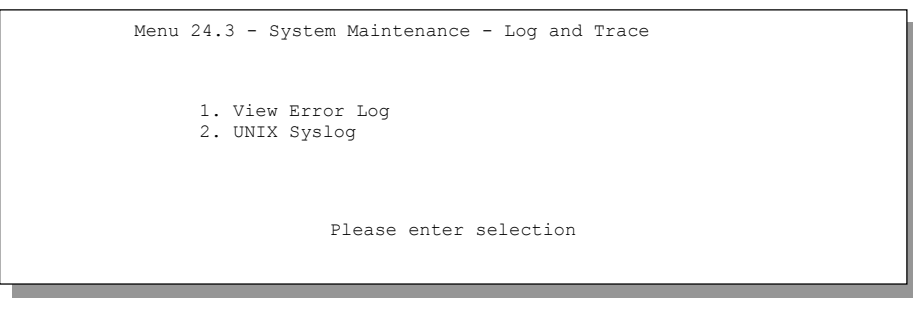

Figure 11-6 Menu 24.3 — System Maintenance — Log and Trace

Examples of typical error and information messages are presented in the figure below.

| No | Name   | L  | ID T  | Fa Start Time     | Cnt | Message                        |
|----|--------|----|-------|-------------------|-----|--------------------------------|
| 1  | PP05   | 7  | 8     | 17:27:58 03/30/03 | 1   | Unknown PHY Type(ResetPhyChip) |
| 2  | PINI   | 7  | 8     | 17:27:58 03/30/03 | 1   | main: init completed           |
| 3  | PP12   | 7  | 8     | 17:28:03 03/30/03 | 1   | adjtime task pause 1 day       |
| 4  | PINI   | 7  | 8     | 17:37:40 03/30/03 | 1   | SMT Session Begin              |
| Cl | ear Er | ro | r Log | (y/n):            |     |                                |
|    |        |    |       |                   |     |                                |

Figure 11-7Examples of Error and Information Messages

### 11.3.2 UNIX Syslog

The GateOne uses the UNIX syslog facility to log the CDR (Call Detail Record) and system messages to a syslog server. Syslog and accounting can be configured in **Menu 24.3.2 - System Maintenance - Unix Syslog**, as shown next.

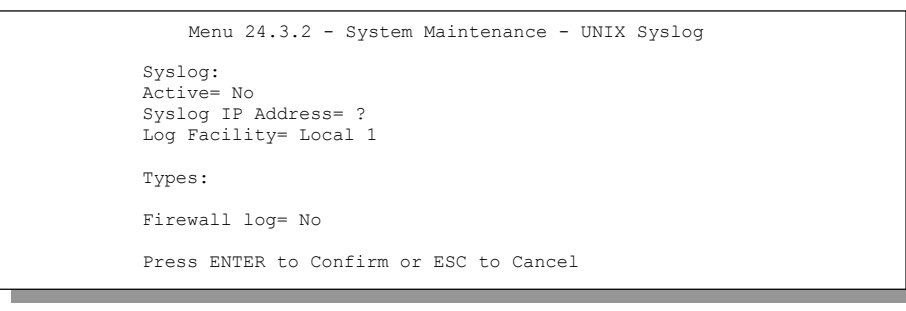

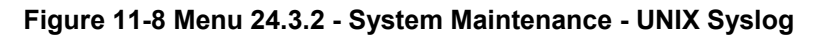

You need to configure the UNIX syslog parameters described in the following table to activate syslog then choose what you want to log.

| PARAMETER                                                                           | DESCRIPTION                                                                                                    |  |  |  |
|-------------------------------------------------------------------------------------|----------------------------------------------------------------------------------------------------|--|--|--|
| UNIX Syslog:                                                                        |                                                                                                    |  |  |  |
| Active                                                                              | Press [SPACE BAR] and then [ENTER] to turn syslog on or off.                                                                                                    |  |  |  |
| Syslog IP Address                                                                   | Enter the IP Address of the server that will log the CDR (Call Detail Record) and system messages i.e., the syslog server.                                                                          |  |  |  |
| Log Facility                                                                        | Press [SPACE BAR] and then [ENTER] to select a Local option. The log facility allows you to log the message to different files in the server. Please refer to your UNIX manual for more details.    |  |  |  |
| Types:                                                                              |                                                                                                    |  |  |  |
| Filter log                                                                          | No filters are logged when this field is set to <b>No</b> . Filters with the individual filter Log Filter field set to <b>Yes</b> (Menu 21.x.x).) are logged when this field is set to <b>Yes</b> . |  |  |  |
| When finished configuring this screen, press [ENTER] to confirm or [ESC] to cancel. |                                                                                                    |  |  |  |

| Table 11-3 Sv | vstem Maintena          | ance Menu Svs | log Parameters  |
|---------------|-------------------------|---------------|-----------------|
|               | y 0 101111 101011101110 | anoo mona oye | nog i aramotoro |

Your GateOne sends five types of syslog messages. Some examples (not all GateOne specific) of these syslog messages with their message formats are shown next:

#### 1. Filter log

| Filter log Message Format                                                                          |
|----------------------------------------------------------------------------------------------------|
| SdcmdSyslogSend(SYSLOG_FILLOG, SYSLOG_NOTICE, String );                                            |
| String = IP[Src=xx.xx.xx.xx Dst=xx.xx.xx prot spo=xxxx dpo=xxxx] S04>R01mD                         |
|                                                                                                    |
| IP[] is the packet header and S04>R01mD means filter set 4 (S) and rule 1 (R), match (m) drop (D). |
| Src: Source Address                                                                                |
| Dst: Destination Address                                                                           |
| prot: Protocol ("TCP","UDP","ICMP")                                                                |
| spo: Source port                                                                                   |
| dpo: Destination port                                                                              |
| Mar 03 10:39:43 202.132.155.97 ZyXEL:                                                              |
| GEN[fffffffffordff0080] }S05>R01mF                                                                 |
| Mar 03 10:41:29 202.132.155.97 ZyXEL:                                                              |
| GEN[00a0c5f502fnord010080] }S05>R01mF                                                              |
| Mar 03 10:41:34 202.132.155.97 ZyXEL:                                                              |
| IP[Src=192.168.2.33 Dst=202.132.155.93 ICMP]}S04>R01mF                                             |
| Mar 03 11:59:20 202.132.155.97 ZyXEL:                                                              |
| GEN[00a0c5f502fnord010080] }S05>R01mF                                                              |
| Mar 03 12:00:52 202.132.155.97 ZyXEL:                                                              |
| GEN[ffffffffff0080] }S05>R01mF                                                                     |
| Mar 03 12:00:57 202.132.155.97 ZyXEL:                                                              |
| GEN[00a0c5f502010080] }S05>R01mF                                                                   |
| Mar 03 12:01:06 202.132.155.97 ZyXEL:                                                              |
| IP[Src=192.168.2.33 Dst=202.132.155.93 TCP spo=01170 dpo=00021]}S04>R01mF                          |

#### 11.4 Diagnostic

The diagnostic facility allows you to test the different aspects of your GateOne to determine if it is working properly. Menu 24.4 allows you to choose among various types of diagnostic tests to evaluate your system, as shown next.

Follow the procedure below to get to Menu 24.4 - System Maintenance – Diagnostic.

- Step 1. From the main menu, select option 24 to open Menu 24 System Maintenance.
- Step 2. From this menu, select option 4. Diagnostic. This will open Menu 24.4 System Maintenance Diagnostic.

| Menu 24.4 - System Mainten                                                                     | ance - Diagnostic |
|------------------------------------------------------------------------------------------------|-------------------|
| TCP/IP<br>1. Ping Host<br>2. WAN DHCP Release<br>3. WAN DHCP Renewal<br>4. Internet Setup Test |                   |
| System<br>11. Reboot System                                                                    |                   |
| Enter Menu Selection Nu                                                                        | mber:             |
| Host IP Address= N/A                                                                           |                   |
|                                                                                                |                   |

Figure 11-9 Menu 24.4 — System Maintenance — Diagnostic

#### 11.4.1 WAN DHCP

DHCP functionality can be enabled on the LAN or WAN as shown in Figure 11-10 WAN & LAN DHCP. LAN DHCP has already been discussed. The GateOne can act either as a WAN DHCP client (**IP Address Assignment** field in menu 4 or menu 11.3 is **Dynamic** and the **Encapsulation** field in menu 4 or menu 11 is **Ethernet**) or **None**, (when you have a static IP). The **WAN Release** and **Renewal** fields in menu 24.4 conveniently allow you to release and/or renew the assigned WAN IP address, subnet mask and default gateway in a fashion similar to winipcfg.

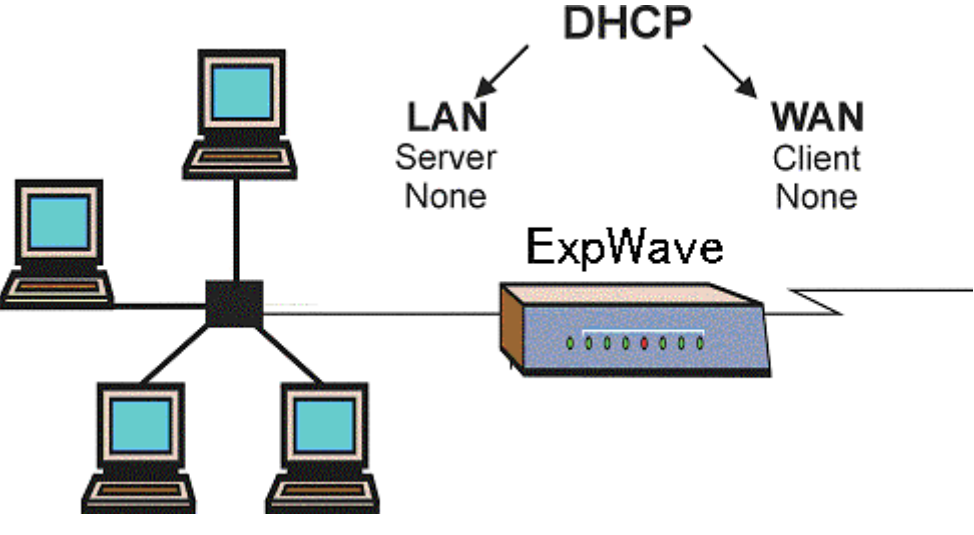

Figure 11-10 WAN & LAN DHCP

The following table describes the diagnostic tests available in menu 24.4 for your GateOne and associated connections.

| FIELD               | DESCRIPTION                                                                                                    |
|---------------------|----------------------------------------------------------------------------------------------------|
| Ping Host           | Enter 1 to ping any machine (with an IP address) on your LAN or WAN. Enter its IP address in the <b>Host IP Address</b> field below. |
| WAN DHCP Release    | Enter 2 to release your WAN DHCP settings.                                                                                           |
| WAN DHCP Renewal    | Enter 3 to renew your WAN DHCP settings.                                                                                             |
| Internet Setup Test | Enter 4 to test the Internet setup. You can also test the Internet setup in <b>Menu 4 - Internet Access</b> . Please                 |

| Table 11-4 System Maintenance Menu Diagnostic |
|-----------------------------------------------|
|-----------------------------------------------|
| Internet Setup Test                                                                   | Enter 4 to test the Internet setup. You can also test the<br>Internet setup in <b>Menu 4 - Internet Access</b> . Please<br>refer to the <i>Internet Access</i> chapter for more details.<br>This feature is only available for dial-up connections<br>using PPPoE or PPTP encapsulation. |
|---------------------------------------------------------------------------------------|----------------------------------------------------------------------------------------------------|
| Reboot System                                                                         | Enter 11 to reboot the GateOne.                                                                                                    |
| Host IP Address=                                                                      | If you entered 1 in <b>Ping Host</b> , then enter the IP address of the computer you want to ping in this field.                                                                                                    |
| Enter the number of the selection you would like to perform or press [ESC] to cancel. |                                                                                                    |

# Chapter 12 Firmware and Configuration File Maintenance

This chapter tells you how to back up and restore your configuration file as well as upload new firmware and a new configuration file.

## 12.1 Filename Conventions

The configuration file (often called the romfile or rom-0) contains the factory default settings in the menus such as password, DHCP Setup, TCP/IP Setup, etc. It arrives from ZyGATE with a "rom" filename extension. Once you have customized the GateOne's settings, they can be saved back to your computer under a filename of your choosing.

ZyNOS (ZyXEL Network Operating System sometimes referred to as the "ras" file) is the system firmware and has a "bin" filename extension. With many FTP and TFTP clients, the filenames are similar to those seen next.

ftp> put firmware.bin ras

This is a sample FTP session showing the transfer of the computer file " firmware.bin" to the GateOne.

ftp> get rom-0 config.cfg

This is a sample FTP session saving the current configuration to the computer file "config.cfg".

If your (T)FTP client does not allow you to have a destination filename different than the source, you will need to rename them as the GateOne only recognizes "rom-0" and "ras". Be sure you keep unaltered copies of both files for later use.

The following table is a summary. Please note that the internal filename refers to the filename on the GateOne and the external filename refers to the filename <u>not</u> on the GateOne, that is, on your computer, local network or FTP site and so the name (but not the extension) may vary. After uploading new firmware, see the **ZyNOS F/W Version** field in **Menu 24.2.1 - System Maintenance - Information** to confirm that you have uploaded the correct firmware version. The AT command is the command you enter after you press "y" when prompted in the SMT menu to go into debug mode.

| FILE TYPE             | INTERNAL NAME | EXTERNAL NAME                                                                                                    | DESCRIPTION |
|-----------------------|---------------|----------------------------------------------------------------------------------------------------|-------------|
| Configuration<br>File | Rom-0         | This is the configuration filename on the GateOne.<br>Uploading the rom-0 file replaces the entire ROM<br>file system, including your GateOne<br>configurations, system-related data (including the<br>default password), the error log and the trace log. | *.rom       |
| Firmware              | Ras           | This is the generic name for the ZyNOS firmware on the GateOne.                                                                                                    | *.bin       |

**Table 12-1 Filename Conventions** 

## 12.2 Backup Configuration

The GateOne displays different messages explaining different ways to backup, restore and upload files in menus 24.5, 24.6, 24. 7.1 and 24.7.2; depending on whether you use the console port or Telnet.

Option 5 from **Menu 24 - System Maintenance** allows you to backup the current GateOne configuration to your computer. Backup is highly recommended once your GateOne is functioning properly. FTP is the preferred method for backing up your current configuration to your computer since it is faster. You can also perform backup and restore using menu 24 through the console port. Any serial communications program should work fine; however, you must use Xmodem protocol to perform the download/upload and you don't have to rename the files.

Please note that terms "download" and "upload" are relative to the computer. Download means to transfer from the GateOne to the computer, while upload means from your computer to the GateOne.

# 12.2.1 Backup Configuration

Follow the instructions as shown in the next screen.

| Menu 24.5 - System Maintenance - Backup Configuration                       |
|-----------------------------------------------------------------------------|
| Ready to backup Configuration via Xmodem. Do you want to continue $(y/n)$ : |
| Press ENTER to Exit:                                                        |
|                                                                             |

#### Figure 12-1 Telnet into Menu 24.5

# 12.2.2 Using the FTP Command from the Command Line

- Step 1. Launch the FTP client on your computer.
- Step 2. Enter "open", followed by a space and the IP address of your GateOne.
- Step 3. Press [ENTER] when prompted for a username.
- Step 4. Enter your password as requested (the default is "1234").
- Step 5. Enter "bin" to set transfer mode to binary.
- **Step 6.** Use "get" to transfer files from the GateOne to the computer, for example, "get rom-0 config.rom" transfers the configuration file on the GateOne to your computer and renames it "config.rom". See earlier in this chapter for more information on filename conventions.
- Step 7. Enter "quit" to exit the ftp prompt.

## 12.2.3 Example of FTP Commands from the Command Line

| 331 Enter PASS command                   |
|------------------------------------------|
| Password:                                |
| 230 Logged in                            |
| ftp> bin                                 |
| 200 Type I OK                            |
| ftp> get rom-0 zyxel.rom                 |
| 200 Port command okay                    |
| 150 Opening data connection for STOR ras |
| 226 File received OK                     |
| ftp: 16384 bytes sent in 1.10Seconds     |
| 297.89Kbytes/sec.                        |
| ftp> quit                                |
|                                          |

Figure 12-2 FTP Session Example

# 12.2.4 GUI-based FTP Clients

The following table describes some of the commands that you may see in GUI-based FTP clients.

Table 12-2 General Commands for GUI-based FTP Clients

| command      | Description                           |
|--------------|---------------------------------------|
| Host Address | Enter the address of the host server. |

| Login Type               | Anonymous.<br>This is when a user I.D. and password is automatically supplied to the<br>server for anonymous access. Anonymous logins will work only if your<br>ISP or service administrator has enabled this option.<br>Normal.<br>The server requires a unique User ID and Password to login. |
|--------------------------|----------------------------------------------------------------------------------------------------|
| Transfer Type            | Transfer files in either ASCII (plain text format) or in binary mode.                                                                                                    |
| Initial Remote Directory | Specify the default remote directory (path).                                                                                                    |
| Initial Local Directory  | Specify the default local directory (path).                                                                                                    |

## 12.2.5 Backup Configuration Using TFTP

The GateOne supports the up/downloading of the firmware and the configuration file using TFTP (Trivial File Transfer Protocol) over LAN. Although TFTP should work over WAN as well, it is not recommended.

To use TFTP, your computer must have both telnet and TFTP clients. To backup the configuration file, follow the procedure shown next.

- Step 1. Use telnet from your computer to connect to the GateOne and log in. Because TFTP does not have any security checks, the GateOne records the IP address of the telnet client and accepts TFTP requests only from this address.
- Step 2. Put the SMT in command interpreter (CI) mode by entering 8 in Menu 24 System Maintenance.
- **Step 3.** Enter command "sys stdio 0" to disable the SMT timeout, so the TFTP transfer will not be interrupted. Enter command "sys stdio 5" to restore the five-minute SMT timeout (default) when the file transfer is complete.
- **Step 4.** Launch the TFTP client on your computer and connect to the GateOne. Set the transfer mode to binary before starting data transfer.
- **Step 5.** Use the TFTP client (see the example below) to transfer files between the GateOne and the computer. The file name for the configuration file is "rom-0" (rom-zero, not capital o).

Note that the telnet connection must be active and the SMT in CI mode before and during the TFTP transfer. For details on TFTP commands (see following example), please consult the documentation of your TFTP client program. For UNIX, use "get" to transfer from the GateOne to the computer and "binary" to set binary transfer mode.

# 12.2.6 TFTP Command Example

The following is an example TFTP command:

tftp [-i] host get rom-0 config.rom

where "i" specifies binary image transfer mode (use this mode when transferring binary files), "host" is the GateOne IP address, "get" transfers the file source on the GateOne (rom-0, name of the configuration file on the GateOne) to the file destination on the computer and renames it config.rom.

## 12.2.7 GUI-based TFTP Clients

The following table describes some of the fields that you may see in GUI-based TFTP clients.

| COMMAND    | DESCRIPTION                                                                                        |
|------------|----------------------------------------------------------------------------------------------------|
| Host       | Enter the IP address of the GateOne. 192.168.1.1 is the GateOne's default IP address when shipped. |
| Send/Fetch | Use "Send" to upload the file to the GateOne and "Fetch" to back up the file on your               |

#### Table 12-3 General Commands for GUI-based TFTP Clients

|             | computer.                                                                                                    |
|-------------|----------------------------------------------------------------------------------------------------|
| Local File  | Enter the path and name of the firmware file (*.bin extension) or configuration file (*.rom extension) on your computer. |
| Remote File | This is the filename on the GateOne. The filename for the firmware is "ras" and for the configuration file, is "rom-0".  |
| Binary      | Transfer the file in binary mode.                                                                                        |
| Abort       | Stop transfer of the file.                                                                                               |

## 12.2.8 Backup Via Console Port

Back up configuration via console port by following the HyperTerminal procedure shown next. Procedures using other serial communications programs should be similar.

**Step 1.** Display menu 24.5 and enter "y" at the following screen.

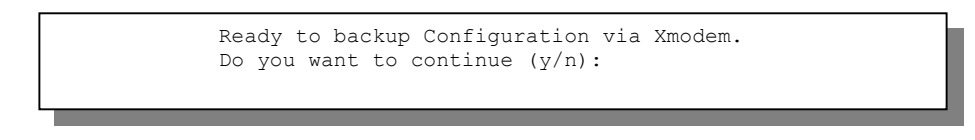

Figure 12-3 System Maintenance — Backup Configuration

Step 2. The following screen indicates that the Xmodem download has started.

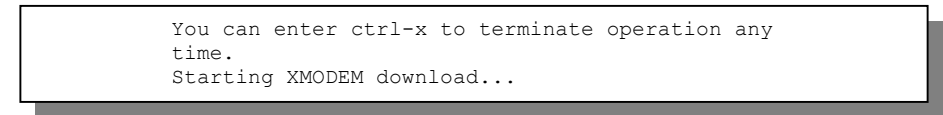

#### Figure 12-4 System Maintenance — Starting Xmodem Download Screen

Step 3. Run the HyperTerminal program by clicking **Transfer**, then **Receive File** as shown in the following screen.

| Receive File Place received file in the following folder: c:\Product | Type a location for storing the configuration file or click <b>Browse</b> to look for one. |
|----------------------------------------------------------------------|--------------------------------------------------------------------------------------------|
| Use receiving protocol:                                              | Choose the <b>Xmodem</b> protocol.                                                         |
| <u>R</u> eceive <u>Close</u> Cancel                                  | Then click <b>Receive</b> .                                                                |

#### Figure 12-5 Backup Configuration Example

**Step 4.** After a successful backup you will see the following screen. Press any key to return to the SMT menu.

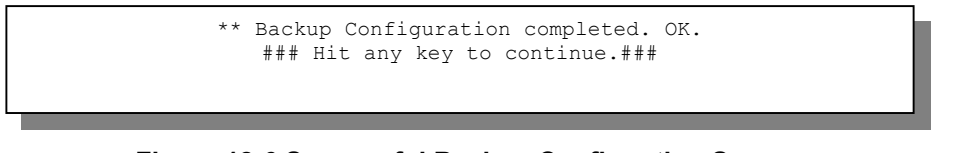

Figure 12-6 Successful Backup Confirmation Screen

# 12.3 **Restore Configuration**

This section shows you how to restore a previously saved configuration. Note that this function erases the current configuration before restoring a previous back up configuration; please do not attempt to restore unless you have a backup configuration file stored on disk.

FTP is the preferred method for restoring your current computer configuration to your GateOne since FTP is faster. Please note that you must wait for the system to automatically restart after the file transfer is complete.

```
WARNING!
Do not interupt the file transfer process as this may PERMANENTLY DAMAGE YOUR GateOne. When the
Restore Configuration process is complete, the GateOne will automatically restart.
```

#### 12.3.1 Restore Using FTP

For details about backup using (T)FTP please refer to earlier sections on FTP and TFTP file upload in this chapter.

```
Menu 24.6 -- System Maintenance - Restore Configuration
Ready to restore Configuration via Xmodem.
Do you want to continue (y/n):
Press ENTER to Exit:
```

#### Figure 12-7 Telnet into Menu 24.6

- Step 1. Launch the FTP client on your computer.
- Step 2. Enter "open", followed by a space and the IP address of your GateOne.
- Step 3. Press [ENTER] when prompted for a username.
- Step 4. Enter your password as requested (the default is "1234").
- Step 5. Enter "bin" to set transfer mode to binary.
- Step 6. Find the "rom" file (on your computer) that you want to restore to your GateOne.
- **Step 7.** Use "put" to transfer files from the GateOne to the computer, for example, "put config.rom rom-0" transfers the configuration file "config.rom" on your computer to the GateOne. See earlier in this chapter for more information on filename conventions.
- Step 8. Enter "quit" to exit the ftp prompt. The GateOne will automatically restart after a successful restore process.

#### 12.3.2 Restore Using FTP Session Example

```
ftp> put config.rom rom-0
200 Port command okay
150 Opening data connection for STOR rom-0
226 File received OK
221 Goodbye for writing flash
ftp: 16384 bytes sent in 0.06Seconds 273.07Kbytes/sec.
ftp>quit
```

#### Figure 12-8 Restore Using FTP Session Example

## 12.3.3 Restore Via Console Port

Restore configuration via console port by following the HyperTerminal procedure shown next. Procedures using other serial communications programs should be similar.

**Step 1.** Display menu 24.6 and enter "y" at the following screen.

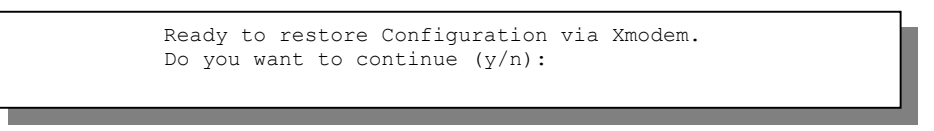

#### Figure 12-9 System Maintenance — Restore Configuration

Step 2. The following screen indicates that the Xmodem download has started.

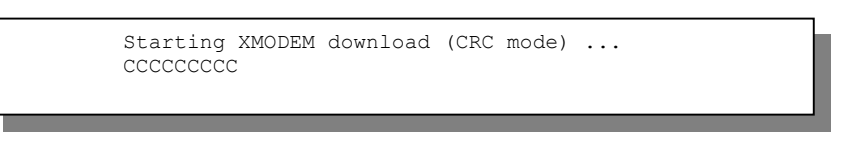

#### Figure 12-10 System Maintenance — Starting Xmodem Download Screen

Step 3. Run the HyperTerminal program by clicking Transfer, then Send File as shown in the following screen.

| Folder: C:\Product                       | Type the configuration file's location, or click <b>Browse</b> to search for it. |
|------------------------------------------|----------------------------------------------------------------------------------|
| C:\Product\config.rom  Protocol:  Xmodem | Choose the <b>Xmodem</b> protocol.                                               |
| <u>S</u> end <u>Close</u> Cancel         | Then click Send.                                                                 |

Figure 12-11 Restore Configuration Example

**Step 4.** After a successful restoration you will see the following screen. Press any key to restart the GateOne and return to the SMT menu.

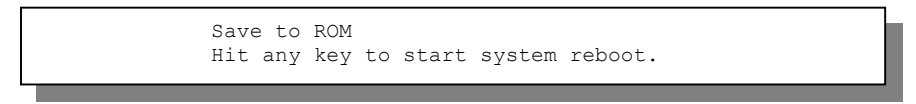

Figure 12-12 Successful Restoration Confirmation Screen

## 12.4 Uploading Firmware and Configuration Files

This section shows you how to upload firmware and configuration files. You can upload configuration files by following the procedure in the previous *Restore Configuration* section or by following the instructions in **Menu 24.7.2 - System Maintenance - Upload System Configuration File** (for console port).

WARNING! Do not interupt the file transfer process as this may PERMANENTLY DAMAGE YOUR GateOne.

#### 12.4.1 Firmware File Upload

FTP is the preferred method for uploading the firmware and configuration. To use this feature, your computer must have an FTP client.

When you telnet into the GateOne, you will see the following screens for uploading firmware and the configuration file using FTP.

| Menu 24.7.1 - System Maintenance - Upload System Firmware                                                                                                    |
|----------------------------------------------------------------------------------------------------|
| <ul><li>To upload system firmware:</li><li>1. Enter "y" at the prompt below to go into debug mode.</li><li>2. Enter "atur" after "Enter Debug Mode" message.</li><li>3. Wait for "Starting XMODEM upload" message before activating Xmodem upload on your terminal.</li><li>4. After successful firmware upload, enter "atgo" to restart the router.</li></ul> |
| Warning: Proceeding with the upload will erase the current system firmware.<br>Do You Wish To Proceed:(Y/N)                                                                                                    |

Figure 12-13 Telnet Into Menu 24.7.1 — Upload System Firmware

#### 12.4.2 Configuration File Upload

You see the following screen when you telnet into menu 24.7.2.

Menu 24.7.2 - System Maintenance - Upload System Configuration File
To upload the system configuration file, follow the procedure below:

Launch the FTP client on your workstation.
Type "open" and the IP address of your system. Then type "root" and SMT password as requested.
Type "put configurationfilename rom-0" where "configurationfilename" is the name of your system configuration file on your workstation, which will be transferred to the "rom-0" file on the system.
The system reboots automatically after the upload system configuration file process is complete.

For details on FTP commands, please consult the documentation of your FTP (note that you must remain on this menu to upload configuration file using TFTP), please see your manual.
Press ENTER to Exit:

Figure 12-14 Telnet Into Menu 24.7.2 — System Maintenance

To upload the firmware and the configuration file, follow these examples

#### 12.4.3 FTP File Upload Command from the DOS Prompt Example

- Step 1. Launch the FTP client on your computer.
- Step 2. Enter "open", followed by a space and the IP address of your GateOne.
- Step 3. Press [ENTER] when prompted for a username.
- Step 4. Enter your password as requested (the default is "1234").
- **Step 5.** Enter "bin" to set transfer mode to binary.
- **Step 6.** Use "put" to transfer files from the computer to the GateOne, for example, "put firmware.bin ras" transfers the firmware on your computer (firmware.bin) to the GateOne and renames it "ras". Similarly, "put config.rom rom-0" transfers the configuration file on your computer (config.rom) to the GateOne and renames it "rom-0". Likewise "get rom-0 config.rom" transfers the configuration file on the GateOne to your computer and renames it "config.rom." See earlier in this chapter for more information on filename conventions.

Step 7. Enter "quit" to exit the ftp prompt.

#### 12.4.4 FTP Session Example of Firmware File Upload

```
331 Enter PASS command
Password:
230 Logged in
ftp> bin
200 Type I OK
ftp> put firmware.bin ras
200 Port command okay
150 Opening data connection for STOR ras
226 File received OK
ftp: 1103936 bytes sent in 1.10Seconds
297.89Kbytes/sec.
ftp> quit
```

Figure 12-15 FTP Session Example of Firmware File Upload

More commands (found in GUI-based FTP clients) are listed earlier in this chapter.

#### 12.4.5 TFTP File Upload

The GateOne also supports the uploading of firmware files using TFTP (Trivial File Transfer Protocol) over LAN. Although TFTP should work over WAN as well, it is not recommended.

To use TFTP, your computer must have both telnet and TFTP clients. To transfer the firmware and the configuration file, follow the procedure shown next.

- **Step 1.** Use telnet from your computer to connect to the GateOne and log in. Because TFTP does not have any security checks, the GateOne records the IP address of the telnet client and accepts TFTP requests only from this address.
- Step 2. Put the SMT in command interpreter (CI) mode by entering 8 in Menu 24 System Maintenance.
- **Step 3.** Enter the command "sys stdio 0" to disable the console timeout, so the TFTP transfer will not be interrupted. Enter "command sys stdio 5" to restore the five-minute console timeout (default) when the file transfer is complete.
- **Step 4.** Launch the TFTP client on your computer and connect to the GateOne. Set the transfer mode to binary before starting data transfer.
- **Step 5.** Use the TFTP client (see the example below) to transfer files between the GateOne and the computer. The file name for the firmware is "ras".

Note that the telnet connection must be active and the GateOne in CI mode before and during the TFTP transfer. For details on TFTP commands (see following example), please consult the documentation of your TFTP client program. For UNIX, use "get" to transfer from the GateOne to the computer, "put" the other way around, and "binary" to set binary transfer mode.

## 12.4.6 TFTP Upload Command Example

The following is an example TFTP command: tftp [-i] host put firmware.bin ras

where "i" specifies binary image transfer mode (use this mode when transferring binary files), "host" is the GateOne's IP address, "put" transfers the file source on the computer (firmware.bin – name of the firmware on the computer) to the file destination on the remote host (ras - name of the firmware on the GateOne).

Commands that you may see in GUI-based TFTP clients are listed earlier in this chapter.

## 12.4.7 Uploading Via Console Port

FTP or TFTP are the preferred methods for uploading firmware to your GateOne. However, in the event of your network being down, uploading files is only possible with a direct connection to your GateOne via the console port. Uploading files via the console port under normal conditions is not recommended since FTP or TFTP is faster. Any serial communications program should work fine; however, you must use the Xmodem protocol to perform the download/upload.

#### 12.4.8 Uploading Firmware File Via Console Port

Step 1. Select 1 from Menu 24.7 – System Maintenance – Upload Firmware to display Menu 24.7.1 - System Maintenance - Upload System Firmware, and then follow the instructions as shown in the following screen.

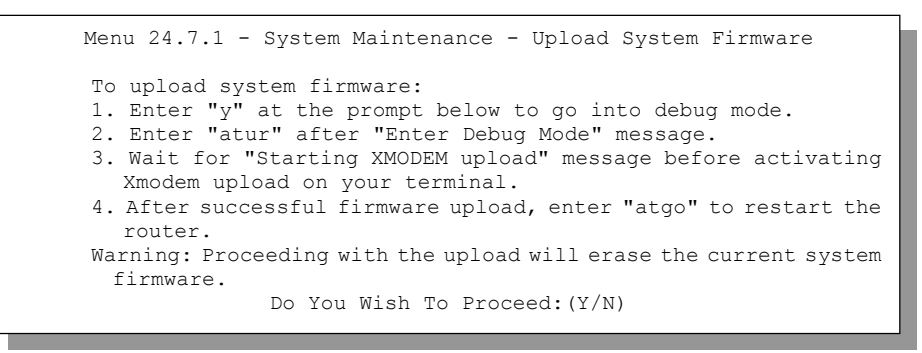

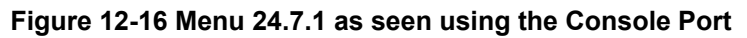

**Step 2.** After the "Starting Xmodem upload" message appears, activate the Xmodem protocol on your computer. Follow the procedure as shown previously for the HyperTerminal program. The procedure for other serial communications programs should be similar.

#### 12.4.9 Example Xmodem Firmware Upload Using HyperTerminal

| Send File                | Type the firmware file's            |
|--------------------------|-------------------------------------|
| Folder: C:\Product       | location, or click <b>Browse</b> to |
| Filename:                | IOOK IOI II.                        |
| U:\Product\hrmware.bin   |                                     |
| Protocol:                | Choose the <b>Xmodem</b> protocol.  |
|                          |                                     |
| Send <u>Close</u> Cancel | Then click Send.                    |

Click Transfer, then Send File to display the following screen.

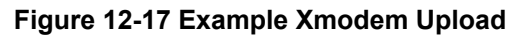

After the firmware upload process has completed, the GateOne will automatically restart.

## 12.4.10 Uploading Configuration File Via Console Port

Step 1. Select 2 from Menu 24.7 – System Maintenance – Upload Firmware to display Menu 24.7.2 - System Maintenance - Upload System Configuration File. Follow the instructions as shown in the next screen.

| Menu 24.7.2 - System Maintenance - Upload System Configuration File                                                                                                    |
|----------------------------------------------------------------------------------------------------|
| <ul> <li>To upload system configuration file:</li> <li>1. Enter "y" at the prompt below to go into debug mode.</li> <li>2. Enter "atlc" after "Enter Debug Mode" message.</li> <li>3. Wait for "Starting XMODEM upload" message before activating Xmodem upload on your terminal.</li> <li>4. After successful firmware upload, enter "atgo" to restart the system.</li> </ul>                                                     |
| <ul> <li>Warning:</li> <li>Proceeding with the upload will erase the current configuration file.</li> <li>The system's console port speed (Menu 24.2.2) may change when it is restarted; please adjust your terminal's speed accordingly. The password may change (menu 23), also.</li> <li>When uploading the DEFAULT configuration file, the console port speed will be reset to 9600 bps and the password to "1234".</li> </ul> |
| Do You Wish To Proceed:(Y/N)                                                                                                    |

Figure 12-18 Menu 24.7.2 as seen using the Console Port

- **Step 2.** After the "Starting Xmodem upload" message appears, activate the Xmodem protocol on your computer. Follow the procedure as shown previously for the HyperTerminal program. The procedure for other serial communications programs should be similar.
- **Step 3.** Enter "atgo" to restart the GateOne.

#### 12.4.11 Example Xmodem Configuration Upload Using HyperTerminal

Click Transfer, then Send File to display the following screen.

| Folder: C:\Product<br><u>Filename:</u>       | Type the configuration file's location, or click <b>Browse</b> to search for it. |
|----------------------------------------------|----------------------------------------------------------------------------------|
| C:\Product\config.rom<br>Protocol:<br>Xmodem | Choose the <b>Xmodem</b> protocol.                                               |
| Send <u>Close</u> Cancel                     | Then click Send.                                                                 |

#### Figure 12-19 Example Xmodem Upload

After the configuration upload process has completed, restart the GateOne by entering "atgo".

# Chapter 13 System Maintenance & Information

This chapter leads you through SMT menus 24.8 to 24.10.

# 13.1 Command Interpreter Mode

The Command Interpreter (CI) is a part of the main router firmware. The CI provides much of the same functionality as the SMT, while adding some low-level setup and diagnostic functions. Enter the CI from the SMT by selecting menu 24.8. Access can be by Telnet or by a serial connection to the console port, although some commands are only available with a serial connection. See the included disk or ZyGATE.com for more detailed information on CI commands. Enter 8 from **Menu 24 - System Maintenance**. A list of valid commands can be found by typing help or ? at the command prompt. Type "exit" to return to the SMT main menu when finished.

| Menu 24 - System Maintenance                                                                                                    |
|----------------------------------------------------------------------------------------------------|
| <ol> <li>System Status</li> <li>System Information and Console Port Speed</li> <li>Log and Trace</li> <li>Diagnostic</li> <li>Backup Configuration</li> <li>Restore Configuration</li> <li>Firmware Update</li> <li>Command Interpreter Mode</li> </ol> |
| 10. Time and Date Setting<br>11. Remote Management Setup                                                                                                    |
| Enter Menu Selection Number:                                                                                                    |

Figure 13-1 Command Mode in Menu 24

| Copyright<br>ras> ?<br>Valid com | (c) 1994 - 20        | 01 ZyXEL Commur | nications Corp. |  |
|----------------------------------|----------------------|-----------------|-----------------|--|
| sys<br>poe<br>ppp<br>ras>        | exit<br>pptp<br>hdap | device<br>ip    | ether<br>ipsec  |  |

Figure 13-2 Valid Commands

#### 13.2 Time and Date Setting

The GateOne has a Real Time Chip (RTC) that keeps track of the time and date. There is also a software mechanism to set the time manually or get the current time and date from an external server when you turn on your GateOne. Menu 24.10 allows you to update the time and date settings of your GateOne. The real time is then displayed in the GateOne error logs.

Select menu 24 in the main menu to open Menu 24 - System Maintenance, as shown next.

|             | Menu 24 - System Maintenance              |
|-------------|-------------------------------------------|
| 1.          | System Status                             |
| 2.          | System Information and Console Port Speed |
| 3.          | Log and Trace                             |
| 4.          | Diagnostic                                |
| 5.          | Backup Configuration                      |
| 6.          | Restore Configuration                     |
| 7.          | Firmware Update                           |
| 8.          | Command Interpreter Mode                  |
| <b>⊲</b> 0. | Time and Date Setting                     |
| 11.         | Remote Management Setup                   |

Figure 13-3 Menu 24 — System Maintenance

Enter 10 to go to **Menu 24.10 - System Maintenance - Time and Date Setting** to update the time and date settings of your GateOne as shown in the following screen.

| Menu 24.10 - System                                             | Maintenance - Time and Date Setting           |
|-----------------------------------------------------------------|-----------------------------------------------|
| Use Time Server when H<br>Time Server Address= t                | Bootup= NTP (RFC-1305)<br>tick.stdtime.gov.tw |
| Current Time:<br>New Time (hh:mm:ss):                           | 00 : 00 : 00<br>11 : 23 : 16                  |
| Current Date:<br>New Date (yyyy-mm-dd)                          | 2000 - 01 - 01<br>2001 - 03 - 01              |
| Time Zone= GMT+0800                                             |                                               |
| Daylight Saving= No<br>Start Date (mm-dd):<br>End Date (mm_dd): | 01 - 01<br>01 - 01                            |
| Press ENTER t                                                   | o Confirm or ESC to Cancel:                   |

Figure 13-4 Menu 24.10 System Maintenance — Time and Date Setting

#### Table 13-1 Time and Date Setting Fields

| FIELD                          | DESCRIPTION                                                                                                    |
|--------------------------------|----------------------------------------------------------------------------------------------------|
| Use Time Server<br>when Bootup | Enter the time service protocol that your time server sends when you turn on the GateOne. Not all time servers support all protocols, so you may have to check with your ISP/network administrator or use trial and error to find a protocol that works. The main differences between them are the format. |
|                                | Daytime (RFC 867) format is day/month/year/time zone of the server.                                                                                                    |
|                                | <b>Time (RFC-868)</b> format displays a 4-byte integer giving the total number of seconds since 1970/1/1 at 0:0:0.                                                                                                    |
|                                | NTP (RFC-1305) the default, is similar to Time (RFC-868).                                                                                                    |
|                                | None enter the time manually.                                                                                                    |
| Time Server<br>Address         | Enter the IP address or domain name of your time server. Check with your ISP/network administrator if you are unsure of this information. The default is tick.stdtime.gov.tw                                                                                                    |
| Current Time                   | This field displays an updated time only when you reenter this menu.                                                                                                    |
| New Time                       | Enter the new time in hour, minute and second format.                                                                                                    |
| Current Date                   | This field displays an updated date only when you reenter this menu.                                                                                                    |
| New Date                       | Enter the new date in year, month and day format.                                                                                                    |
| Time Zone                      | Press [SPACE BAR] and then [ENTER] to set the time difference between your time zone and Greenwich Mean Time (GMT).                                                                                                    |
| Daylight Saving                | If you use daylight savings time, then choose <b>Yes</b> .                                                                                                    |

| FIELD                                                                                                    | DESCRIPTION                                                                |
|----------------------------------------------------------------------------------------------------|----------------------------------------------------------------------------|
| Start Date                                                                                                    | If using daylight savings time, enter the month and day that it starts on. |
| End Date                                                                                                    | If using daylight savings time, enter the month and day that it ends on    |
| Once you have filled in this menu, press [ENTER] at the message "Press ENTER to Confirm or ESC to Cancel" to save your configuration, or press [ESC] to cancel. |                                                                            |

# 13.2.1 Resetting the Time

The GateOne resets the time in three instances:

- i. On leaving menu 24.10 after making changes.
- ii. When the GateOne starts up, if there is a time server configured in menu 24.10.24-hour intervals after starting.

# **Chapter 14 Remote Management**

This chapter covers remote management found in SMT menu 24.11.

#### 14.1 Telnet

The only way to configure the GateOne for remote management is through an SMT session using the console port. Once your GateOne is configured, you can use telnet to configure it remotely as shown next.

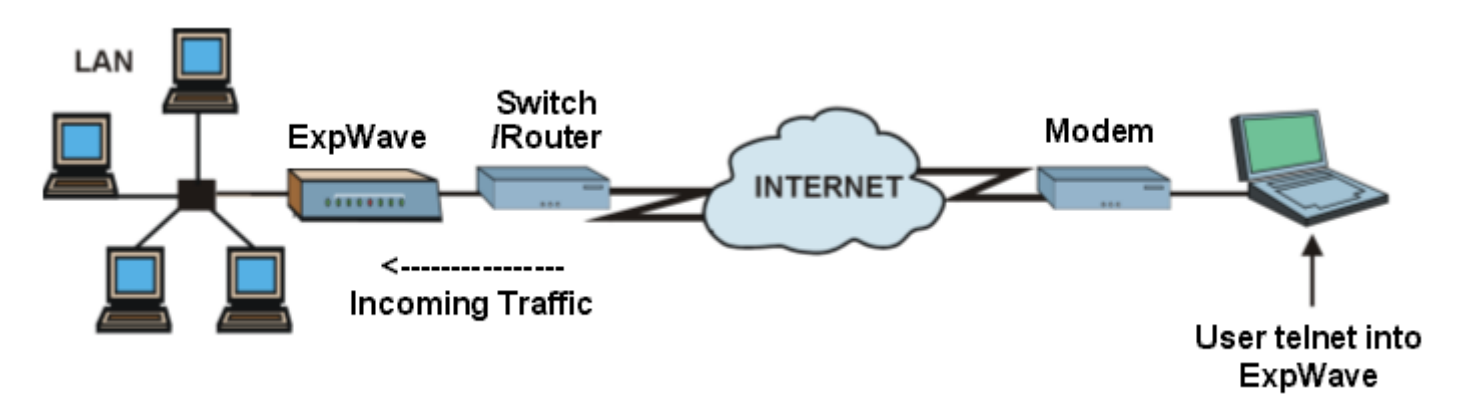

Figure 14-1 Telnet Configuration on a TCP/IP Network

## 14.2 FTP

You can upload and download the GateOne's firmware and configuration files using FTP, please see Firmware and Configuration File Maintenance for details. To use this feature, your computer must have an FTP client.

#### 14.3 SNMP

Simple Network Management Protocol is a protocol used for exchanging management information between network devices. Your GateOne supports SNMP agent functionality, which allows a manager station to manage and monitor the GateOne through the network. Refer to the *SNMP* chapter for more information.

## 14.4 DNS

Use DNS (Domain Name System) to map a domain name to its corresponding IP address and vice versa, for example, the IP address of www.zyxel.com is 204.217.0.2. Refer to the *Internet Access* chapter for more information.

## 14.5 Remote Management

Remote management control is for managing Telnet and FTP services. You can customize the service port, access interface and the secured client IP address to enhance security and flexibility. You may manage your GateOne from a remote location via:

Internet (WAN only)
ALL (LAN and WAN)

LAN only,

Neither (Disable).

To disable remote management of a service, select **Disable** in the corresponding Server Access field.

Enter 11 from menu 24 to bring up Menu 24.11 – Remote Management Control.

```
Menu 24.11 - Remote Management Control
TELNET Server:
                Port = 23
                                Access = LAN only
              Secured Client IP = 0.0.0.0
FTP Server:
                Port = 21
                                Access = LAN only
             Secured Client IP = 0.0.0.0
                               Access = LAN only
Web Server:
                Port = 80
             Secured Client IP = 0.0.0.0
                Port = 161
SNMP Service:
                               Access = LAN only
              Secured Client IP = 0.0.0.0
                Port = 53
DNS Service:
                                Access = LAN only
              Secured Client IP = 0.0.0.0
          Press ENTER to Confirm or ESC to Cancel:
```

Figure 14-2 Menu 24.11 – Remote Management Control

| FIELD                                                                                                    | DESCRIPTION                                                                                                    | EXAMPLE               |
|----------------------------------------------------------------------------------------------------|----------------------------------------------------------------------------------------------------|-----------------------|
| Telnet Server<br>FTP Server<br>SNMP Service<br>DNS Service                                                                                                    | These read-only labels denote the kind of server that you may remotely manage.                                                                                                    |                       |
| Server Port                                                                                                    | Change the service port number for corresponding services in this field.                                                                                                    | 23                    |
| Server Access                                                                                                    | Select the access interface (if any) by pressing [SPACE BAR], then [ENTER] to choose from: LAN only, WAN only, ALL or Disable.                                                                                                    | LAN Only<br>(default) |
| Secured Client IP                                                                                                    | The default value for <b>Secured Client IP</b> is 0.0.0, which means you don't care which host is trying to use a service (Telnet or FTP).<br>If you enter an IP address in this field, the GateOne will check if the client IP address matches the value here when a (Telnet or FTP) session is up. If it does not match, the GateOne will disconnect the session immediately.<br>If the <b>Server Access</b> field is set to <b>Disable</b> , then this field is <b>N/A</b> . | 0.0.0.0               |
| Once you have filled in this menu, press [ENTER] at the message "Press ENTER to Confirm or ESC to Cancel" to save your configuration, or press [ESC] to cancel. |                                                                                                    |                       |

| Table 14-1 Men | u 24.11 – Remote | Management   | Control |
|----------------|------------------|--------------|---------|
|                |                  | , management | ••••••  |

# 14.5.1 Remote Management Limitations

Remote management over LAN or WAN will not work when:

- 1. A filter in menu 3.1 (LAN) or in menu 11.5 (WAN) is applied to block a Telnet or FTP service.
- 2. You have disabled that service in menu 24.11.
- 3. The IP address in the **Secured Client IP** field (menu 24.11) does not match the client IP address. If it does not match, the GateOne will disconnect the session immediately.
- 4. There is an SMT console session running.
- 5. There is already another remote management session of the same type (FTP or Telnet) running. You may only have one remote management session of the same type running at one time.

# **Chapter 15 IP Routing Policy Setup**

This chapter covers setting and applying policies used for IP routing.

# 15.1 Introduction

Traditionally, routing is based on the destination address only and the GateOne takes the shortest path to forward a packet. IP Policy Routing (IPPR) provides a mechanism to override the default routing behavior and alter the packet forwarding based on the policy defined by the network administrator. Policy-based routing is applied to incoming packets on a per interface basis, prior to the normal routing.

# 15.2 Benefits

- Source-Based Routing Network administrators can use policy-based routing to direct traffic from different users through different connections.
- Quality of Service (QoS)– Organizations can differentiate traffic by setting the precedence or ToS (Type of Service values in the IP header at the periphery of the network to enable the backbone to prioritize traffic.
- Cost Savings
   IPPR allows organizations to distribute interactive traffic on high-bandwidth, high-cost paths while
  using low-cost paths for batch traffic.
- Load Sharing– Network administrators can use IPPR to distribute traffic among multiple paths.

# **15.3 Routing Policy**

Individual routing policies are used as part of the overall IPPR process. A policy defines the matching criteria and the action to take when a packet meets the criteria. The action is taken only when all the criteria are met. The criteria includes the source address and port, IP protocol (ICMP, UDP, TCP, etc.), destination address and port, ToS and precedence (fields in the IP header) and length. The inclusion of length criterion is to differentiate between interactive and bulk traffic. Interactive applications, e.g., telnet, tend to have short packets, while bulk traffic, e.g., file transfer, tends to have large packets.

The actions that can be taken include:

- routing the packet to a different gateway (and hence the outgoing interface).
- setting the TOS and precedence fields in the IP header.

IPPR follows the existing packet filtering facility of RAS in style and in implementation. The policies are divided into sets, where related policies are grouped together. A user defines the policies before applying them to an interface or a remote node, in the same fashion as the filters. There are 12 policy sets with six policies in each set.

## **15.4 IP Routing Policy Setup**

Menu 25 shows all the policies defined.

|                            | Menu 25 - II                                            | P Routing Policy Setup                                                                               |
|----------------------------|---------------------------------------------------------|----------------------------------------------------------------------------------------------------|
| Policy<br>Set #            | Name                                                    | Policy<br>Set # Name                                                                                 |
| 1<br>2<br>3<br>4<br>5<br>6 | test<br><br>Enter Policy<br>Edit Name= N<br>Press ENTER | 7<br>8<br>9<br>10<br>11<br>12<br>7 Set Number to Configure= 0<br>1/A<br>to Confirm or ESC to Cancel: |

Figure 15-2 IP Routing Policy Setup

To setup a routing policy, perform the following procedures:

Step 1. Type 25 in the main menu to open Menu 25 – IP Routing Policy Setup.

Step 2. Type the index of the policy set you want to configure to open Menu 25.1 – IP Routing Policy Setup.

Menu 25.1 shows the summary of a policy set, including the criteria and the action of a single policy, and whether a policy is active or not. Each policy contains two lines. The former part is the criteria of the incoming packet and the latter is the action. Between these two parts, separator "|" means the action is taken on criteria matched and separator "=" means the action is taken on criteria not matched.

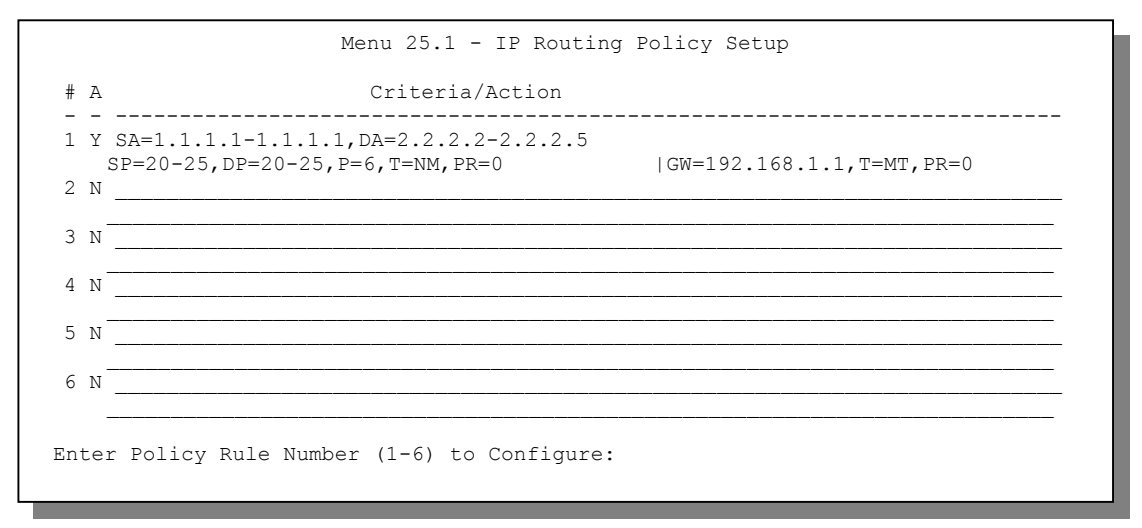

Figure 15-4 Menu 25.1 — Sample IP Routing Policy Setup

| ABBREVIATION           | MEANING                |
|------------------------|------------------------|
| <b>Criterion</b><br>SA | Source IP Address      |
| SP                     | Source Port            |
| DA                     | Destination IP Address |
| DP                     | Destination Port       |

| ABBREVIATION  | MEANING                                    |
|---------------|--------------------------------------------|
| Р             | IP layer 4 protocol number (TCP=6, UDP=17) |
| Т             | Type of service of incoming packet         |
| PR            | Precedence of incoming packet              |
| Action<br>GW  | Gateway IP address                         |
| Т             | Outgoing Type of service                   |
| Р             | Outgoing Precedence                        |
| Service<br>NM | Normal                                     |
| MD            | Minimum Delay                              |
| MT            | Maximum Throughput                         |
| MR            | Maximum Reliability                        |
| MC            | Minimum Cost                               |

Type a number from 1 to 6 to display **Menu 25.1.1 – IP Routing Policy** (see the next figure). This menu allows you to configure a policy rule.

| Menu 25.1.                           | 1 - IP Routing Policy     |
|--------------------------------------|---------------------------|
| Policy Set Name= test<br>Active= Yes |                           |
| IP Protocol = 6                      |                           |
| Type of Service= Normal              | Packet length= 40         |
| Precedence = 0<br>Source:            | Len Comp- N/A             |
| addr start= 1.1.1.1                  | end= 1.1.1.1              |
| port start= 20                       | end= 20                   |
| Destination:                         |                           |
| addr start= 2.2.2.2                  | end= 2.2.2.2              |
| port start= 20                       | end= 20                   |
| Action= Matched                      |                           |
| Gateway addr = 192.168.1.1           | Log= No                   |
| Type of Service= Max Thruput         |                           |
| Precedence = 0                       |                           |
| Press ENTER to                       | Confirm or ESC to Cancel: |

Figure 15-5 IP Routing Policy

#### Table 15-2 IP Routing Policy

| FIELD           | DESCRIPTION                                                                                                    |
|-----------------|----------------------------------------------------------------------------------------------------|
| Policy Set Name | This is the policy set name assigned in <b>Menu 25 – IP Routing Policy Setup</b> .                                                                      |
| Active          | Press [SPACE BAR] and then [ENTER] to select <b>Yes</b> to activate the policy.                                                                         |
| Criteria        |                                                                                                    |
| IP Protocol     | Enter a number that represents an IP layer 4 protocol, for example, UDP=17, TCP,=6 ICMP=1 and Don't care=0.                                             |
| Type of Service | Prioritize incoming network traffic by choosing from <b>Don't Care</b> , <b>Normal</b> , <b>Min Delay</b> , <b>Max Thruput</b> or <b>Max Reliable</b> . |
| Precedence      | Precedence value of the incoming packet. Press [SPACE BAR] and then [ENTER] to select a value from <b>0</b> to <b>7</b> or <b>Don't Care</b> .          |
| Packet Length   | Type the length of incoming packets (in bytes). The operators in the <b>Len Comp</b> (next field) apply to packets of this length.                      |

| FIELD                                                                                                    | DESCRIPTION                                                                                                    |  |
|----------------------------------------------------------------------------------------------------|----------------------------------------------------------------------------------------------------|--|
| Len Comp                                                                                                    | Press [SPACE BAR] and then [ENTER] to choose from Equal, Not Equal, Less, Greater, Less or Equal or Greater or Equal.                                                                                                    |  |
| Source                                                                                                    |                                                                                                    |  |
| addr start / end                                                                                                    | Source IP address range from start to end.                                                                                                    |  |
| port start / end                                                                                                    | Source port number range from start to end; applicable only for TCP/UDP.                                                                                                    |  |
| Destination                                                                                                    |                                                                                                    |  |
| addr start / end                                                                                                    | Destination IP address range from start to end.                                                                                                    |  |
| port start / end                                                                                                    | Destination port number range from start to end; applicable only for TCP/UDP.                                                                                                    |  |
| Action                                                                                                    | Specifies whether action should be taken on criteria Matched or Not Matched.                                                                                                    |  |
| Gateway addr                                                                                                    | Defines the outgoing gateway address. The gateway must be on the same subnet as the GATEONE if it is on the LAN, otherwise, the gateway must be the IP address of a remote node. The default gateway is specified as 0.0.0.0. |  |
| Type of Service                                                                                                    | Set the new TOS value of the outgoing packet. Prioritize incoming network traffic by choosing <b>No Change</b> , <b>Normal</b> , <b>Min Delay</b> , <b>Max Thruput</b> , <b>Max Reliable</b> or <b>Min Cost</b> .             |  |
| Precedence                                                                                                    | Set the new outgoing packet precedence value. Values are 0 to 7 or <b>No Change</b> .                                                                                                    |  |
| Log                                                                                                    | Press [SPACE BAR] and then [ENTER] to select <b>Yes</b> to make an entry in the system log when a policy is executed.                                                                                                    |  |
| When you have completed this menu, press [ENTER] at the prompt "Press [ENTER] to confirm or [ESC] to cancel" to save your configuration or press [ESC] to cancel and go back to the previous screen. |                                                                                                    |  |

# 15.5 Applying an IP Policy

This section shows you where to apply the IP policies after you design them.

# **15.5.1 Ethernet IP Policies**

#### From Menu 3 – Ethernet Setup, type 2 to go to Menu 3.2 – TCP/IP and DHCP Ethernet Setup.

You can choose up to four IP policy sets (from 12) by typing their numbers separated by commas, for example, 2, 4, 7, 9.

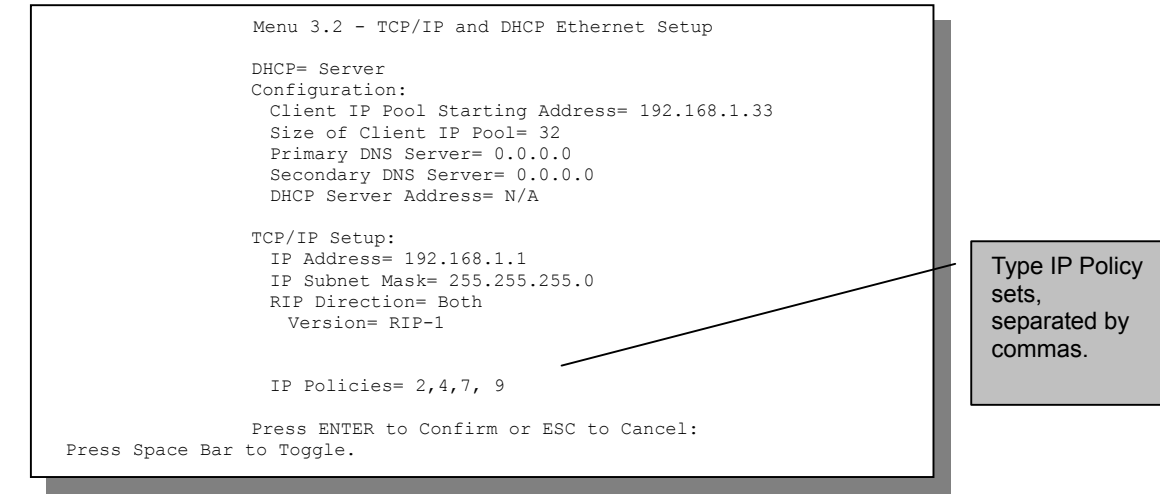

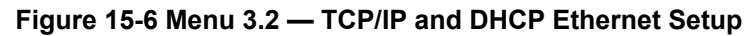

#### **15.6 IP Policy Routing Example**

If a network has both Internet and remote node connections, you can route Web packets to the Internet using one policy and route FTP packets to a remote network using another policy. See the next figure.

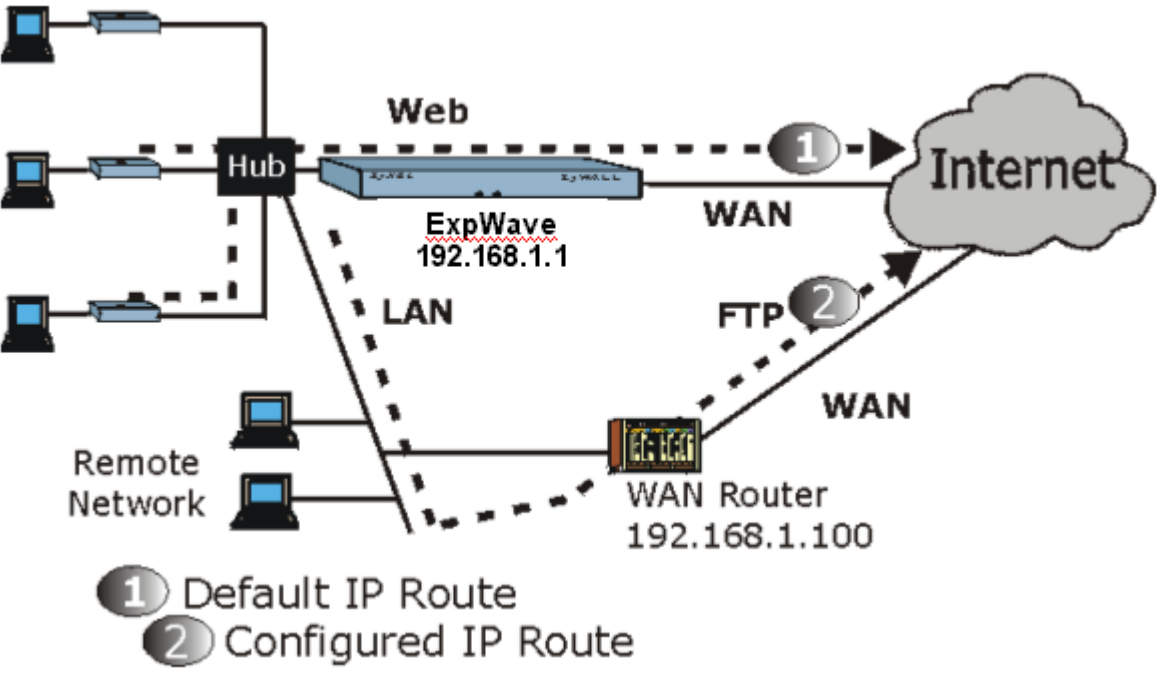

Figure 15-7 Example of IP Policy Routing

To force Web packets coming from clients with IP addresses of 192.168.1.33 to 192.168.1.64 to be routed to the Internet via the WAN port of the GateOne, follow the steps as shown next.

- **Step 1.** Create a routing policy set in menu 25.
- Step 2. Create a rule for this set in Menu 25.1.1 IP Routing Policy as shown next.

| Menu 25.1.1 - IP Routing Policy                                                                       |                                    |  |  |
|----------------------------------------------------------------------------------------------------|------------------------------------|--|--|
| Policy Set Name= set1<br>Active= Yes<br>Criteria:                                                     |                                    |  |  |
| Type of Service= Don't Care<br>Precedence = Don't Care                                                | Packet length= 10<br>Len Comp= N/A |  |  |
| addr start= 192.168.1.2<br>port start= 0                                                              | end= 192.168.1.64<br>end= N/A      |  |  |
| Destination:<br>addr start= 0.0.0.0<br>port start= 80                                                 | end= N/A<br>end= 80                |  |  |
| Action= Matched<br>Gateway addr = 192.168.1.1<br>Type of Service= No Change<br>Precedence = No Change | Log= No                            |  |  |
| Press ENTER to Confirm or ESC to Cancel:<br>Press Space Bar to Toggle.                                |                                    |  |  |
|                                                                                                    |                                    |  |  |

#### Figure 15-8 IP Routing Policy Example

- Step 3. Check Menu 25.1 IP Routing Policy Setup to see if the rule is added correctly.
- **Step 4.** Create another policy set in menu 25.

**Step 5.** Create a rule in menu 25.1.1 for this set to route packets from any host (IP=0.0.0.0 means any host) with protocol TCP and port FTP access through another gateway (192.168.1.100).

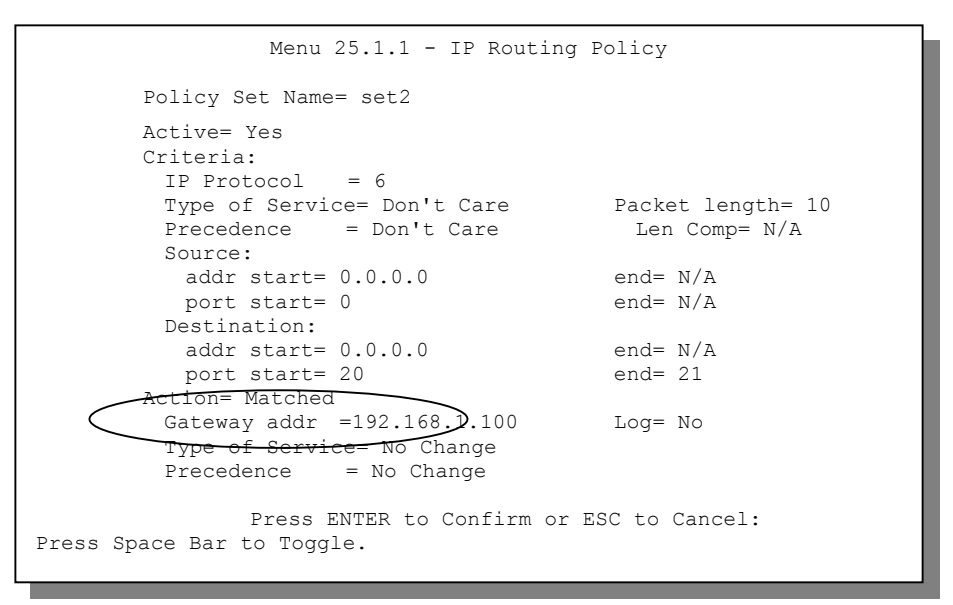

#### Figure 15-9 IP Routing Policy

- Step 6. Check Menu 25.1 IP Routing Policy Setup to see if the rule is added correctly.
- Step 7. Apply both policy sets in menu 3.2 as shown next.

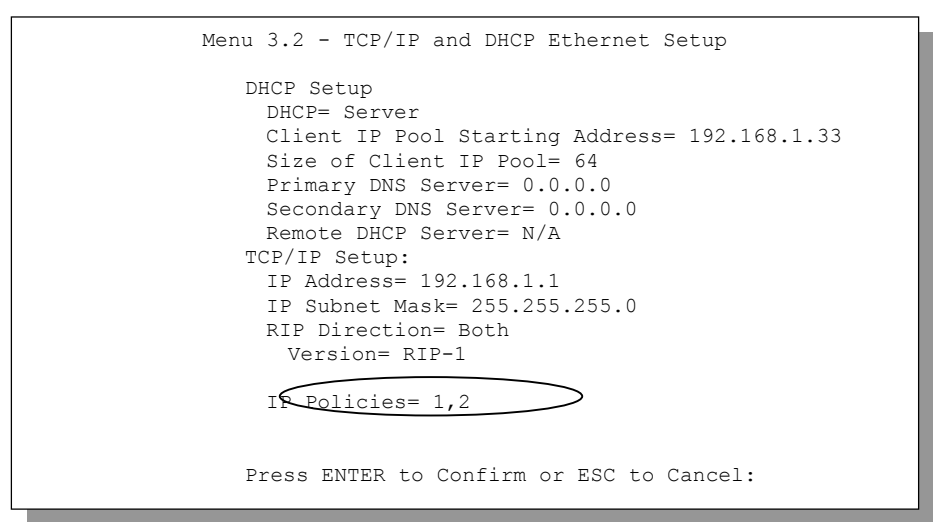

Figure 15-10 Applying IP Policie